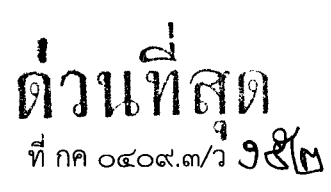

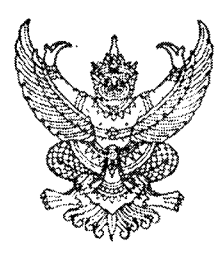

กรมบัญชีกลาง ถนนพระราม ๖ กทม. ๑๐๔๐๐

## UM เมษายน ๒๕๕๕

เรื่อง แนวปฏิบัติเกี่ยวกับการบันทึกรายการถอนคืนรายได้แผ่นดินผ่าน GFMIS Web Online

- เรียน ปลัดกระทรวง อธิบดี อธิการบดี เลขาธิการ ผู้อำนวยการ ผู้บัญชาการ ผู้ว่าราชการจังหวัด หัวหน้าส่วนราชการของหน่วยงานอิสระตามรัฐธรรมนูญ หน่วยงานอิสระตามกฎหมายเฉพาะ องค์การมหาชน ส่วนราชการเจ้าของทุนหมุนเวียน
- อ้างถึง ๑. หนังสือกรมบัญชีกลาง ที่ กค ๐๔๐๙.๓/ว ๒๑๓ ลงวันที่ ๒๓ มิถุนายน ๒๕๕๔ ๒. หนังสือกรมบัญชีกลาง ด่วนที่สุด ที่ กค ๐๔๐๙.๓/ว ๑๖๑ ลงวันที่ ๘ พฤษภาคม ๒๕๕๑

สิ่งที่ส่งมาด้วย แนวปฏิบัติเกี่ยวกับการบันทึกรายการถอนคืนรายได้แผ่นดินผ่าน GFMIS Web Online จำนวน ๑ ชุด (สามารถดาวน์โหลดได้จากเว็บไซต์ของกรมบัญชีกลาง www.cgd.go.th)

ตามหนังสือที่อ้างถึง ๑ และ ๒ กรมบัญชีกลางได้จัดทำคู่มือการปฏิบัติงานระบบเบิกจ่ายเงิน ผ่าน GFMIS Web Online ซึ่งมีกระบวนงานการบันทึกรายการขอเบิกเงินประเภทต่างๆ พร้อมทั้งการบันทึก รายการขอจ่ายเงิน รวมถึงการอนุมัติรายการขอเบิกเงินและการบันทึกรหัสบัญชีแยกประเภทแล้ว นั้น

กรมบัญชีกลางพิจารณาแล้ว ขอเรียนว่า เพื่อให้การปฏิบัติงานระบบการเบิกจ่ายเงินผ่าน GFMIS Web Online สำหรับกระบวนงานถอนคืนรายได้แผ่นดิน สามารถบันทึกรายการได้เทียบเคียงเครื่อง GFMIS Terminal ได้อย่างครบถ้วน ถูกต้อง จึงได้จัดทำแนวปฏิบัติเกี่ยวกับการบันทึกรายการถอนคืนรายได้แผ่นดิน ผ่าน GFMIS Web Online รายละเอียดปรากฏตามสิ่งที่ส่งมาด้วย

จึงเรียนมาเพื่อโปรดทราบ และแจ้งให้เจ้าหน้าที่ที่เกี่ยวข้องถือปฏิบัติ ตั้งแต่วันที่ ๑ พฤษภาคม ๒๕๕๕ เป็นต้นไป อนึ่ง ท่านสามารถเปิดหนังสือนี้ได้ที่เว็บไซต์ของกรมบัญชีกลาง <u>www.cgd.go.th</u>

ขอแสดงความนับถือ

(นางกิตติมา นวลทวี) รองอธิบดี ปฏิบัติราชการแทน อธิบดีกรมบัญชีกลาง

สำนักกำกับและพัฒนาระบบการบริหารการเงินการคลังภาครัฐแบบอิเล็กทรอนิกส์ กลุ่มงานกำกับและพัฒนาระบบงาน โทรศัพท์ ๐ ๒๑๒๗ ๗๐๐๐ ต่อ ๖๕๒๖ โทรสาร ๐ ๒๒๗๑ ๒๑๔๕

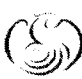

ศูนย์บริการข้อมูลการเงินการศลังกาศรัฐ กรมบัญชีกลาง (CGD Call Center) โทรศัผท์ o ไฮไฮฟo ไว๔๐๐

สิ่งที่ส่งมาด้วย

## แนวปฏิบัติเกี่ยวกับการบันทึกรายการถอนคืนรายได้แผ่นดินผ่าน GFMIS Web Online แนบหนังสือกรมบัญชีกลาง ด่วนที่สุด ที่ กค 0409.3/ว152 ลงวันที่ 23 เมษายน 2555

เมื่อส่วนราชการบันทึกรายการขอเบิกเงินและระบุจำนวนเงินที่หักค่าปรับในคำขอเบิกผิดพลาด ซึ่งค่าปรับดังกล่าว เป็นค่าปรับที่เป็นรายได้แผ่นดิน หรือกรณีนำส่งเงินรายได้แผ่นดินผิดหรือซ้ำ การบันทึกรายการ ถอนคืนรายได้แผ่นดิน จะดำเนินการได้เมื่อหน่วยงานได้รับอนุญาตจากกระทรวงการคลังให้ถอนคืนรายได้แผ่นดิน ที่เกิดจากการบันทึกรายการผิดพลาดดังกล่าว ยกเว้นหน่วยงานบางแห่งที่ได้รับการตกลงจากกระทรวงการคลัง เป็นกรณีพิเศษ สำหรับการบันทึกรายการถอนคืนรายได้แผ่นดินผ่าน GFMIS Web Online โดยมีรายละเอียด การบันทึกรายการ ดังนี้

- 1. สำหรับหน่วยงานทั่วไป
  - 1.1 กรณีถอนคืนรายได้แผ่นดินที่เกิดจากการบันทึกค่าปรับในรายการขอเบิกเงินผิดพลาด
  - 1.2 กรณีถอนคืนรายได้แผ่นดินที่เกิดจากนำเงินส่งคลังผิดหรือซ้ำ
    - เข้าสู่ระบบเบิกจ่าย
    - เลือกขอถอนคืนรายได้
    - เลือกแบบ ขบ05

- หลังจากบันทึกรายการขอถอนคืนรายได้และจัดเก็บข้อมูล (Save) เรียบร้อยแล้ว ระบบจะให้เลขที่เอกสารขอถอนคืนรายได้ จำนวน 10 หลัก แสดงบัญชีแยกประเภท ดังนี้

เดบิต รายได้ที่ไม่ใช่ภาษีจ่ายคืน (4207010102)

เครดิต ใบสำคัญค้างจ่าย (2102040102)

- 2. สำหรับหน่วยงานจัดเก็บภาษี
  - 2.1 กรณีถอนคืนรายได้แผ่นดินที่เกิดจากการบันทึกค่าปรับในรายการขอเบิกเงินผิดพลาด
    - เข้าสู่ระบบเบิกจ่าย
    - เลือกขอถอนคืนรายได้
    - เลือกแบบ ขบ05
    - หลังจากบันทึกรายการขอถอนคืนรายได้และจัดเก็บข้อมูล (Save) เรียบร้อยแล้ว

ระบบจะให้เลขที่เอกสารขอถอนคืนรายได้ จำนวน 10 หลัก แสดงบัญชีแยกประเภท ดังนี้

เดบิต รายได้ที่ไม่ใช่ภาษีจ่ายคืน (4207010102)

เครดิต ใบสำคัญค้างจ่าย (2102040102)

- 2.2 กรณีถอนคืนรายได้แผ่นดินที่เกิดจากนำเงินส่งคลังผิดหรือซ้ำ
  - เข้าสู่ระบบเบิกจ่าย
  - เลือกขอถอนคืนรายได้
  - เลือกแบบ ขบ05

หลังจากบันทึกรายการขอถอนคืนรายได้และจัดเก็บข้อมูล (Save) เรียบร้อยแล้ว
 ระบบจะให้เลขที่เอกสารขอถอนคืนรายได้ จำนวน 10 หลัก แสดงบัญชีแยกประเภท ดังนี้
 เดบิต รายได้ (41XXXXXXX, 42XXXXXXX)
 เครดิต ใบสำคัญค้างจ่าย (2102040102)

เมื่อบันทึกรายการถอนคืนรายได้แผ่นดิน และได้เลขเอกสารจาก GFMIS Web Online เรียบร้อยแล้ว จะต้องได้รับการอนุมัติจากผู้มีอำนาจ โดยตรวจสอบเอกสารขอเบิกเงินหากถูกต้องให้บันทึกอนุมัติเอกสารขอเบิก (ขั้นที่ 1) และบันทึกอนุมัติเอกสารเพื่อสั่งจ่าย(ขั้นที่ 2) ภายในระดับส่วนราชการ

## ตัวอย่าง การบันทึกรายการถอนคืนรายได้แผ่นดิน

### 1. สำหรับหน่วยงานทั่วไป

## 1.1 กรณีถอนคืนรายได้แผ่นดินที่เกิดจากการบันทึกค่าปรับในรายการขอเบิกเงินผิดพลาด

การบันทึกรายการขอเบิกเงิน : เอกสารขอเบิกเงินเลขที่ 3100000055 หักค่าปรับ 500 บาท และต้องการถอนคืน รายได้ค่าปรับ 20 บาท

| <ul> <li>ช่อมูลทั่วไป</li> <li>รายการมัญชี</li> <li>เป็สหน่วยงาน</li> <li>1205</li> <li>รันที่เอกสาร</li> <li>10 ตุลาคม 2554</li> <li>กระทั่งสหน่วยเบิกจ่าย</li> <li>120050001</li> <li>รันที่ค่านรายการ</li> <li>10 ตุลาคม 2554</li> <li>สำนักงานเลขานุการกรม</li> <li>สำนักงานเลขานุการกรม</li> <li>1000</li> <li>งวด</li> <li>01</li> <li>ส่วนกลาง</li> <li>Jstanuari</li> <li>Jstanuari</li> <li>Jstanuari</li> <li>Jstanuari</li> <li>1000</li> <li>การอ้างอิง</li> <li>700000790</li> <li>ส่วนกลาง</li> <li>ส่วนกลาง</li> <li>700000790</li> <li>ส่วนกลาง</li> <li>1 รู้เริ่งสูงบรรรมหลัก รนัสกิจกรรมเย่อย สำนวนเงิน</li> <li>1 รู้เริ่งสูงบรรรมหลัก รนัสกิจกรรมเย่อย สำนวนเงิน</li> <li>1 รู้เริ่งสูงบรรรมหลัก รนัสกิจกรรมเย่อย สำนวนเงิน</li> <li>2 รับสินตา/ในสำคัญ (GR.IR) 21010103</li> <li>120050001</li> <li>5511310</li> <li>1200578001110004 P1000</li> <li>4,500.00</li> <li>3 รายได้จากด่าปรับอิ่ง</li> <li>210010103</li> <li>120050001</li> <li>5511310</li> <li>120057800110004 1200510002179</li> <li>5,000.00</li> <li>3 รายได้จากด่าปรับอิ่ง</li> </ul>                                                                                                    | ข้อมูลทั่งไป         รายการบัญชี           ห้อมห่วยงาน         1205         วันที่เอกสาร         10 ตุลาคม 2554           กรมพัฒนาพลังงานทดแทน&อนุร                                                                                                    | ข้อมูลทั่งไป         รมศารมัญชี           ห้ส่งห่วยงาน         1205         วินที่เอกสาร         10 ดุตาดม 2554           กรมทัฒนาพลังงามตุณหนึ่งอนุร         วินที่ผ่านรายการ         10 ดุตาดม 2554           สำนักงามแข้งการม         10 ดุตาดม 2554         10           สำนักงามแข้งการม         10 ดุตาดม 2554         10           สำนักงามแข้งการม         10 ดุตาดม 2554         10           สำนักงามแข้งการม         1000         งวด         01           ส่วนกตาง         1000         งวด         01           ส่วนกตาง         การอ่างถึง         700000790         100000001           ส่วนสำนัก รามกัญชี         รหัสมัญชีนยกประเภท รหัสดูมย์ต่นทุน รหัสแหล่งของเงิน รหัสงมประมาณ รหัสกิจกรรมหลัก รหัสกิจกรรมเผลก รหัสกิจกรรมเผลก รหรรมเลก รหัสกิจกรรมเผลก รหัสกิจกรรมเผลก รหัสกิจกรรมเผลก รหัสกิจกรรมเผลก รหัสกิจกรรมเผลก รหัสกิจกรรมเผลก รหัสกิจกรรมเผลก รหัสกิจกรรมเผลก รหัสกิจกรรมเผลก รหัสกิจกรรมเผลก รหัสกิจกรรมเผลก รหัสกิจกรรมเผลก รหัสกิจกรรมเผลก รหัสกิจกรรมเผลก รหัสกิจกรรมเผลก รหรรม         120057800110004 120051000D2179         5,000.00           1         รัสกิจกรรมเผลกรรมขางรมัญชี         120057800110004 120051000D2179         5,000.00 | ข้อมูลทั่วไป         รายการมัญชี           เห็สหน่วยงาน         1205         วินที่เอกสาร         10 ตุลาคม 2554           เห็สหน่วยเปิกร่าย         120050001         วินที่ผ่านรายการ         10 ตุลาคม 2554           สำนักงานเอลามุการกรม         10 ตุลาคม 2554         10 ตุลาคม 2554           สำนักงานเอลามุการกรม         1000         จรด         01           ส่วนกลาง         1000         จรด         01           ส่วนกลาง         1550000790         1500000790         100000790                                                                                                    | ข้อมูลทั่ไป         รายการมัญชี           ห้สิ่งห่วยงาน         1205         วินที่เอกสำร         10 ตุลาดม 2554           กรมทัฒนาหลังงามหดแทน&อบูร         วินที่ผ่านรายการ         10 ตุลาดม 2554           สำนักงานแอบนกรถรม         31 ติล่านรายการ         10 ตุลาดม 2554           สำนักงานแอบนกรถรม         31 ติล่านรายการ         10 ตุลาดม 2554           สำนักงานแอบนกรถรม         31 ติล่านรายการ         10 ตุลาดม 2554           สำนักงานแอบนกรถรม         31 ตุลาดม         11 ตุลาดม 2554           ส่วนกลาง         1         ส่วนกลาง         1           ส่วนกลาง         700000790         10000000790         1000000000           ส่วนกลาง         1000000000000000000000000000000000000                                                                                                    | ข้อมูลทั่งไป         ระดารบัญชี           หนึ่งห่วยงาน         1205         วินที่เอกสาร         10 ตุลาดม 2554           กระทัศมาทธิ์งรานทดแทน&อนูร         รับที่ย่านรายการ         10 ตุลาดม 2554           สามีกรานลอาบุกรกรม         สามีกรานลอาบุกรกรม         10 ตุลาดม 2554           สามที่ส่งรานดอาบุกรกรม         สามที่สาง         10 ตุลาดม 2554           สามที่สาง         326         01           สามทลง         326         01           สามทลง         326         700000790                                                                                                    | ข้อมูลทั่วไป         รายการมัญชี           เพิ่มหม่วยเราน         1205         วันที่เอกสำร         10 ดูลาคม 2554           เพิ่มหม่วยเปิดจ่าย         320050001         วันที่ย่านรายการ         10 ดูลาคม 2554           เพิ่มหม่วยเปิดจ่าย         31000         ชวล         01           เพิ่มที่มากราง         1000         ชวล         01           เพิ่มหม่วยเปิดจ่าย         31000         ชวล         01           เพิ่มหม่วยเปิดจ่าย         31000         ชวล         01           เพิ่มหม่อง         1000         ชวล         01           ส่วนกลาง         700000790         300000790         700000790                                                                                                    | ร่อมูลทั่วไป         รายการมัญช์           เพิ่งหน่วยงาน         1205         วันที่เอกสาร         10 ตุลาคม 2554           กระทั่งสามาต่องรามทดแทน&อนุร         10 ตุลาคม 2554                                                                                                    |                    | สารบัญชี                     | 3100000055 201   | 2                 |                            |                     |                             |                  |
|----------------------------------------------------------------------------------------------------|----------------------------------------------------------------------------------------------------|----------------------------------------------------------------------------------------------------|----------------------------------------------------------------------------------------------------|----------------------------------------------------------------------------------------------------|----------------------------------------------------------------------------------------------------|----------------------------------------------------------------------------------------------------|----------------------------------------------------------------------------------------------------|--------------------|------------------------------|------------------|-------------------|----------------------------|---------------------|-----------------------------|------------------|
| รมัสหน่วยงาน 1205 วันที่เอกสาร 10 ตุลาดม 2554<br>กรมพัฒนาพลังงานทดแทน&อนุร<br>ธมัสหน่วยเบิกจ่าย 120050001 วันที่ผ่านรายการ 10 ตุลาดม 2554<br>สำนักงานเลขานุการกรม<br>รมัสพันที่ 1000 งาด 01<br>ส่วนกลาง<br>Lisuanas KA - ขอเบิก(1.ก) การอ้างอิง 70000790<br>เลขท์ในสิ่งชื่อระบบ GFMIS 700000790<br>สือก สำดับ ชื่อบัญชี รหัสบัญชิแยกประเภท รหัสดูนย์ต้นทุน รหัสแหล่งของเงิน รหัสงบประมาณ รหัสกิจกรรมหลัก รหัสกิจกรรมย่อย จำนวบเงิน<br>เมื่อระเทท เอกร 1 รุงโตรากร รำกัด 10000001 120050001 รรรรมราย รหัสงบประมาณ รหัสกิจกรรมหลัก รหัสกิจกรรมย่อย จำนวบเงิน<br>1 รุงโตรากร รำกัด 100000011 120050001 รรรรมราย 1200578001110004 P100 -4,500.00<br>1 รุงโตรากร รำกัด 100000011 120050001 รรรมรอบ 120057800111004 P100 -4,500.00<br>1 รุงโตรากร รากัด 100000011 120050001 รรรมรอบ 120057800111004 P100 -4,500.00<br>1 รุงโตรากร รากัด 100000011 120050001 รรรมรอบ 120057800111004 P100 -5,000.00<br>1 รุงโตรากร รากัด 100000011 120050001 รรมรอบ 120057800111004 P100 -5,000.00<br>1 รุงโตรากร รากัด 100000011 120050001 รรมรอบ 120057800111004 P100 -5,000.00<br>1 รุงโตรากร รากัด 100000011 1200500001 รรมรอบ 120057800111004 P100 -5,000.00<br>1 รุงโตรากร รากัด 100000011 1200500001 รรมรอบ 120057800111004 P100 -5,000.00<br>10 รายให้สาดกล่าปรับอื่น 420102199 1200500001 รรมรอบ                                                                    | โ205       วันที่เอกสาร       10 ตุลาคม 2554         กรมทัฒนาหลังงานทดแทน&อนุร       วันที่ฝานรายการ       10 ตุลาคม 2554         เล่านักงานและบุการกรม       วันที่ฝานรายการ       10 ตุลาคม 2554         เล่านักงานและบุการกรม       10 ตุลาคม 2554       10 ตุลาคม 2554         เล่านักงานและบุการกรม       เล่านักงานตรบุการกรม       10 ตุลาคม 2554         เล่านักงานตรบุการกรม       1000       วด       01         เล่านกลาร       KA - ขอเม็ก(1.ก)       การล้างอิง       700000790         เล่าสำคัญ (GRURS)       กบ000001       5511310       1200578001110004 PIOO       -4,500.00         1 รุ่งริตรการ ร่ากลีญ (GRURS)       10000001       5511310       1200578001110004 PIOO       -4,500.00         2 ร่ายได้จากค่าประโล้น (GRURS)       10010103       1200500001       5511310       1200578001110004 PIOO       -500.00         2 ร่ายได้จากค่าประโล้น       10010103       120050001       5511210       1200578001110004 PIOO       -500.00         3 รายได้จากค่าประโล้นกลังสายการปัญชี       120050001       5511210       1200578001110004 PIOO       -500.00         เล่าหลังกลังสาย การประโล้นกลังสายการปัญชี       120050001       551120       120057800111004 PIOO       -500.00         3 รายได้จากค่าประโล้น กลังสายการปัญชี       120050001       551120       12005 | ñá siú ju μ μ μ μ μ μ μ μ μ μ μ μ μ μ μ μ μ μ                                                                                                    | initiatisticiauna       1205       Yufiana's       10 qanau 2554         num Kautumäkeutu       120050001       Yufiana's       10 qanau 2554         aftuñasta       120050001       Yufiana's       10 qanau 2554         aftuñasta       1000       ya       01 qanau 2554         initanuasuturnanas       1000       ya       01         aftuñasta       1000       ya       01         aftuñasta       100000090       ya       01000790         astíluás/dasturu CFMIS       700000790       ya       ya         aftuñasta       1000000001       1200578001110004 Pioo       4,500.00         1 qiñanasta       10000011       1200500001       1200578001110004 Pioo       4,500.00         1 qiñanasta       420120199       1200500001       1200578001110004 Pioo       -500.00         3 stalianin/ Luariáng (GR.IR)       120010101       1200578001110004 Pioo       -500.00         agutur: El adatida dasstanta stalia       420120199       1200580001       -500.00         agutur: El adatida dasstanta stalianastanta stalianastanta st | nikiautu≥vn       1205       nikiautu#äsetumeumu&æuge       v       neumeumu       neumeumu       neumu | shāni un seine un seine | n316 struing       2005       5 u fui name       10 quane 2554         n316 struing auguste       120050001       5 u fai num 2005       10 quane 2554         n316 struing auguste       120050001       1 string auguste       01 quane 2554         n316 struing auguste       10000       1 string auguste       01 quane 2554         n316 struing auguste       10000       1 string auguste       01 quane 2554         n316 struing auguste       Nonoorte       1 string auguste       01 quane 2554         n316 struing auguste       Nonoorte       1 string auguste       1 string auguste       1 string auguste       1 string auguste       1 string auguste       1 string auguste       4 string auguste       4 string auguste       1 string auguste       4 string auguste       4 string auguste       4 string auguste       1 string auguste       4 string auguste       4 string auguste       4 string auguste       1 string auguste       4 string auguste       4 string augu | shikutigerie       10 ganau 2554         numéeurinéerunéerunéerunéerunéerunéerunéerunéeru                                                                                                    | ขัง                | อมูลทั่วไป                   | 57               | ยการบัญชี         |                            |                     |                             |                  |
| กรมทัฒนาพล้องานทดแทน&อนุร           รหัสหน่วยเบิกจ่าย         120050001         รับที่ผ่านรายการ         10 ตุลาคม 2554           สำนักงานเอขานการกรม         41         1000         งวด         01           ส่วนกลาง         1000         งวด         01         1000         10           ส่วนกลาง         1000         การอ้างอิง         700000790         100000790           ส่องกลาร         KA - ขอเบิก(1.ก)         การอ้างอิง         700000790         1000000190         1000000190         4,500.00           สื่อก สำดับ         ชื่อบัญชี         รหัสบัญชีแยกประเภท รหัสศูนย์ต้นทุน รหัสแหล่งของเงิน         รหัสงบประมาณ รหัสงกรรมหลัก รหัสกิจกรรมหลัก รหัสกิจกรรมเขอย รำนวมเงิน           มาง         1         1000000011         1200500001         5511310         1200578001110004 P1000         -4,500.00           1         ร่ามต่างค่าปรับอัน         4201020199         1200500001         5511310         1200578001110004 P1000         -500.00           1         ร่ามต่างค่าเห็นจารตาบรบบัญชี         200500001         5511310         1200578001110004 P1000         -500.00           1000000011         1200500001         55119200         12005         P1000         -500.00           1001         100000001         5519200         12005         P1000         -500.00<                                   | กรมทัฒนาหลังงานทดแทน&อนุร         โลงเน่วยเปิกจ่าย       1200500001       วินที่ผ่านรายการ       10 ตุลาดม 2554         ส่านักงานแลบนุการกรม       1000       งวด       01         ส่งนกลาง       10000       งวด       01         ส่งนกลาง       10000790       10000790       10000790         สมที่ในสิ่งสื่อระบบ CFMIS       700000790       การต้างอิง       700000790         สามกลาง       1000000000000000000000000000000000000                                                                                                    | กรมพัฒนาพลังงานทดแทน&อนุร         เจ้างเวอเปิกจ่าย       120050001       วิมทึ่ง่านรายการ       10 ตุลาคม 2554         สำนักงานแอบนุกรกรม       งวด       01         สำนักงานแอบนุกรกรม       รวด       01         สำนักงานแอบนุกรกรม       รวด       01         สำนักงานเอบนุกรกรม       รวด       01         สำนักงานแอบนุกรกรม       กรง       700000790         สามที่ไปสั่งสื่อระบบ GEMIS       700000790       รงสสการรอบเอย รำนวนเงิน         สามกลาง       1 รุ่งกิสบญชี       รงสสมัญชีแยกประบาท รงสสญนย์ต้นทุน รงสสแหล่งของเงิน รงสสงบประบาณ รงสสกิจกรรอบเอย รำนวนเงิน         โร่งกิสการร่งกัด       1000000011       1200500001       5511510       1200578001110004 P1000       4,500.00         โร่งกิสการร่งกัด       1000000011       1200500001       5511910       1200578001110004 P1000       4,500.00         โร่งกิสการร่งกัด       1000000011       1200500001       551920       12005       9100       -500.00         โล่งกล่าก่าในสกาคัม       420102199       120050001       551920       12005       9100       -500.00         เอ้ามาะ       โล่งกล่ากร่ามัด       1000110001       551920       12005       9100       -500.00         เอ้ามาะ       โล่งกล่าเล้าสามที่งไปสามานับไป       1200500001       551920                                                                                                    | กระมพัฒนาหลังงานทดแทน&อนร         เห็สหน่งอเปิกจ่าย       120050001       วินที่ผ่านรายการ       10 ตุลาดม 2554         ส่านการกระม       1000       จวด       01         ส่วนกลาง       100000790       100000790         ส่วนกลาง       700000790       100000790         ส่วนกลาง       1000000000000000000000000000000000000                                                                                                    | ครมพัฒนาพลังงานทดแบบแล้ะอนุร           เพีสงน่วยเปิกจ่าย         120050001         วันที่ผ่านรายการ         10 ตุลกดน 2554           ส่านักงานและบนการกรม         1000         งวด         01           ส่วนกลาง         1000         งวด         01                                                                                                    | ครมทัณบาทติงงานทดนทาน&ะอนุร         วิณที่ฝานรายการ         10 ตุลาดม 2554           สำนักงานและบบุการกรม         สำนักงานและบบุการกรม         01           ส่วนกลาง         01         1000000000000000000000000000000000000                                                                                                    | คระทั่งมาทดังงานทดแทน&อนุร           เมื่งหว่านอยานุการกรม         10 ผุลาดม 2554           เม็สทั่นที่         1000         จรด         01           สับกลาง         สับกลาง         1           สับกลาง         รรด         01           สับกลาง         สับกลาง         รรด         01           สับกลาง         การสั่งสือ         01         1           สับกลาง         การสั่งสือ         01         1           สับกลาง         การสั่งสือ         01         1           สับกลาง         การสั่งสือ         01         1           สับกลาง         การสั่งสือ         010000790         1           สือกลาดับ         ชื่อบัญชี         รหัสมัญชีแยกประยาทางมัสสัมนย์ดับทุน รหัสแหล่งของเงิน         รหัสงอางรรองเงิน         รหัสงการรองเลืองการรองเลืองการรองเงิน         รหัสงการรองเลืองการรองเลืองการรองเลืองการรองเลืองการรองเลืองการรองเลืองการรองเลืองการรองเลืองการรองเลืองการรองเลืองการการการการการการการการการการการการการก                                                                                                    | ครมทั่งมามาดลังงานหดุมมาน&อบูร         รมโต่งานอยามุการกระ         10 ตุลาคม 2354           สามิคราม         3000         จรด         01           ส่งมากราง         1000         จรด         01           ส่งมากราง         1000         จรด         01           ส่งมากราง         1000         จรด         01           ส่งมากราง         100000000         รรด         000000790                                                                                                    | รหัสหน่วง          | ยงาน                         | 1205             |                   |                            | วันที่เอกสาร        | 10 ตุลาคม 2554              |                  |
| รพัสหน่วยเบิกจ่าย       1200500001       รับที่ผ่านรายการ       10 ตุลาคม 2554         สำนักงานเลขานุการกรม       000       งวด       01         ส่วนกลาง       31       31       31         ประเภทเอกสาร       KA - ขอเบิก(1.ก)       การอ้างอิง       700000790         เลขที่ในสิ่งสี่อระบบ GFMIS       700000790       5       5         เลือก สำดับ       ชื่อบัญชี       รหัสปัญชินยกประเภท รหัสดูบย์ตับทุน รหัสแหล่งของเงิน       รหัสงบประมาณ       รหัสกิจกรรมหลัก รหัสกิจกรรมย่อย สำนวนเงิน         เลือก สำดับ       ชื่อบัญชี       รหัสปัญชินยกประเภท รหัสดูบย์ตับทุน รหัสแหล่งของเงิน       รหัสงบประมาณ       รหัสกิจกรรมหลัก รหัสกิจกรรมย่อย สำนวนเงิน         เลือก สำดับ       ชื่อบัญชี       รหัสปัญชินยกประเภท รหัสดูบย์ตับทุน รหัสแหล่งของเงิน       รหัสงบประมาณ       รหัสกิจกรรมหลัก รหัสกิจกรรมย่อย สำนวนเงิน         เลือก สำดับ       ชื่อบัญชี       รหัสปัญชินยกประเภท รหัสดูบย์ตับทุน รหัสแหล่งของเงิน       รหัสงบประมาณ       รหัสกิจกรรมเยอ สำนวนเงิน         เลือก สำดับ       ชื่อบัญชี       รบบของของเงิน       รรมรงบบรรมงอง       รงสัสงบประมาณ       รหัสกิจกรรมเยอ สำนวนเงิน         เลือก สำดับ       ชิงบัญชี       1200500001       รบบของของเงิน       รบบรงบงจงอง       รงของเงิน       รงของเงิน         เลือก สำดับ       1200500001       รบบของของเงิน       1200578001110004       12005100012179 | <ul> <li>นักงานเอยบุกร่าย</li> <li>120030001</li> <li>รับที่ผ่านรายการ</li> <li>1000</li> <li>งวด</li> <li>01</li> <li>ส่วนกลาง</li> <li>ส่วนกลาง</li> <li>100000790</li> <li>ระเกทแอกสาร</li> <li>การอ้างอิง</li> <li>700000790</li> <li>ส่งนัญชีนยุกประเภท รหัสสุนย์ดันทุน รหัสแหล่งของเงิน รหัสงบประมาณ รหัสกิจกรรมหลัก รหัสกิจกรรมย่อย รำนวนเงิน</li> <li>1 รุ่งรีตรการ รำกัด</li> <li>10000001</li> <li>120050001</li> <li>5511310</li> <li>120057800110004 P1000</li> <li>4,500.00</li> <li>3 รายได้จากต่ามรีบรัณ (GRIR)</li> <li>2101010105</li> <li>120050001</li> <li>5511310</li> <li>120057800110004 P1000</li> <li>4,500.00</li> <li>3 รายได้จากต่ามรีบรัน</li> <li>4201020199</li> <li>120050001</li> <li>5511310</li> <li>120057800110004 P1000</li> <li>-500.00</li> <li>3 รายได้จากต่ามรีบรัน</li> <li>4201020199</li> <li>120050001</li> <li>5511310</li> <li>120057800110004 P1000</li> <li>-500.00</li> <li>3 รายได้จากต่ามรับรัน</li> </ul>                                                                                                    | พัสหน่วยเปิดจ่าย       โ20050001     วันที่ผ่านรายการ     10 ดุลาคม 2554       ส่านักงานเลขานการกรม     1000     งวด     01       ส่วนกลาง     3วด     01       ส่วนกลาง     700000790                                                                                                    | เพิ่สหน่วยเบิกจ่าย       120050001     วันที่ผ่านรายการ     10 ตุลาคม 2554       สำนักงานเลขานุการกรม     01       ส่วนกลาง     01       ส่วนกลาง     700000790         สือก สำดับ     ชื่อมัญชี     รหัสมัญชีแยกประเภา รหัสสูนย์ต้นทุน รหัสแหล่งของเงิน     รหัสงบประมาณ       สือก สำดับ     ชื่อมัญชี     รหัสมัญชีแยกประเภา รหัสสูนย์ต้นทุน รหัสแหล่งของเงิน     รหัสงบประมาณ         สือก สำดับ     ชื่อมัญชี     รหัสมัญชีแยกประเภา รหัสสูนย์ต้นทุน รหัสแหล่งของเงิน     รหัสงบประมาณ         สือก สำดับ     ชื่อมัญชี     รหัสมัญชีแยกประเภา รหัสสูนย์ต้นทุน รหัสแหล่งของเงิน     รหัสงบประมาณ         สังสุนย์     1 จุงริหาการ จำกัด     10000001     120050001     5511510     1200578001110004         1     รุงริหลังตู (GR.IR)     2101010103     1200500001     5511910     1200578001110004     1200510002179     5,000.00         2     รินมส์แสดงรายการบัญชี                                                                                                    | มัสถุนร่วยเปิดจ่าย   120050001 รันที่ผ่านรายการ 10 ตุลาคม 2554   สำนักงานเลยามุการกรม 1000 จวด 01   ส่วนกลาง ส่วนกลาง 700000790   Jsะเภทแอกสาร   RA - ขอเปิด(1.ก) การอ้างอิง 700000790   สอท์ในสิ่งสื่อระบบ CFMIS   700000011 120050001 ร์มีสงบประมาณ   มัลก สำดับ ชื่อบัญชี ร์หัสบัญชีแยกประเภท รหัสสูนย์ดันทุน รหัสแหล่งของเงิน ร์หัสงบประมาณ   มีระเภทแอกสาร 100000011 120050001   มีระเททเอกสาร 100000011 120050001   1 รู้เรีตงการ จำกัด 100000011 120050001   1 รุ้งรัตงการ จำกัด 100000011 120050001   2 รับสันดำ/โนสาคัญ (GR.IR) 2101010103 120050001   3 รายได้จากค่าปรับอัน 2101010103 120050001   3 รายได้จากค่าปรับอัน 4201020199 120050001   อธิมาย: คลิกเที่อนสดงรายการบัญชี                                                                                                    | รพัสหน่วยเบิกจ่าย 120050001 วันที่ห่านรายการ 10 ตุลาคม 2554<br>สำนักงาแลขาบุการกรม<br>1000 sna 01<br>ส่วนกลาง<br>KA - ขอเบิก(1.ก) การอ้างอิง 700000790<br>                                                                                                    | มังกังหน่งเปี่ยงการร่างใ           เป็นข้างเป็ยเป็น         รับที่ท่างรายการ         10 ตุลาคม 2554           สามันคราม                                                                                                    | ร <table-cell><table-cell>          ราโสรเน่อยเบิกจ่าย         220050001         ราเส็หนด         10 ตุลาดม 2554           สำนักงานเอามากรกรม         1000         9 a         01           สำนกงาน         สำนกงาน         1000         9 a         01           สำนกงาน         สำนกงาน         การอ้างอิง         70000790         1           เลยสำในสิ่งชื่อระบบ CEMIS         700000790         511310         120057800110004 P100         -4,500.00           1 รู้เริ่มการ สำกัด         100000011         1200500001         5511310         120057800110004 P100         -4,500.00           2 รับสิ่งสู้กาในสำคัญ (GE.R2) 21010105         120050001         5511310         120057800110004 P100         -5,000.00           3 รายได้ลากคำปรับอิน         4201020199         120050001         5511310         120057800110004 P100         -5,000.00           1 รู้เลิมกล่ากล่าปรับอิน         4201020199         120050001         5511310         120057800110004 P100         -5,000.00           1 สิ่งมาด         5511510         120057800110004 P100         -5,000.00         -5,000.00         -5,000.00         -5,000.00         -5,000.00         -5,000.00         -5,000.00         -5,000.00         -5,000.00         -5,000.00         -5,000.00         -5,000.00         -5,000.00         -5,000.00         -5,000.00         -5,000.00<td></td><td></td><td>กรมพัฒนาพลังงาน</td><td>ทดแทน&amp;อนุร</td><td></td><td></td><td></td><td></td></table-cell></table-cell> |                    |                              | กรมพัฒนาพลังงาน  | ทดแทน&อนุร        |                            |                     |                             |                  |
| สำนักงานเลขานุการกรม<br>รหัสพื้นที่ 1000 งาด 01<br>ส่วนกลาง<br>ประเภทเอกสาร KA - ขอเบิก(1.ก) การอ้างอิง 700000790<br>เลขท์ในสิ่งชื่อระบบ GFMIS 700000790<br>สือก ลำดับ ชื่อบัญชี รหัสบัญชีแยกประเภท รหัสสูนย์ต้นทุน รหัสแหล่งของเงิน รหัสงบประมาณ รหัสกิจกรรมหลัก รหัสกิจกรรมย่อย จำนวนเงิน<br>เลือก ลำดับ ชื่อบัญชี รหัสบัญชีแยกประเภท รหัสสูนย์ต้นทุน รหัสแหล่งของเงิน รหัสงบประมาณ รหัสกิจกรรมหลัก รหัสกิจกรรมย่อย จำนวนเงิน<br>เลือก ลำดับ ชื่อบัญชี รหัสบัญชีแยกประเภท รหัสสูนย์ต้นทุน รหัสแหล่งของเงิน รหัสงบประมาณ รหัสกิจกรรมหลัก รหัสกิจกรรมย่อย จำนวนเงิน<br>เลือก ลำดับ ชื่อบัญชี รหัสบัญชีแยกประเภท รหัสสูนย์ต้นทุน รหัสแหล่งของเงิน รหัสงบประมาณ รหัสกิจกรรมหลัก รหัสกิจกรรมย่อย จำนวนเงิน<br>เลือก ลำดับ ชื่อบัญชี รหัสบัญชีแยกประเภท รหัสสูนย์ต้นทุน รหัสแหล่งของเงิน รหัสงบประมาณ รหัสกิจกรรมหลัก รหัสกิจกรรมย่อย จำนวนเงิน<br>เลขท์ในสิ่งชื่อรายา ร่ากัด 10000001 120050001 รรมรมย์ 120057800111004 P1000 -4,500.00<br>ว. 3 รายใต้จากค่าปรับอื่น 420102199 120050001 รรมรม0 12005 P1000 -500.00<br>เอฮิมาย: โต คลิกเทียแสดงรายการบัญชี                                                                                                    | มังที่งานเอขามุการกรม       มังกิงานเอขามุการกรม     1000     งวด     01       เส่านกลาง     เส่านกลาง     700000790   asaที่ในสิ่งชื่อระบบ CFMIS 700000790       โอก สำดับ     ชื่อบัญชี     รหังสบัญชีแยกประเภท รหังสสูนย์ดับทุน รหังสแหล่งของเงิน     รหังสงบประมาณ     รหังสกิจกรรมเย่อย จำนวนเงิน       1     รุ่งริตระกาม CFMIS     70000001     5511310     1200578001110004 P1000     -4,500.00       1     1     รุ่งริตระการจำกัด     100000001     5511310     1200578001110004 P1000     -4,500.00       2     รับส์ตลัก     100000001     5511310     1200578001110004 P1000     -4,500.00       3     รายได้จากด่าปรับอื่น     4201020199     1200500001     5519200     12005     P1000     -500.00       เอ้มาย:     ติลกเพียนสดงรายการบัญชี     รับเม็อสารบัญชี     1000     -500.00     -500.00                                                                                                    | มังที่ทั่งแต่ 1000 งวด 01   เรียงแกลาง   เรียงแกลาง   เรียงแกลาง   การอ้างอิง   700000790     สาที่ในสิ่งชื่อระบบ CFMIS   700000790     เอก สำคัญ ชื่อบัญชี   รังสมัญชีแยกประเภท รงัสสุนย์ดันทุน รงัสแหล่งของเงิน   รงัสมัญชีแยกประเภท รงัสสุนย์ดันทุน รงัสแหล่งของเงิน   รงัสมัญชีแยกประเภท รงัสสุนย์ดันทุน รงัสแหล่งของเงิน   รงัสมัญชี   รังสมัญชี   รงัสมัญชีแยกประเภท รงัสสุนย์ดันทุน รงัสแหล่งของเงิน   รงัสมัญชี   รงัสมัญชี   รงัสมัญชีแยกประเภท รงัสสุนย์ดันทุน รงัสแหล่งของเงิน   รงัสมัญชี   รงัสมัญชี   รงัสมัญชี   รงัสมัญชีแยกประเภท รงัสสุนย์เด้นทุน รงัสแหล่งของเงิน   รงัสกิจกรรมเล้อก รงัสกิจกรรมเล้อก รงกางกางการจงการจงการจงการจงการจงการจงกา                                                                                                    | สำนักงานเอขานุการกรม<br>เพิ่สพื้นที่ 1000 งวด 01<br>ส่วนกลาง<br>โรเภทแอกสาร KA - ขอเบิก(1.ก) การอ้างอิง 700000790<br>ลอท์ในสิ่งชื้อระบบ GEMIS 700000790<br>                                                                                                    | สำนักงานเอขานุการกรมเห็สทั่นที่1000งวด01ส่วนกลางส่วนกลาง700000790อนที่ในสิ่งชื้อระบบ CEMIS70000079010000790อนที่ในสิ่งชื้อระบบ CEMIS700000010รหัสสัญปย์ผ่นทุน รหัสสันขย์ผ่นทุน รหัสสันหลังของเงิน รหัสงบประมาณ รหัสกิจกรรมหลัก รหัสกิจกรรมข่อย จำนวนเงินอ้อก สำดันชื่อบัญชีรหัสบัญชีแยกประมาท รหัสสุนขย์ผ่นทุน รหัสสนหลังของเงิน รหัสงบประมาณรหัสกิจกรรมหลัก รหัสกิจกรรมของเอย จำนวนเงินอ้อก สำดันชื่อบัญชีรหัสบัญชีแยกประมาท รหัสสุนขย์ผ่นทุน รหัสสนหลังของเงิน รหัสงบประมาณรหัสกิจกรรมหลัก รหัสกิจกรรมข่อย จำนวนเงิน1รุ่งริตรกร รำกัด1000000112005000151131012057800111004 P1000-4,500.002รับมสันค์า / ในสำคัญ (GR.IR) 210101031200500015511310120057800111004 12005100021795,000.003รายได้จากต่าปรับอัน42010201991200500001551920012005P1000-500.00อธิมาย:ติลกเทียนสดงรายการบัญชีรับรับสัมพ์มารมันชีมรับสีมพ์มารมันส์รับสีมพ์มารมันช์ติมท์เอกสารบัญชีรับริมาย์รับริมาย์รับริมาทรมัญชีรับชีม                                                                                                    | สำนักงานเลขานุการกรม          รมัสทันธ์       100       งาด       01         ส่วนกลาง       ส่วนกลาง       700000790         เลขที่ในสิ่งชื่อระบบ CFMIS       700000790       รมัสกับสูปในแก่ประเภาง รมัสสุนแย่ด์นทุน รมัสแนนดงของเงิน รมัสงบประมาณ รมัสกิจกรรมหลัก รมัสกิจกรรมย่อย จำนาวแงิน         เลขที่ในสิ่งชื่อระบบ CFMIS       700000011       1200500001       รมัยบ่ดง1       1200578001110004 P1000       -4,500.00         1       รมัสตัญชี       รมัสบัญชีแยกประเภาง รมัสสูนแย่ด์นทุน รมัสแนนดงของเงิน รมัสงบประมาณ รมัสกิจกรรมหลัก รมัสกิจกรรมย่อย จำนาวแงิน         1       รมัสกักด       100000011       1200500001       5511310       1200578001110004 P1000       -4,500.00         2       ริมสินดำ / ในสำลัญ เสีย เมื่อ 210101015       1200500001       5511310       1200578001110004 120051000D2179       5,000.00         3       รายได้จากดำปรับส์น       420102199       1200500001       5519200       12005       P1000       -500.00         เสยาะ       รมส์แลงรายการบัญชี       รมส์แลงรายการบัญชี       รมทรง       รมทรง       -500.00       -500.00                                                                                                    |                                                                                                    | shiafhu in 1000 vaa 01           รhiafhu in 1000 vaa 01           รhiafhu in 1000 vaa 010000000000000000000000000000                                                                                                    | รหัสหน่วย          | ยเบิกจ่าย                    | 1200500001       |                   |                            | วันที่ผ่านรายการ    | 10 ตุลาคม 2554              |                  |
| รหัสทันที่ 1000 จาด 01<br>สามกลาง<br>Liscinnucaris KA - ขอเม็ก(1.ก) การอ้างอิง 700000790<br>เลขท์ในสิ่งชื่อระบบ CFMIS 700000790<br>สือกลำดับ ชื่อบัญชี รหัสบัญชีแยกประมาท รหัสสุนย์ดันทุน รหัสแหล่งของเงิน รหัสงบประมาณ รหัสกิจกรรมหลัก รหัสกิจกรรมย่อย จำนวนเงิน<br>[] 1 จุงวิตาการ จำกัด 100000011 1200500001 5511310 1200578001110004 P1000 -4,500.00<br>[] 2 รับสินค้า / โมสำคัญ (GR/IR) 210101013 1200500001 5511310 1200578001110004 120051000D2179 5,000.00<br>[] 3 รายได้จากค่าปรับอื่น 4201020199 1200500001 5519200 12005 P1000 -500.00<br>[] 3 รายได้จากค่าปรับอื่น 4201020199 1200500001 5519200 12005 P1000 -500.00                                                                                                    | หัสทันที         1000         งวด         01           ส่วนกลาง         ส่วนกลาง         700000790           หลังที่ในสิ่งชื่อระบบ CFMIS         700000790         การอ้างอิง         700000790           เอก อำดับ         ชื่อบัญชี         รหัสปัญชีแยกประเภท รหัสสูนย์ดับทุน รหัสแหล่งของเง่น รหัสงบประมาณ<br>1 รุ่งวิตากร จำกัด         1000000011         1200578001110004 P1000         -4,500.00           2 รับสินดำ / ในสำคัญ (GR.IR)         2101010103         1200500001         5511310         1200578001110004 120051000D2179         5,000.00           3 รายได้จากด่าปรับอื่น         4201020199         1200500001         5519200         12005         P1000         -500.00           เอมาย:         ติลกเพื่อแสดงรายการบัญชี         หันต์เอกสารบัญชี         หมดเลกราบัญชี         หมดเลกราบัญชี                                                                                                    | หัสทันที         100         งวด         01           ส่วนกลาง                                                                                                    |                                                                                                    | ทัลทันนี่ 1000 งาด 01<br>ส่วนกลาง<br>Jscumuianats KA - ขอเน็ก(1.ก) การอ้างอิง 700000790<br>สองที่ในสิ่งชื่อระบบ CFMIS 700000790<br>7000000790 รันสังบุประเภท รมัสสุนย์ตั้งนาน รมัสแหล่งของเงิน รมัสงบุประมาณ รมัสกิจกรรมหลัก รมัสกิจกรรมย่อย ร่านวนเงิน<br>1 รุ่งวิตาภาร ร่ากัด 1000000011 1200500001 5511310 1200578001110004 P1000 -4,500.00<br>2 รับสินตั่า / ในสำตัญ (GR.IR) 210101015 1200500001 5511310 1200578001110004 120051000D2179 5,000.00<br>3 รายได้จากค่าปรับอื่น 4201020199 1200500001 5519200 12005 P1000 -500.00<br>อธินาย: โม ดลักเพียนสดงรายการบัญชี                                                                                                    | ทัลส์หันท์ 1000 งาด 01<br>ส่งนกลาง<br>มระเภทแอกสาร KA - ขอเม็ก(1.ก) การอ้างอิง 700000790<br>                                                                                                    |                                                                                                    | รงโสทันที่ 1000 งวด 01<br>ส่วนกลาง<br>ประเภทเอกสาร KA - ขอเม็ก(1.ก) การอ้างอิง 700000790<br>เลขท์ในสิ่งชื่อระบบ GFMIS 700000790<br>สอก สำคับ ชื่อบัญชี รงโสบัญชิแยกประเภท รงโสตุมย์ตั้นทุน รงโสแหล่งของเง่น รงโสงบประมาณ รงโสกิจกรรมหลัก รงโสกิจกรรมย่อย จำนวนเง่น<br>1 จุ่งโทรกร จำกัด 100000011 120050001 5511510 1200578001110004 P1000 -4,500.00<br>2 จิรายได้จากคำปรับธิ์น 420102199 1200500001 5511510 120057800111004 120051000D2179 5,000.00<br>เอริงายได้จากคำปรับธิ์น 4201020199 1200500001 551510 12005 P1000 -500.00<br>เอริงายโต้จากคำปรับธิ์น 4201020199 1200500001 551510 12005 P1000 -500.00<br>เอริงาย: โอคลิกเพื่อแสดงรายการบัญชิ                                                                                                    |                    |                              | สำนักงานเลขานุกา | รกรม              |                            |                     |                             |                  |
| ส่วนกลาง<br>ประเภทแอกสาร KA, - ขอเม็ก(1.ก) การอ้างอิง 70000790<br>เลขท์ใบสิ่งชื้อระบบ GFMIS 700000790<br>ลือก สำดับ ชื่อบัญชี รหัสบัญชีแยกประเภท รหัสสูนย์ดันทุน รหัสแหล่งของเงิน รหัสงบประมาณ รหัสกิจกรรมหลัก รหัสกิจกรรมย่อย รำนวนเงิน<br>เลือก สำดับ ชื่อบัญชี รหัสบัญชีแยกประเภท รหัสสูนย์ดันทุน รหัสแหล่งของเงิน รหัสงบประมาณ รหัสกิจกรรมหลัก รหัสกิจกรรมย่อย รำนวนเงิน<br>เมื่อก สำดับ ชื่อบัญชี รหัสบัญชีแยกประเภท รหัสสูนย์ดันทุน รหัสแหล่งของเงิน รหัสงบประมาณ รหัสกิจกรรมหลัก รหัสกิจกรรมย่อย รำนวนเงิน<br>เมื่อก สำดับ ชื่อบัญชี รหัสบัญชีแยกประเภท รหัสสูนย์ดันทุน รหัสแหล่งของเงิน รหัสงบประมาณ รหัสกิจกรรมหลัก รหัสกิจกรรมย่อย รำนวนเงิน<br>เมื่อม สำคัญ (GR/IR) 21010101 1200500001 5511310 1200578001110004 120051000D2179 5,000.00<br>เมื่อราย: เมิดลักเพื่อแสดงรายการบัญชี                                                                                                    | ส่วนกลาง<br>Istanuanสาร KA - ขอเป็ก(1.ก) การอ้างอิง 70000790<br>ลอท์ใบสิ่งชี้อระบบ GFMIS 700000790<br>โอก สำดับ ชื่อบัญชี รนัสบัญชีแยกประเภท รนัสสุนย์ดับทุน รนัสแหล่งของเงิน รนัสงบประมาณ รนัสกิจกรรมหลัก รนัสกิจกรรมย่อย รำนวนเงิน<br>โอก สำดับ ชื่อบัญชี รนัสบัญชีแยกประเภท รนัสสุนย์ดับทุน รนัสแหล่งของเงิน รนัสงบประมาณ รนัสกิจกรรมหลัก รนัสกิจกรรมย่อย รำนวนเงิน<br>โอก สำดับ ชื่อบัญชี รนัสบัญชีแยกประเภท รนัสสุนย์ดับทุน รนัสแหล่งของเงิน รนัสงบประมาณ รนัสกิจกรรมหลัก รนัสกิจกรรมย่อย รำนวนเงิน<br>โอก สำดับ ชื่อบัญชี รนัสบัญชี<br>โอง สำลัก ชื่อบัญชี รังโลยโอง เป็นยุมีของเงิน รนัสสุนย์ดับกุน รนัสแหล่งของเงิน รนัสงาง<br>โอง สำลัก (1.2005)<br>โอง รายได้จากค่าปรับอื่น 4201020199 1200500001 5511910 1200578001110004 120051000D2179 5,000.00<br>เอิมาย: โอ คลิกเพื่อแสดงรายการบัญชี                                                                                                    | ส่วนกลาง<br>Istinuianars KA - ขอเป็ก(1.ก) การอ้างอิง 70000790<br>สองที่ใบสิ่งชื่อระบบ GFMIS 700000790<br>โอก สำดับ ชื่อบัญชี รนัสบัญชีแยกประเภท รนัสสุขย์ดับทุน รนัสแหล่งของเงิน รนัสงบประมาณ รนัสกิจกรรมหอัก รนัสกิจกรรมข่อย รำนวนเงิน<br>1 จุ๋งรีตรการ รำกัด 100000011 1200500001 5511310 1200578001110004 P1000 -4,500.00<br>2 รับอินด้า / ใบสำคัญ (GR.IR) 210101013 1200500001 5511310 1200578001110004 120051000D2179 5,000.00<br>3 รายได้จากค่าปรับอื่น 4201020199 1200500001 5519200 12005 P1000 -500.00<br>อธิบาย: โป คลิกเพื่อแสดงรายการบัญชี                                                                                                    | ส่วนกลาง<br>Jระเภทแอกสาร KA - ขอเปิก(1.ก) การอ้างอิง 700000790<br>ละหที่ในสิ่งชื่อระบบ GFMIS 700000790<br>โอก สำคับ ชื่อบัญชี รหัสบัญชิแยกประเภท รหัสสุขย์คั่นทุน รหัสแหล่งของเงิน รหัสงบประมาณ รหัสกิจกรรมหลัก รหัสกิจกรรมย่อย รำนวนเงิน<br>โอก สำคับ ชื่อบัญชี รหัสบัญชิแยกประเภท รหัสสุขย์คั่นทุน รหัสแหล่งของเงิน รหัสงบประมาณ รหัสกิจกรรมหลัก รหัสกิจกรรมย่อย รำนวนเงิน<br>โอ 1 รุ่งวิตากร รำกัด 100000011 1200500001 5511310 1200578001110004 P1000 -4,500.00<br>2 รับสินค้า / โบสำคัญ (GR.IR) 21010103 1200500001 5511310 1200578001110004 120051000D2179 5,000.00<br>3 รถยได้จากค่าปรับอื่น 4201020199 1200500001 5519200 12005 P1000 -500.00<br>อธิมาย: โคลิกเที่อแสดงรายการบัญชี                                                                                                    | ส่วนกลาง         หลังแลงง           Jระเภทแลกสาร         KA - ขลเบ็ก(1.ก)         การอ้างอิง         70000790           ละทำในสิ่งชื่อระบบ CFMIS         700000790                                                                                                    | ส่วนกลาง       KA - ขอเป็ก(1.ก)       การอ้างอิง       70000790         เลขท์ใบสังชื่อระบบ CFMIS       700000790                                                                                                    | ส่วนกลาง         หัส. + ขอเมิก(1.ก)         การอ้างอิง         700000790           เลขที่ในสิ่งชื่อระบบ GFMIS         700000790                                                                                                    | มีระกานเอกสาร KA - ขอเม็ก(1.ก) การอ้างอิง 70000790                                                                                                    | <b>ห</b> ัสพื้นที่ | i i                          | 1000             |                   |                            | งวด                 | 01                          |                  |
| ประเภทเอกสาร         KA - ขอเบิก(1.ก)         การอ้างอิง         700000790           เลขที่ในสิ่งชื้อระบบ CFMIS         7000000790                                                                                                    | โระเภทแอกสาร         KA - ขอเบ็ก(1.n)         การอ้างอิง         700000790           กลาที่ในสิ่งชื่อระบบ CFMIS         700000790                                                                                                    | ไระเกาแลกสาร         KA - ขอเบิก(1.n)         การล้างอิง         700000790           ละห์ในสิ่งชื้อระบบ CFMIS         700000790                                                                                                    | ไระเภทเอกสาร         KA - ขอเบ็ก(1.n)         การอ้างอิง         700000790           ลขที่ใบสิ่งสื่อระบบ CFMIS         700000790                                                                                                    | ไระเกาแอกสาร         KA - ขอเบ็ก(1:n)         การอ้างอิง         700000790           ละหรี่ในสิ่งชื่อระบบ GFMIS         700000790                                                                                                    | ประเภทเอกสาร         KA - ขอเบ็ก(1.ก)         การอ้างอิง         700000790           เลขท์ใบสิ่งชื่อระบบ GFMIS         7000000790                                                                                                    | ประเภทเอกสาร         KA - ขอเบ็ก(1.ก)         การอ้างอิง         700000790           สอก อำดับ         ชื่อบัญชี         รหัสบัญชีแยกประเภท รหัสดุบย์ต้นทุน รหัสแหล่งของเงิน         รหัสงงบประมาณ         รหัสกิจกรรมหลัก รหัสกิจกรรมย่อย         รำนามเงิก           1         รุ่งวิหากร รำกัด         1000000011         1200500001         5511310         1200578001110004         P1000         -4,500.00           2         รับสิ่งกำ รัญ (GRIR)         2100101015         1200500001         5511310         1200578001110004         120051000D2179         5,000.00           3         รายได้จากคำปรับอัน         4201020199         1200500001         5519200         12005         P1000         -500.00           อธิมาย:         คลิกเพื่อแสดงรายการบัญชี         รักมพิมพิมพิมพ์สามารบัญชี         รักมพิมพ์สามาหลางของรายการบัญชี         -500.00                                                                                                    | ประเภทเอกสาร         KA - ขอเม็ก(1.n)         การอ้างอิง         700000790           เลขท์ใบสิ่งชื่อระบบ CFMIS         700000790         -         -         -         -         -         -         -         -         -         -         -         -         -         -         -         -         -         -         -         -         -         -         -         -         -         -         -         -         -         -         -         -         -         -         -         -         -         -         -         -         -         -         -         -         -         -         -         -         -         -         -         -         -         -         -         -         -         -         -         -         -         -         -         -         -         -         -         -         -         -         -         -         -         -         -         -         -         -         -         -         -         -         -         -         -         -         -         -         -         -         -         -         -         -         -         -                                                                                                    |                    |                              | ส่วนกลาง         |                   |                            |                     |                             |                  |
| เลขท์ใบสั่งชื่อระบบ GFMIS 700000790<br><mark>ลือก สำดับ ชื่อบัญชี รหัสบัญชีแยกประเภท รหัสสุนย์ดันทุน รหัสแหล่งของเงิน รหัสงบประมาณ รหัสกิจกรรมหลัก รหัสกิจกรรมย่อย รำนวนเงิน<br/>โ. 1 จุรโตรการ รำกัด 100000011 1200500001 5511310 1200578001110004 P1000 -4,500.00<br/>โ. 2 รับสินด้า/ ในสำคัญ (GR.IR) 21010105 1200500001 5511310 1200578001110004 120051000D2179 5,000.00<br/>โ. 3 รายได้จากดำปรับอื่น 4201020199 1200500001 5519200 12005 P1000 -500.00<br/>อธิบาย: โ. ดลิกเพื่อแสดงรายการบัญชี</mark>                                                                                                    | ล <mark>มที่ในสิ่งชื่อระบบ CFMIS</mark> 7000000790<br><mark>โอก อำดับ ชื่อบัญชี รหัสบัญชีแยกประเภท รหัสดุนย์ดับทุน รหัสแหล่งของเงิน รหัสงบประมาณ รหัสกิจกรรมหลัก รหัสกิจกรรมย่อย ว่านวนเงิน<br/>] 1 รุ่งโหวการ จำกัด 100000011 1200500001 5511910 1200578001110004 P1000 -4,500.00<br/>] 2 รับสินด้า / ในสำคัญ (GR.IR) 21010103 120050001 5511910 1200578001110004 120051000D2179 5,000.00<br/>] 3 รายได้จากด่าปรับอื่น 4201020199 1200500001 5519200 12005 P1000 -500.00<br/>เอิมาย: □ คลิกเพื่อแสดงรายการบัญชี<br/></mark>                                                                                                    | ล <mark>มท์ในสิ่งชื่อระบบ CFMIS</mark> 700000790<br>โอก สำดับ ชื่อบัญชี รหัสบัญชีแยกประเภท รหัสสุนย์ดันทุน รหัสแหล่งของเงิน รหัสงบประมาณ รหัสกิจกรรมหลัก รหัสกิจกรรมย่อย รำนวนเงิน<br>1 รุ่งวิตาการ รำกัด 1000000011 1200500001 5511310 1200578001110004 P1000 -4,500.00<br>2 รับสินด้า / ใบสำคัญ (GR.IR) 210101013 1200500001 5511310 1200578001110004 120051000D2179 5,000.00<br>3 รายได้จากค่าปรับอัน 4201020199 1200500001 5519200 12005 P1000 -500.00<br>aðure: ☐ คลิกเพื่อแสดงรายการบัญชี<br>ทีมท์เอกสารบัญชี                                                                                                    | ละที่ในสิ่งชี้อระบบ CFMIS 700000790<br>โอก สำคับ ชื่อบัญชี รหัสบัญชีแยกประเภท รหัสสุขย์ดับทุน รหัสแหล่งของเงิน รหัสงบประมาณ รหัสกิจกรรมหลัก รหัสกิจกรรมย่อย รำบวนเงิน<br>โอก สำคับ ชื่อบัญชี 1000000011 1200500001 5511310 1200578001110004 P1000 -4,500.00<br>2 รับสินด้า/โบสำคัญ (GR.IR) 21010105 1200500001 5511310 1200578001110004 120051000D2179 5,000.00<br>3 รายได้จากค่าปรับอัน 4201020199 1200500001 5519200 12005 P1000 -500.00<br>อธิบาย: โคลิกเที่ยนสตงรายการบัญชี                                                                                                    | ละหรี่ในสิ่งชี้ลระบบ CFMIS 700000790<br><mark>ลือก สำดับ ชื่อบัญชี รหัสบัญชีแยกประเภพ รหัสสุนย์ต้นทุน รหัสแหล่งของเงิน รหัสงบประมาณ รหัสกิจกรรมหลัก รหัสกิจกรรมย่อย *1ามวนเงิน<br/>โ จุ่งวิศวการ สำกัด 1000000011 1200500001 5511310 120057800111004 P1000 -4,500.00<br/>2 รับสินต้า/โบสาตัญ (GR.IR) 2101010105 1200500001 5511310 120057800111004 12005100D2179 5,000.00<br/>3 รายได้จากต่าปรับอื่น 4201020199 1200500001 5519200 12005 P100 -500.00<br/>อธิมาย: โ คลิกเพื่อแสดงรายการบัญชี<br/>พิมพ์เอกสารบัญชี</mark>                                                                                                    | เลขที่ในสิ่งชื่อระบบ GFMIS 700000790<br>ลือก อำดับ ชื่อบัญชี รหัสบัญชีนยกประเภท รหัสศูนย์ดันทุน รหัสแหลังของเงิน รหัสงบประมาณ รหัสกิจกรรมหลัก รหัสกิจกรรมย่อย จำนวนเงิน<br>โ 1 รุ้งโหวการ จำกัด 100000011 120050001 5511310 1200578001110004 P1000 -4,500.00<br>2 รับสินตัา/ในสำคัญ (GR.IR) 2101010103 120050001 5511310 1200578001110004 120051000D2179 5,000.00<br>3 รายให้จากต่างใช้เอื้น 4201020199 1200500001 5519200 12005 P1000 -500.00<br>อธิบาย: โ คลิกเพื่อแสดงรายการบัญชิ<br>                                                                                                    | ลขที่ในสังชื่อระบบ GFMIS 700000790<br>ลือก อำดับ ชื่อบัญชี รหัสบัญชีแยกประบาท รหัสดุบย์ดันทุน รหัสแหล่งของเงิน รหัสงาบประบาณ รหัสกิจกรรมหลัก รหัสกิจกรรมย่อย ⊀าบวเงิน<br>1 รุ่งวิหากร รำกัด 1000000011 1200500001 5511310 1200578001110004 P1000 -4,500.00<br>2 ริ หัสห้าค่า / ในสำคัญ (GRIR) 2101010103 1200500001 5511310 1200578001110004 120051000D2179 5,000.00<br>2 รายได้จากค่าปรับอัน 4201020199 1200500001 5519200 12005 P1000 -500.00<br>อธิบาย: ☐ คลิกเพื่อแสดงรายการบัญชี                                                                                                    | เลขที่ใบสั่งชื่อระบบ GFMIS 700000790<br>ลือก อำคับ ชื่อบัญชี รหัสบัญชีแยกประเภท รหัสดุนย์ตันทุน รหัสแหล่องของเงิน รหัสงบประมาณ รหัสกิจกรรมหลัก รหัสกิจกรรมย่อย จำนวบเงิน<br>โ 1 จุ่งโหวการ จำกัด 100000011 120050001 5511310 120057800111004 P1000 -4,500.00<br>2 ชัมสิมคำ / ในสำคัญ (GRIR) 210101013 1200500001 5511310 120057800111004 120051000D2179 5,000.00<br>3 จำนให้จากค่ามรับอื่น 4201020199 1200500001 5519200 12005 P1000500.00<br>อธินาย: โ คลิกเพื่อแสดงรายการบัญชิ<br>ทิมพ์เอกสารบัญชิ                                                                                                    | ประเภทเ            | อกสาร                        | KA - ขอเปิก(1.ก) |                   |                            | การอ้างอิง          | 700000790                   |                  |
| เ <mark>ลือก สำดับ ชื่อบัญชี รหัสบัญชิแยกประเภท รหัสสุนย์ต้นทุน รหัสแหล่งของเงิน รหัสงบประมาณ รหัสกิจกรรมหลัก รหัสกิจกรรมย่อย จำนวนเงิน<br/>□ 1 รุ่งวิศวการ จำกัด 100000011 1200500001 5511310 1200578001110004 P1000 -4,500.00<br/>□ 2 รับสินค้า / ในสำคัญ (GR/IR) 210101015 1200500001 5511310 1200578001110004 120051000D2179 5,000.00<br/>□ 3 รายใต้จากค่าปลับอื่น 4201020199 1200500001 5519200 12005 P1000 -500.00<br/>108บาย: □ คลิกเพื่อแสดงรายการบัญชิ</mark>                                                                                                    | โอก สำดับ ชื่อบัญชี รหัสบัญชีแยกประเภท รหัสสุนย์ดันทุน รหัสแหล่งของเงิน รหัสงบประมาณ รหัสกิจกรรมหลัก รหัสกิจกรรมย่อย สำนวนเงิน<br>] ใจ้วิตรการ สำกัด 100000001 1200500001 5511310 1200578001110004 P1000 -4,500.00<br>] 2 รับสินด้า / ในสำคัญ (GR.IR) 2101010105 1200500001 5511310 1200578001110004 120051000D2179 5,000.00<br>] 3 รายใต้จากค่าปรับอื่น 4201020199 1200500001 5519200 12005 P1000 -500.00<br>วธิมาย: ☐ คลิกเพื่อแสดงรายการบัญชี<br>                                                                                                    | โอก สำดับ ชื่อบัญชี รหัสบัญชีแยกประเภท รหัสสูนย์ดันทุน รหัสแหล่งของเงิน รหัสงบประมาณ รหัสกิจกรรมหลัก รหัสกิจกรรมย่อย รำบวนเงิน<br>1 รุ่งวิตรการ รำกัด 100000011 1200500001 5511510 1200578001110004 P1000 -4,500.00<br>2 รับอินด้า / ใบสำคัญ (GR.IR) 21010103 1200500001 5511510 1200578001110004 120051000D2179 5,000.00<br>3 รายได้จากด่าปรับอื่น 4201020199 1200500001 5519200 12005 P1000 -500.00<br>อธิบาย: ⊡ิดอิกเพื่อแสดงรายการบัญชี<br>ทีมท์เอกสารบัญชี                                                                                                    | <ul> <li>สือก สำดับ ชื่อบัญชี รหัสบัญชีแยกประเภท รหัสศูนย์ดันทุน รหัสแหล่งของเงิน รหัสงบประมาณ รหัสกิจกรรมหลัก รหัสกิจกรรมย่อย รำบวนเงิน</li> <li>1 รุ่งวิตาการ รำกัด 100000011 1200500001 5511310 1200578001110004 P1000 -4,500.00</li> <li>2 รับสินด้า / ในสำคัญ (GR.IR) 21010105 1200500001 5511310 1200578001110004 120051000D2179 5,000.00</li> <li>3 รายได้จากด่าปรับอื่น 4201020199 1200500001 5519200 12005 P1000 -500.00</li> <li>อธิกาท์ อแสดงรายการบัญชี</li> </ul>                                                                                                    | ลือก สำดับ ชื่อบัญชี รหัสบัญชีแยกประเภท รหัสดุนย์ต้นทุน รหัสแหล่งของเงิน รหัสงบประมาณ รหัสกิจกรรมหลัก รหัสกิจกรรมย่อย จำนวนเงิน<br>1 รุ่งวิหากร จำกัด 100000011 1200500001 5511310 1200578001110004 P1000 -4,500.00<br>2 รับสินต้า/ในสำคัญ (GR.IR) 2101010103 1200500001 5511310 1200578001110004 120051000D2179 5,000.00<br>3 รายได้จากค่าปรับอื่น 4201020199 1200500001 5519200 12005 P1000 -500.00<br>อธิมาย: □คลิกเพื่อแสดงรายการบัญชี<br>ทิมพ์เอกสารบัญชี                                                                                                    | ลือกสำดับ ชื่อบัญชี รหัสบัญชีแยกประเภท รหัสสุนย์ดันทุน รหัสแหล่งของเงิน รหัสงบประมาณ รหัสกิจกรรมหลัก รหัสกิจกรรมย่อย รำนวนเงิน          1 จุงโดรการ จำกัด       100000011       1200500001       5511510       120057800110004 P1000       -4,500.00         2 งับสินต้า/ใบสำคัญ (GR/IR) 210101013       1200500001       5511310       120057800110004 120051000D2179       5,000.00         3 จานให้จากด่าปริบอัน       4201020199       1200500001       5519200       12005       P1000       -500.00         อธิบาย:       คลึกเพื่อแสดงรายการบัญชี        ทิมพ์เอกสารบัญชี       -500.00       -500.00                                                                                                    | ลือกสำดับ ชื่อบัญชี รหัสบัญชิแยกประมาท รหัสสุนย์ดันทุน รหัสแหล่งของเงิน รหัสงบประมาณ รหัสกิจกรรมหลัก รหัสกิจกรรมย่อย จำนวนเงิน<br>1 รุ่งโหรการ จำกัด 100000011 1200500001 5511310 1200578001110004 P1000 -4,500.00<br>2 รับสินค้า / ในสำคัญ (GR/IR) 2101010103 1200500001 5511310 1200578001110004 120051000D2179 5,000.00<br>3 รายได้จากค่าปรับอื่น 4201020199 1200500001 5519200 12005 P1000 -500.00<br>อธิบาย: เมิดลักเพื่อแสดงรายการบัญชี<br>ทิมพ์เอกสารบัญชี                                                                                                    | เลือก สำดับ ชื่อบัญชี รหัสบัญชีแยกประมาท รหัสสุนย์ต้นทุน รหัสแหล่งของเงิน รหัสงบประมาณ รหัสกิจกรรมหลัก รหัสกิจกรรมย่อย รำนวนเงิน<br>1 รุงวิทธาร รำกัด 10000001 1200500001 5511310 120057800111004 P1000 -4,500.00<br>2 รับสินค้า / ในสำคัญ (GRUR) 210101013 1200500001 5511310 120057800111004 120051000D2179 5,000.00<br>3 รายใต้ลากต่าปรับอัน 4201020199 1200500001 5519200 12005 P1000 -500.00<br>1282บาย: คลิกเพื่อแสดงรายการปัญชี<br>ทิมพ์เอกสารบัญช์                                                                                                    | .ลขที่ใบสั่        | ลังซื้อระบบ GFMIS            | 700000790        |                   |                            |                     |                             |                  |
|                                                                                                    | 1 รุ้งวิทราการ สำกัด         1000000011         1200500001         5511310         1200578001110004         P1000         -4,500.00           2 รับสินด้า / ใบสำคัญ (GR.IR)         2101010103         1200500001         5511310         1200578001110004         120051000D2179         5,000.00           3 รายได้จากค่าปรับอื่น         4201020199         1200500001         5519200         12005         P1000         -500.00           บริมาย:         ดิลิกเที่อนสดงรายการบัญชี                                                                                                    | 1 รู้จริหวการ รำกัด 1000000011 1200500001 5511510 1200578001110004 ₽1000 -4,500.00          2 รับสินดำ /ในสำคัญ (GR.IR) 2101010103 1200500001 5511510 1200578001110004 120051000D2179 5,000.00         3 รายได้จากดำปรับอื่น 4201020199 1200500001 5519200 12005 ₽1000 -500.00         อธิบาย: โดดลิกเพื่อแสดงรายการบัญชิ                                                                                                    | โ รุ่งวิหาการ รำกัด 100000011 1200500001 5511510 1200578001110004 P1000 -4,500.00          2 รับสินด้า/ในสำคัญ (GR.IR) 2101010103 1200500001 5511510 1200578001110004 120051000D2179 5,000.00         3 รายได้จากด่าปรับอัน 4201020199 1200500001 5519200 12005 P1000 -500.00         อธิบาย: ติดลึกเพื่อแสดงรายการบัญชี                                                                                                    | 1 รู้จริหาการ จำกัด         100000011         1200500001         5511310         1200578001110004 P1000         -4,500.00           2 รับสินด้า/ใบสำคัญ (GR.IR) 210101013         1200500001         5511310         1200578001110004 120051000D2179         5,000.00           3 รายได้จากด่าปรับอื่น         4201020199         1200500001         5519200         12005         P1000         -500.00           ออินาย:         เมิดกิณฑ์อแสดงรายการบัญชี                                                                                                    | โรงโดงการ รำกัด 100000011 1200300001 5511310 1200578001110004 P1000 -4,500.00     2 รับสินค้า / ใบสำคัญ (GR/IR) 210101013 1200500001 5511310 1200578001110004 120051000D2179 5,000.00     3 รายใต้จากค่าปรับอื่น 4201020199 1200500001 5519200 12005 P1000 -500.00     อธิบาย: โคล็กเพื่อแสดงรายการบัญชี     ทีมพ์เอกสารบัญชี     ทีมพ์เอกสารบัญชี                                                                                                    | 1 รุ่งโดงการ รำกัด         100000011         1200500001         5511310         1200578001110004         120051000D2179         5,000.00           2 รับสินตัก/ใบสำคัญ (GR.TR.) 210101013         1200500001         5511310         1200578001110004         120051000D2179         5,000.00           3 รายใต้จากค่าปริบอัน         4201020199         1200500001         5519200         12005         P1000         -500.00           อธิบาย:         คลิกเพื่อแสดงรายการปัญชี          ทิมพ์เอกสารปัญชี          -500.00                                                                                                    | โรงโตงการ รำกัด 100000011 1200500001 5511310 1200578001110004 P1000 -4,500.00     2 รับสินค้า / ใบสำคัญ (GR.TR.) 2101010103 1200500001 5511310 1200578001110004 120051000D2179 5,000.00     5 รายใต้จากคำปรับอื่น 4201020199 1200500001 5519200 12005 P1000 -500.00     1282บาย: โคลักเพื่อแสดงรายการปัญชี     ทินท์เอกสารปัญชี                                                                                                    | อีอก สำ            | ดับ ชื่อบัญชี                | รนัสบัญชีแยกปร   | ะเกท รนัสสมย์ดับท | บรนัสแนอ่ง                 | ของเงิน รหัสงบประบา | ณ รนัสอิจกรรบนลัก รนัสอิจกร | รมย่อย จำหวนเงิน |
| 2 รับสินค้า / ใบสำคัญ (GR/IR) 2101010103 1200500001 5511310 1200578001110004 120051000D2179 5,000.00          3 รายได้จากคำปรับอื่น 4201020199 1200500001 5519200 12005 P1000 -500.00         เอธิบาย: โต่คลักเพื่อแสดงรายการบัญชี                                                                                                    | 2 รับสินด้า/ใบสำคัญ (GR.IR) 2101010105 1200500001 5511310 1200578001110004 120051000D2179 5,000.00<br>23 รายได้จากด่าปรับอื่น 4201020199 1200500001 5519200 12005 12005 12000 -500.00<br>อธิบาย: 🗔 คลิกเพื่อแสดงรายการบัญชี<br>พิมพ์เอกสารบัญชี                                                                                                    | 2 รับสินด้า/ใบสำคัญ (GR.TR) 2101010103 1200500001 5511310 1200578001110004 120051000D2179 5,000.00<br>3 รายได้จากค่าปรับอื่น 4201020199 1200500001 5519200 12005 P1000 -500.00<br>อธิบาย: 🕞 คลิกเทีอแสดงรายการบัญชี<br>ทีมท์เอกสารบัญชี                                                                                                    | 2 รับสินค้า / ใบสำคัญ (GR.TR.) 2101010103 1200500001 5511310 1200578001110004 120051000D2179 5,000.00<br>3 รายได้จากค่าปรับอื่น 4201020199 1200500001 5519200 12005 P1000500.00<br>อธิบาย: โตโคล็กเพียนสดงรายการบัญชี<br>ทิมพ์เอกสารบัญชี                                                                                                    | 2 รับสินค้า / ใบสำคัญ (GR.TR.) 2101010103 1200500001 5511310 1200578001110004 120051000D2179 5,000.00<br>3 รายได้จากดำปรับอื่น 4201020199 1200500001 5519200 12005 £1000 -500.00<br>อธิบาย: โตโดลิกเทียนสดงรายการบัญชี<br>ทีมพ์เอกสารบัญชี                                                                                                    | 2 รับสินค้า / ใบสำคัญ (GR/IR) 2101010103 1200500001 5511310 1200578001110004 120051000D2179 5,000.00<br>3 รายได้จากต่าปรับอื่น 4201020199 1200500001 5519200 12005 P1000 -500.00<br>เอธิบาย: โคลิกเพื่อแสดงรายการบัญชี                                                                                                    | 2 รับสินค้า / ใบสำคัญ (GR/IR) 2101010103         1200500001         5511910         1200578001110004         120051000D2179         5,000.00           3 รายได้จากด่าปรับอื่น         4201020199         1200500001         5519200         12005         ₱1000         -500.00           อธิบาย:         คลิกเพื่อแสดงรายการบัญชี                                                                                                    | 2 รับสินค้า / ใบสำคัญ (GR.TR.) 2101010103       1200500001       5511310       1200578001110004       120051000D2179       5,000.00         3 รายได้จากค่าปรับอื่น       4201020199       1200500001       5519200       12005       12000       -500.00         เออิบาย:       เคลิกเพื่อแสดงรายการปัญชี                                                                                                    |                    | 1 รุ่งวิศวการ จำกัด          | 1000000011       | 1200500001        | 5511310                    | 1200578001110       | 004 P1000                   | -4,500.00        |
| [□] 3 รายได้จากค่าปรับอื่น 4201020199 1200500001 5519200 12005 ₽1000 -500.00<br>อธิบาย: □] คลักเพื่อแสดงรายการบัญชี                                                                                                    | 🔄 3 รายได้จากด่าปรับอื่น 4201020199 1200500001 5519200 12005 🗈1000 -500.00<br>อธิบาย: 🗔 คลิกเพื่อแสดงรายการบัญชี<br>พิมพ์เอกสารบัญชี                                                                                                    | 3 รายได้จากค่าปรับอื่น 4201020199 1200500001 5519200 12005 £1000 -500.00<br>อธิบาย: โตโคลิกเพื่อแสดงรายการบัญชี<br>ทีมพ์เอกสารบัญชี                                                                                                    | 🗁 3 รายได้จากค่าปรับอื่น 4201020199 1200500001 5519200 12005 12005 12000 -500.00<br>อธิบาย: 🕞 คลิกเพื่อแสดงรายการบัญชี<br>ทีมพ์เอกสารบัญชี                                                                                                    | 📺 3 รายได้จากค่าปรับอื่น 4201020199 1200500001 5519200 12005 P1000 -500.00<br>อธิบาย: 🗔 คลิกเพื่อแสดงรายการบัญชี<br>ทิมพ์เอกสารบัญชี                                                                                                    | 🗁 3 รายได้จากดำปรับอื่น 4201020199 1200500001 5519200 12005 P1000 -500.00<br>อธิบาย: 🗔 คลิกเพื่อแสดงรายการบัญชี<br>ทิมพ์เอกสารบัญชี                                                                                                    | [2] 3 รายได้จากดำปรับอื่น 4201020199 1200500001 5519200 12005 ₽1000 -500.00<br>อธิบาย: เมิดลึกเพื่อแสดงรายการบัญชี<br>ทิมพ์เอกสารบัญชี                                                                                                    | 📺 3 รายได้จากด่าปรับอื่น 4201020199 1200500001 5519200 12005 P1000 -500.00<br>อธิบาย: 🗔 คลิกเพื่อแสดงรายการบัญชี<br>ทิมพ์เอกสารบัญชี                                                                                                    |                    | 2 รับสินค้า / ใบสำคัญ (GR/II | R) 2101010103    | 1200500001        | 5511310                    | 1200578001110       | 004 120051000D2179          | 5,000.00         |
|                                                                                                    | ออิบาย: โฮ๊ คลิกเพื่อแสดงรายการบัญชี<br>ทิมพ์เอกสารบัญชี                                                                                                    | อธิมาย: 🗔 คลิกเพื่อแสดงรายการมัญชี<br>พิมพ์เอกสารมัญชี                                                                                                    | อธิบาย: 🗔 คลิกเหือแสดงรายการบัญชี<br>ทีมพ์เอกสารบัญชี                                                                                                    | อธิมาย: 🗔 คลิกเหือแสดงรายการบัญชี<br>ทีมพ์เอกสารบัญชี                                                                                                    | ออีบาย: โมีคลักเพื่อแสดงราชการบัญชี<br>ทิมพ์เอกสารบัญชี                                                                                                    | อธิมาย: 🗔 คลักเพื่อแสดงรายการบัญชี<br>ทิมพ์เอกสารบัญชี                                                                                                    | ออริบาย: 🗔 คลิกเพื่อแสดงรายการบัญชี<br>ทิมพ์เอกสารบัญชี                                                                                                    |                    | 3 รายได้จากค่าปรับอื่น       | 4201020199       | 1200500001        | 5519200                    | 12005               | P1000                       | -500.00          |
| W1WL008751019                                                                                                    |                                                                                                    |                                                                                                    |                                                                                                    |                                                                                                    |                                                                                                    |                                                                                                    |                                                                                                    | อธิบาย:            | เฉง คลกเทอแสดงรายการบญร      |                  |                   |                            |                     |                             |                  |
|                                                                                                    |                                                                                                    |                                                                                                    |                                                                                                    |                                                                                                    |                                                                                                    |                                                                                                    |                                                                                                    | าอธิบาย:           | mantworkanesston, solid      |                  | [                 | มพ์เอกสารบัญ <sup>เ</sup>  | 8                   |                             |                  |
|                                                                                                    |                                                                                                    |                                                                                                    |                                                                                                    |                                                                                                    |                                                                                                    |                                                                                                    |                                                                                                    | າວອີນາຍ:           | mantworkames ton 15 July     |                  | [                 | ไมพ์เอกสารบัญ              |                     |                             |                  |
|                                                                                                    |                                                                                                    |                                                                                                    |                                                                                                    |                                                                                                    |                                                                                                    |                                                                                                    |                                                                                                    | າຄຣີນາຍ:∹          | manimolaanos ton 1919        |                  | <u></u>           | <sup>เมท์</sup> เอกสารบัญ  | 8                   |                             |                  |
|                                                                                                    |                                                                                                    |                                                                                                    |                                                                                                    |                                                                                                    |                                                                                                    |                                                                                                    |                                                                                                    | ານອື່ນາຍ:          | C MARINGLAMOS 10775 JUS      |                  |                   | ไมฟ์เอกสารบัญ <sup>เ</sup> | 2                   |                             |                  |
|                                                                                                    |                                                                                                    |                                                                                                    |                                                                                                    |                                                                                                    |                                                                                                    |                                                                                                    |                                                                                                    | າຍອື່ນາຍ:          | C MARINGLAMOSTORY            |                  | <u></u>           | <sup>เมท์</sup> เอกสารบัญ  | 8                   |                             |                  |
|                                                                                                    |                                                                                                    |                                                                                                    |                                                                                                    |                                                                                                    |                                                                                                    |                                                                                                    |                                                                                                    | າຍອື່ນາຍ:          | C MANINGLAMOSTON, SUB        |                  |                   | <sup>เมท์</sup> เอกสารบัญ  | 8                   |                             |                  |

## ขั้นตอนการเข้าสู่ระบบ

เมื่อ Log on โดยระบุรหัสผู้ใช้และรหัสผ่านแล้ว ระบบแสดงหน้าจอระบบงานต่าง ๆ

- กดปุ่ม ระบบเบิกจ่าย เพื่อเข้าสู่ระบบเบิกจ่าย
- กดปุ่ม
   <sup>พขอถอนคืนรายได้</sup> เพื่อเข้าสู่ประเภทการบันทึกรายการ

- กดปุ่ม

<sup>\*</sup>» ขอถอนด์แรายได้แผ่นดิน » <mark>∕</mark> รายงาน \_\_\_\_\_ (ขบ05 ขอถอนคืนรายได้แผ่นดิน) เพื่อเข้าสู่หน้าจอบันทึก ขบ05

บันทึกรายการขอถอนคืนรายได้แผ่นดิน ตามภาพที่ 3

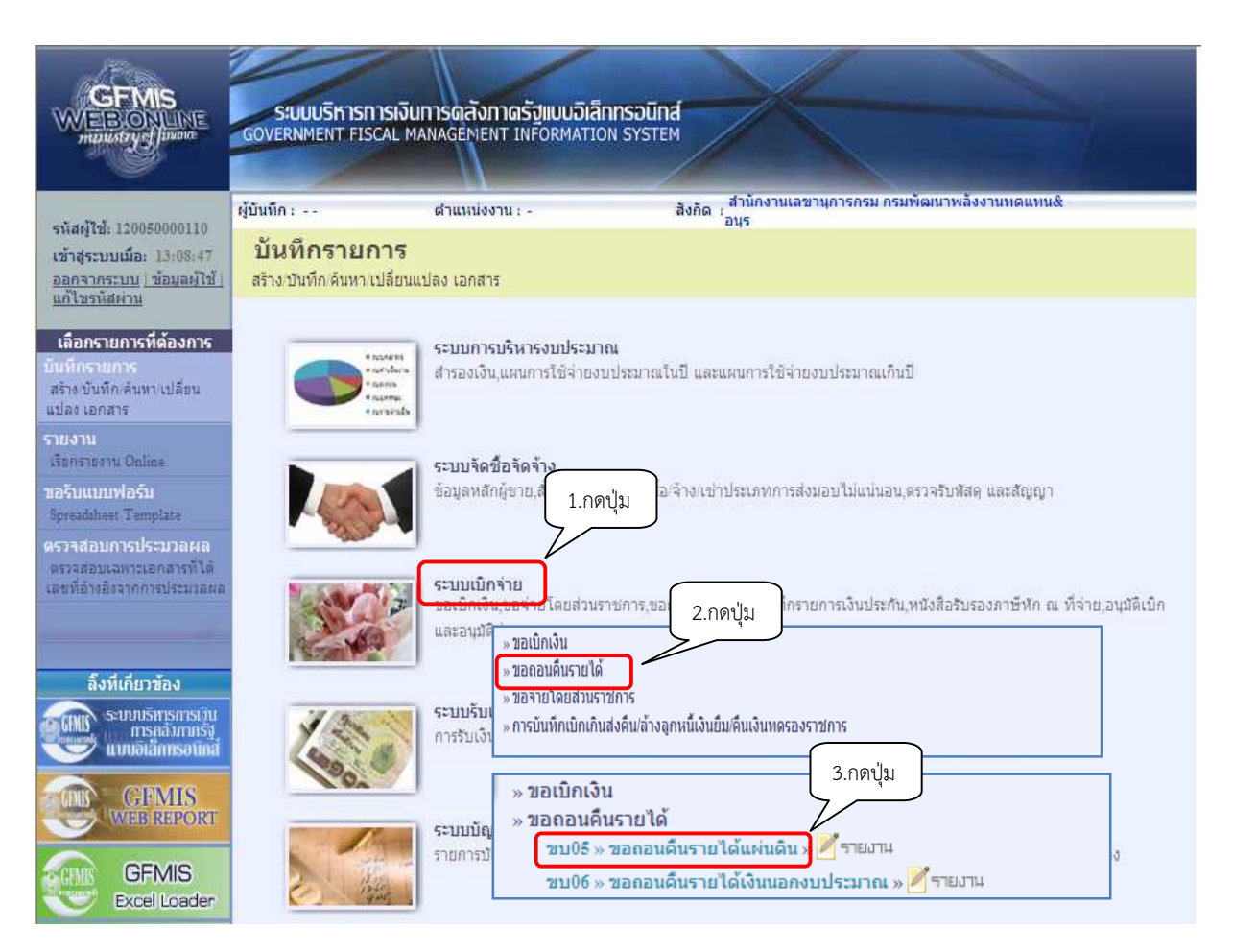

ภาพที่ 2

# ขั้นตอนการบันทึกรายการ

| GFMIS<br>WEBONUNE<br>manager                                           | ระบบบริหารการเงินการ<br>GOVERNMENT FISCAL MANAG      | ดสังกาดรัฐแบบอิเล็กทรอ<br>EMENT INFORMATION SY           | Ūnđ<br>STEM                                       |                      |              |             |   |
|------------------------------------------------------------------------|------------------------------------------------------|----------------------------------------------------------|---------------------------------------------------|----------------------|--------------|-------------|---|
| รนัสผู้ให้: 120050000110                                               | ผู้บันทึก: ตำ                                        | แหน่งงาน : -                                             | สังกัด <mark>:</mark> สำนักงานเฉขานการกระ<br>อนุร | ม กรมพัฒนาพลังงานทดเ | inu&         | สร้าง (คันเ | л |
| เข้าสู่ระบบเมือ: 9:04:35<br>ออกจากระบบ (ช่อมูลผู้ใช้)<br>แก้ไชรหัสต่าน | <b>ขอถอนคืนรายได้แ</b><br>สร้างขอถอนคืนรายได้แผ่นดิน | เผ่นดิน (ขบ. 05)                                         |                                                   |                      |              |             |   |
| ระบบเบิกจ่าย                                                           | <u>รนัสนน่วยงาน</u>                                  | 1205                                                     | วันที่เอกส                                        | 27                   | ัมกราคม 2555 |             |   |
| ชบ01 ∞ ขอเบิคเงินงบประมาณที่<br>ต้องอ้างในสิ่งชื่อฯ                    |                                                      | กรมพัฒนาพลังงานทดแทน&อง                                  | 5                                                 |                      |              |             |   |
| ามม02 » ขอเม็กเงินงบประมาณที่<br>ใม่อ้างใบสั่งชื่อฯ                    | <u>รหัสพื้นที</u> ่                                  | 1000 - ส่วนกลาง 💌                                        | <u>วันที่ผ่านร</u>                                | 27                   | ัมกราคม 2555 |             |   |
| ขบ03 ∝ ขอเบ็กเงินนอกงบ<br>ประบวณที่ไปอ้างใหล้งชื่อข                    | <u>รหัสหน่วยเบิกจ่าย</u>                             | 1200500001                                               | งวด                                               |                      | 4            |             |   |
| านบ08 ∞ ขอเม็กเงินรายได้จัด<br>สรร                                     | การอ้างอิง                                           | สำนักงานเลขานุการกรม<br>123100000055003                  |                                                   |                      |              |             |   |
| ขบ05 » ของอนดินราชได้แผ่น<br>ดัน                                       |                                                      | 19                                                       |                                                   |                      |              |             |   |
| ชน06 ⊭ขอถอนคืนรายใต้เงิน                                               | ข้อมูลทั่วไป                                         | รายกา                                                    | รขอเบิก                                           |                      |              |             |   |
|                                                                        | ประเภทรายการขอเบิก / การช่                           | าระเงิน                                                  |                                                   |                      |              |             |   |
|                                                                        | วธิการชำระเงิน                                       | รายการขอถอนคนราย เดแผนดา<br>จ่ายผ่านบัญชีเงินฝากธนาคารขอ | งหน่วยงาน                                         |                      |              |             |   |
|                                                                        |                                                      |                                                          |                                                   |                      |              |             |   |
|                                                                        | รายละเอียดงบประมาณ                                   |                                                          |                                                   |                      | (a)          |             |   |
|                                                                        | <u> </u>                                             | 2555 📉 5519200                                           | 5118518                                           | 110 [81              | 10           |             |   |
|                                                                        | เอขที่หนังสือกระทรวงการคลัง                          | ที กค 0440/556                                           |                                                   |                      |              |             |   |
|                                                                        | ข้อมูลผู้รับเงิน                                     |                                                          |                                                   |                      |              |             |   |
|                                                                        | เลขประจำด้วบัตรประชาชน/<br>เลขประจำด้วผู้เสียภาษิ    |                                                          | <u>เลขที่บั</u>                                   | ญชีเงินฝากธนาคาร 00  | 010041099    | 1           |   |
|                                                                        | ศาอธิบายเอกสาร                                       |                                                          |                                                   |                      |              |             |   |
|                                                                        |                                                      |                                                          |                                                   |                      |              |             |   |
|                                                                        |                                                      |                                                          |                                                   |                      |              | มีตไป »     |   |
|                                                                        |                                                      |                                                          | สาลองการบันทึก                                    |                      |              |             |   |
|                                                                        |                                                      |                                                          |                                                   |                      |              |             |   |

ภาพที่ 3

| ข้อมูลส่วนหัว       |                                                               |
|---------------------|---------------------------------------------------------------|
| - รหัสหน่วยงาน      | ระบบแสดงรหัสหน่วยงาน จำนวน 4 หลัก                             |
|                     | ให้อัตโนมัติตามสิทธิที่ใช้บันทึกข้อมูล                        |
| - รหัสพื้นที่       | ระบบแสดงรหัสพื้นที่ จำนวน 4 หลัก                              |
|                     | ให้อัตโนมัติตามสิทธิที่ใช้บันทึกข้อมูล                        |
| - รหัสหน่วยเบิกจ่าย | ระบบแสดงรหัสหน่วยเบิกจ่าย จำนวน 10 หลัก                       |
|                     | ให้อัตโนมัติตามสิทธิที่ใช้บันทึกข้อมูล                        |
| - วันที่เอกสาร      | ระบุวันเดือนปีของเอกสารประกอบรายการขอเบิกเงิน                 |
|                     | ให้กดปุ่ม 🏢 ระบบแสดง 🏢 (ปฏิทิน) เลือก เดือน ปี                |
|                     | และดับเบิลคลิกที่วันที่ เพื่อให้ระบบแสดงค่าวันเดือนปีดังกล่าว |
| - วันที่ผ่านรายการ  | ระบุวันเดือนปีที่บันทึกรายการถอนคืนรายได้แผ่นดิน              |
|                     | ให้กดปุ่ม 🏢 ระบบแสดง 🚺 (ปฏิทิน) เลือก เดือน ปี                |
|                     | และดับเบิลคลิกที่วันที่ เพื่อให้ระบบแสดงค่าวันเดือนปีดังกล่าว |

| - งวด        | ระบบแสดงงวดบัญชีที่บันทึกรายการให้อัตโนมัติ        |
|--------------|----------------------------------------------------|
| - การอ้างอิง | ระบุการอ้างอิงเป็นเลขที่เอกสาร จำนวน 15 หลัก คือ   |
|              | YY+XXXXXXXXX+LLL (Y คือ 2 หลักท้ายของปี ค.ศ.       |
|              | X คือ เลขที่เอกสารขอเบิกเงินสำหรับการถอนคืนค่าปรับ |
|              | ในคำขอเบิกเงิน จำนวน 10 หลัก                       |
|              | L คือ บรรทัดรายการค่าปรับในคำขอเบิกเงินสำหรับ      |
|              | การถอนคืนค่าปรับในคำขอเบิกเงิน จำนวน 3 หลัก        |

# ข้อมูลทั่วไป

**ง** ประเภทรายการขอเบิก/การชำระเงิน

| - ประเภทรายการขอเบิก                                | ระบบแสดงประเภท "รายการขอถอนคืนรายได้แผ่นดิน" ให้อัตโนมัติ      |
|-----------------------------------------------------|----------------------------------------------------------------|
| - วิธีการชำระเงิน                                   | ระบบแสดงวิธีการชำระเงิน "จ่ายผ่านบัญชีเงินฝากธนาคารของ         |
|                                                     | หน่วยงาน" ให้อัตโนมัติ                                         |
| รายละเอียดงบประมาณ                                  |                                                                |
| - แหล่งของเงิน                                      | ระบุรหัสแหล่งของเงิน YY19200                                   |
|                                                     | (Y คือ 2 หลักท้ายของปีงบประมาณ พ.ศ.)                           |
| - เลขที่หนังสือ                                     | ระบุเลขที่หนังสือกระทรวงการคลังที่อนุญาตให้ถอนคืนรายได้แผ่นดิน |
| กระทรวงการคลัง                                      |                                                                |
| - รหัสรายได้                                        | ระบุรหัสรายได้ให้ตรงกับที่บันทึกในเอกสารขอเบิกเงิน             |
| ข้อมูลผู้รับเงิน                                    |                                                                |
| - เลขที่ประจำตัวประชาชน/                            | ไม่ต้องระบุ                                                    |
| เลขที่ประจำตัวผู้เสียภาษี                           |                                                                |
| - เลขที่บัญชีเงินฝากธนาคาร                          | ระบุเลขที่บัญชีเงินฝากธนาคารของหน่วยงาน                        |
| คำอธิบายรายการ                                      | ระบุคำอธิบายรายการ                                             |
| <ul> <li>กดปุ่ม รายการขอเมิก เพื่อบันทึก</li> </ul> | รายการต่อไป ตามภาพที่ 4                                        |

## ข้อมูลรายการขอเบิก

| A. 120050000110                                      | ผู้บันทึก :                             | ตำแหน่งงาน :                              | -               | ŝ          | งกัด : สำนักงานเลขานการกรม กรมท่<br>อนุร | งัฒนาพลังงานทดแท   | u&          | 7 |
|------------------------------------------------------|-----------------------------------------|-------------------------------------------|-----------------|------------|------------------------------------------|--------------------|-------------|---|
| ะบบเมื่อ: 9:04:35<br>กระบบ / ข้อมูลผู้ใช้<br>นัสผ่าน | <b>ขอถอนคืนร</b><br>สร้างขอถอนคืนรายได้ | <b>ายได้แผ่นดิน</b><br><sub>แผ่นดิน</sub> | (ขบ. 05         | )          |                                          |                    |             |   |
| ะบบเบิกจ่าย                                          | <u>รหัสหน่วยงาน</u>                     | 1205                                      |                 | 2          | <u>วันที่เอกสาร</u>                      | 27 1               | เกราคม 2555 |   |
| ของบิฏเงินงบประมาณ                                   | ħ                                       | กรมพัฒน                                   | าพลังงานทดแท    | น&อนุร     |                                          |                    |             |   |
| บลงขอา<br>ขอเบิกเงินงบประมาณา<br>สังชื่อๆ            | ร <u>ี่ รนัสพื้นที่</u>                 | 1000 - <del>ដ</del>                       | วนกลาง          | *          | วันที่ผ่านรายการ                         | 27 1               | เกราคม 2555 |   |
| ขอเบ็กเงินนอกูงบ                                     | <u>รหัสหน่วยเบิกจ่าย</u>                | 1200500                                   | 001             | 8          | <b>งว</b> ด                              |                    | 4           |   |
| ไปอ่างใบสังชื่อๆ<br>ของมือเงินรายได้วัด              |                                         | สำนักงาน                                  | เลขานุการกรม    |            |                                          |                    |             |   |
|                                                      | <u>การอ้างอิง</u>                       | 1231000                                   | 00055003        |            |                                          |                    |             |   |
|                                                      |                                         |                                           |                 |            |                                          |                    |             |   |
| ยอถอนคืนรายใต้เงิน                                   | ข้อมูลทั่วไป                            |                                           | 8               | ายการขอเบิ | n' 🦉                                     |                    |             |   |
|                                                      | รายละเอียดเอกสาร                        |                                           |                 |            |                                          |                    |             |   |
|                                                      | ลาดบท 1                                 |                                           |                 |            | รหลบญชแยกบระเภท                          | 4207010102         |             |   |
|                                                      | รนัสสมย์ต้นหน                           | 1200500001                                |                 |            | รนัสงบประมาณ                             | 12005              | <b>a</b>    |   |
|                                                      |                                         |                                           |                 |            |                                          | 102003             |             |   |
|                                                      | รนัสกิจกรรมหลัก                         | P1000                                     |                 |            | สานวนเงิน                                |                    | 20 ארע      |   |
|                                                      |                                         | ส่วนกลาง                                  |                 |            |                                          |                    |             |   |
|                                                      |                                         | 6                                         |                 |            | -                                        |                    |             |   |
|                                                      |                                         |                                           | จัดเก็บรายการน์ | ลงในตาราง  | ลมซ่อมูลรายการนึ                         | สร้างข้อมูลรายการใ | uni -       |   |

ภาพที่ 4

| - รหัสบัญชีแยกประเภท                 | ระบุรหัสบัญชีแยกประเภท จำนวน 10 หลัก                  |
|--------------------------------------|-------------------------------------------------------|
|                                      | โดยให้ระบุ 4207010102 บัญชีรายได้ที่ไม่ใช่ภาษีจ่ายคืน |
| - รหัสศูนย์ต้นทุน                    | ระบุรหัสศูนย์ต้นทุน จำนวน 10 หลัก                     |
| - รหัสงบประมาณ                       | ระบุรหัสงบประมาณ 5 หลักแรกของศูนย์ต้นทุน              |
| - รหัสกิจกรรมหลัก                    | ระบบแสดง PXXXX โดย P คือค่าคงที่ X คือ รหัสพื้นที่    |
|                                      | ให้อัตโนมัติตามสิทธิที่ใช้บันทึกข้อมูล                |
| - จำนวนเงิน                          | ระบุจำนวนเงินที่ขอถอนคืนรายได้แผ่นดิน                 |
| - กดปุ่ม 🛛 จัดเก็บรายการนี้ลงในตาราง | เพื่อบันทึกข้อมูลลงในตาราง ตามภาพที่ 5                |
|                                      |                                                       |

### การบันทึกรายการ

หลังจากกดปุ่ม "จัดเก็บรายการนี้ลงในตาราง" ระบบจะจัดเก็บข้อมูลรายการขอเบิกเงิน 1 บรรทัดรายการ โดยมีรายละเอียดประกอบด้วย ลำดับที่ ชื่อบัญชี รหัสบัญชีแยกประเภท รหัสศูนย์ต้นทุน รหัสงบประมาณ รหัสกิจกรรมหลัก จำนวนเงินขอเบิก และจำนวนเงินขอรับ ตามภาพที่ 5

|                                                                          | SEDUUSITISMI<br>GOVERNMENT FISC        | รเงินการตลังภาตรัฐ<br>NL MANAGENENT INF      | มเบบอิเล็กกรอบิกส์<br>CRMATION SYSTEM | ×                                          |                       | /                                                                        |                                     |
|--------------------------------------------------------------------------|----------------------------------------|----------------------------------------------|---------------------------------------|--------------------------------------------|-----------------------|--------------------------------------------------------------------------|-------------------------------------|
| าทัสตรู้ไว้: 120050000110                                                | ຜູ້ນັນທຶກ :                            | สาแหน่งงาน : -                               | a.<br>(ana: 05)                       | กัด : สำนักงานเอขานการกรมก<br>อนุร         | รมพัฒนาพลังงานทดแ     | mu&                                                                      | สร้าง (ส่นทา                        |
| เอกลากระบบ (ร้อมอยู่ไร่)<br>แก้ไขรนัสผ่าน                                | าม ยายายางคางสว<br>สร้างขอถองคืนรายได้ | ามา ออกออการอาการ (<br>แต่นดิน               | (11.03)                               |                                            |                       |                                                                          |                                     |
| ระบบเน็กร่าย<br>ระบบเน็กร่าย                                             | รษัสหน่วยงาน                           | 1205                                         | ຂຶ້                                   | วันที่เอกสาร                               | 27                    | มกราคม 2555                                                              |                                     |
| ด้องอ้างในสิ่งชื่อๆ<br>18002 = ขอเนิกเงินงบประมาแท้<br>ใน่อ้างใบส่งชื่อๆ | าบัสทันที                              | 1000 - el me                                 | nate 🔝                                | <u>รับที่ค่ามสาย</u>                       | 27                    | มกราคม 2000 🔡                                                            |                                     |
| ขบ03 » ขอเม็กเงินรอกงม<br>ประมาณที่ไม่อ้างใบสั่งชื่อฯ                    | <u>รหัสหน่วยเข้กจ่าย</u>               | 1200500001                                   |                                       | 478                                        |                       | 4                                                                        |                                     |
| ขบ08 » ขอเข้กเงินรายได้จัด<br>สรร<br>ขบ05 » ของอนคันรายได้แก่ม           | <u>การอ้างอิง</u>                      | 1231000000                                   | 055003                                |                                            |                       |                                                                          |                                     |
| ต้น<br>ขบ06 ขอกอนดินเทยได้เงิน                                           | ข้อมูลทั่วไป                           |                                              | ราชการขอเม็ก                          |                                            |                       |                                                                          |                                     |
| นอกงบประมาณ                                                              | รายละเอียดเอกสาร<br>สำดับที่ 2         |                                              |                                       | <u>รหัสมัญชิแมะประเภท</u>                  |                       |                                                                          |                                     |
|                                                                          | <u>รนัสสุนย์ตั้งหน</u>                 |                                              | 2                                     | <u>รหัสงบประมาณ</u>                        |                       | 2                                                                        |                                     |
|                                                                          | รมัสกิจกรรมนลัก                        | P1000<br>ส่วนกลาง                            |                                       | <u>สาขายเงิน</u>                           |                       | มาพ                                                                      |                                     |
|                                                                          |                                        | สัต                                          | เก้มรายการนี้ลงในดากง                 | สบข่อมูลรายการนี้                          | สร้างข้อมูลกระกร      | twi                                                                      |                                     |
|                                                                          | เลือกลำดิบที่<br>📄 1 ราย               | <b>ชื่อบัญชี</b><br>มได้ที่ไม่ใช่ภาษีจ่ายคืน | <b>รหัสบัญชินยกบ</b><br>4207010102    | <b>ระเทท รนิสสูนข์ดันทุน</b><br>1200500001 | รพิสงบประมาณ<br>12005 | รนัสกิจกรรบหลัก<br>Pi000<br>จำนวนเงินขอเบิก<br>จำนวนเงินภาษินิก ณ ที่จำย | จำนวนเงิน<br>20.00<br>20.00<br>0.00 |
|                                                                          | สารอิบาร: 🖾 คลิกเรีย                   | ແສລະຈາຍກາຈນລະນັກ                             |                                       | ระบุภาษิพัก ณ ที่จ่าน/ค่าปรับ              | ]                     | สำนวนเงินขอรับ                                                           | 20.00                               |
|                                                                          |                                        |                                              | (                                     | สำลองการบันทึก                             |                       |                                                                          | < ก่อนหรัก                          |

ภาพที่ 5

กดปุ่ม เพื่อตรวจสอบความถูกต้องของการบันทึก โดยระบบแสดงผลการตรวจสอบ
 ตามภาพที่ 6

#### ระบบแสดงผลการตรวจสอบ

หลังจากกดปุ่มจำลองการบันทึก ระบบแสดงรายละเอียดผลการตรวจสอบ ประกอบด้วย ผลการบันทึก รหัสข้อความ และคำอธิบาย ให้ตรวจสอบและดำเนินการ ดังนี้

| ผลการบันทึก | รหัสข้อความ | ค่าอธิบาย                                         |
|-------------|-------------|---------------------------------------------------|
| สำเร็จ      | RW 614      | ตรวรสอบเอกสาร - ไม่มีข้อผิดพลาด :BKPFFSQASCLNT250 |
| ศาอธิบาย    | YGFMIS 000  | A120500001 : สนง เลขานุการกรม                     |
|             | บ้า         | <b>เท็กข้อมูล</b> กลับไปแก้ไขข้อมูล               |

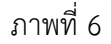

| - กดปุ่ม | กลับไปแก้ไขข้อมูล |
|----------|-------------------|
| - กดป่ม  | บันทึกข้อมูล      |

กรณีที่มีรายการผิดพลาดให้กดปุ่มนี้ เพื่อย้อนกลับไปหน้าจอ "ขอถอนคืนรายได้แผ่นดิน" ตามภาพที่ 5 หรือ กรณีที่ไม่มีรายการผิดพลาดให้กดปุ่มนี้ เพื่อให้ระบบบันทึกรายการ ตามภาพที่ 7

### ระบบบันทึกรายการขอเบิก

หลังจากกดปุ่ม "บันทึกข้อมูล" ระบบบันทึกรายการขอถอนคืนรายได้แผ่นดิน โดยแสดงผลการ บันทึกเป็น "สำเร็จ" ได้เลขที่เอกสาร 36XXXXXXX ให้เลือกปุ่มใดปุ่มหนึ่ง เพื่อแสดงรายการ ดังนี้

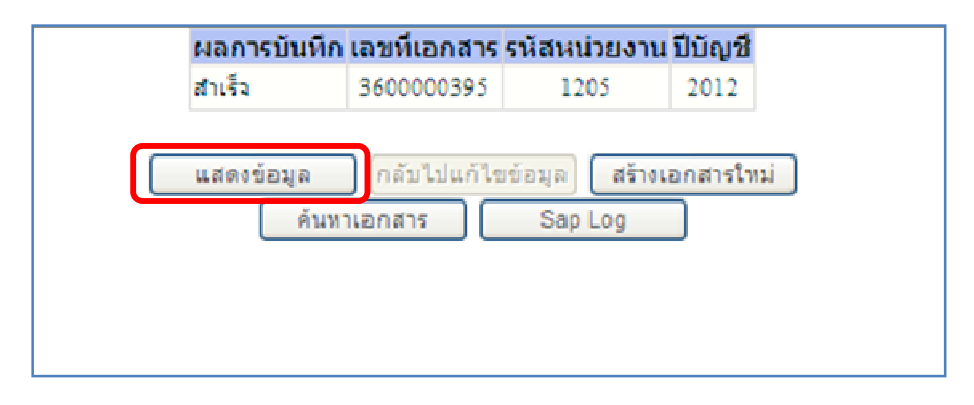

ภาพที่ 7

| - กดปุ่ม 🛛 แสดงข้อมูล    | เพื่อแสดงข้อมูลที่ได้บันทึกรายการ หรือ                       |
|--------------------------|--------------------------------------------------------------|
| - กดปุ่ม สร้างเอกสารใหม่ | เพื่อบันทึกข้อมูลรายการขอถอนคืนรายได้แผ่นดินรายการต่อไป หรือ |
| - กดปุ่ม 🛛 ค้นหาเอกสาร   | เพื่อค้นหารายการขอถอนคืนรายได้แผ่นดิน หรือ                   |
| - กดปุ่ม Sap Log         | เพื่อพิมพ์รายงาน Sap Log                                     |
| เช่น กดปุ่ม 💷 แสดงข้อมูล | เพื่อแสดงข้อมูลที่ได้บันทึกรายการ ตามภาพที่ 8                |

### แสดงการบันทึกรายการขอเบิกเงิน

เมื่อกดปุ่มแสดงข้อมูลจะปรากฏหน้าจอข้อมูลของเลขที่เอกสารขอเบิกดังกล่าว ให้เลือกแถบ "รายการขอเบิก" ระบบแสดงคู่บัญชีให้อัตโนมัติ ตามภาพที่ 9 ตรวจสอบความครบถ้วน ถูกต้องของข้อมูลในรายการ ขอถอนคืนรายได้แผ่นดิน หากประสงค์จะพิมพ์รายงาน หรือ Sap Log ให้กดปุ่ม "พิมพ์รายงาน" หรือ "Sap Log"

|                                                                       | ระบบเร็การการเงินการเ<br>Government fiscal manac  | ดลังกาดรัฐแบบอิเล็าท<br>FENENT INFORMATION | ISOLĪNA<br>SYSTEM                              |                       |              |
|-----------------------------------------------------------------------|---------------------------------------------------|--------------------------------------------|------------------------------------------------|-----------------------|--------------|
| <del>านัสญัโร้</del> : 120050000110                                   | ผู้บันอีก: สำ                                     | แหน่งงาน : -                               | สิงกัด: สำนักงานเคลานุการกระกระกรัพนาท<br>อนุร | ลังง แรงผมงานชั       | สร้าง ได้นหา |
| เข้าสุระบบเมื่อ: 3:04:35<br>ออกจากระบบ (ช่อขอยู่ไช่)<br>แก้ไขรร้อย่าง | ขอถอนดีนรายได้แ<br>สร้างขององค์นรายได้แต่นติม     | เผ่นดิน (ขบ. 05)                           | )                                              |                       |              |
| ດວກຫນົດວ່ວຍ                                                           | รพัสพน่วยงาน                                      | 1205                                       | ວັນຄົບລຸກສາຮ                                   | 27 มกราคม 2555        |              |
| ขม01 ขอเม็คเห็นหมประมาแที่                                            |                                                   | กรมสัฒนาหลังงานทดแกน                       | ð to Ha                                        |                       |              |
| าองอางเรตรอก<br>ขม02 ขอเม็กเงินเบประมาแที่<br>ในอ้างใบสั่งชื่อๆ       | <น้สพื้นที่                                       | 1003 - absinana                            | > วันที่ผ่านรายการ                             | 27 มกราคม 2555        |              |
| าม03 » ขอเม็กเงินขอกงม<br>ประเภทที่ไม่อังประโทชีลา                    | รพัสหน่วยเม็กจ่าย                                 | 1200500001                                 | RCD                                            | 4                     |              |
| ขบ08 ออเม็กเงินกอได้จัด                                               |                                                   | สำนักงานและชานุการกรม                      | -                                              |                       |              |
| งระ<br>ขบ05 » รอดอนดีนกอได้แต่น                                       | คารอ่างอิง                                        | 123100000055003                            | ประเภทเอกสาร                                   | K6 - datëurinsën(eznë |              |
| ดับ<br>ขบ06 » ของอนดันกรได้เงิน<br>นอกงบประมาณ                        | เลขที่ใบขอเบ็ก                                    | 3600000395 2012                            | เลขที่เอกสารคลับรายกา                          | ş                     |              |
|                                                                       | ผู้บันทึกรายการ                                   | 120050000110                               | tandhs Auto                                    | <u>แสดงอกสาร</u>      |              |
| เมนตัดไป ไกลับหน้าหลัก                                                | ข้อมูลทั่วไป                                      | 57                                         | ธการชวเม็ก                                     |                       |              |
|                                                                       | ประเภทรายการขอเม็ก / การช่                        | ຳຣະເວີນ                                    |                                                |                       |              |
|                                                                       | ประเภทรายการของมีก                                | รายการขอดอนคืนรายได้แค                     | in An                                          |                       |              |
|                                                                       | วิธีการข่าระเงิน                                  | จ่ายผ่านบัญชีเงินฝากธนาดา                  | มาราย (1975) (1975)<br>(1975)                  |                       |              |
|                                                                       | รายละเอียดงบประมาณ                                |                                            |                                                |                       |              |
|                                                                       | แหล่งของเงิน                                      | 2555 1 5519200                             | รนัสรายได้                                     | 810                   |              |
|                                                                       |                                                   | งบวากการขางสิ่งของแล                       |                                                | ศาป≹มอัน              |              |
|                                                                       | เสขที่หนังสือคระหรางการคลัง                       | ที่ กะ 0440/556                            |                                                |                       |              |
|                                                                       | ช่อมลด์รับเงิน                                    |                                            |                                                |                       |              |
|                                                                       | เอขประจำดัวบัตรประชาชน/<br>เอขประจำดัวผู้เสียงาษี |                                            | เลขที่บัญชีเงินฝากธน                           | 0010041099            |              |
|                                                                       | ต่าอธิบายเอกสาร                                   |                                            |                                                |                       |              |
|                                                                       |                                                   |                                            |                                                |                       | ~            |
|                                                                       |                                                   |                                            |                                                |                       |              |
|                                                                       |                                                   |                                            |                                                |                       |              |
|                                                                       |                                                   |                                            |                                                |                       | entil »      |
|                                                                       |                                                   |                                            | เลลกสารใหม่ ค้องร์รายงาม Sao Lo                | 2                     |              |
|                                                                       |                                                   |                                            |                                                |                       |              |

ภาพที่ 8

- กดปุ่ม ระการขอเมื่อ เพื่อตรวจสอบบัญชีแยกประเภทตามภาพที่ 9

| -10- |
|------|
|------|

# การบันทึกรายการบัญชีแยกประเภท

|                                                                      | GOVERN                 | UUSIN R                      | รการเงินการณลังกาตรัฐ<br>Iscal Management INFO | เบบอิเล็กกรอบิกส์<br>ormation system | X                                   |                   |                                               |                           |
|----------------------------------------------------------------------|------------------------|------------------------------|------------------------------------------------|--------------------------------------|-------------------------------------|-------------------|-----------------------------------------------|---------------------------|
| <b>ศาสนัก</b> จั. 120050000110                                       | ស៊ូរ៉េហើក :            |                              | สำนหน่งงาน : -                                 | តិរក័ធ :                             | สานีกงานเฉขางการกรม <i>เ</i><br>อนร | ารมพัฒนาพลังงานพด | ими&                                          | สร้าง (ดันหา              |
| เข้าสุระบบเมื่อ: 9:04:35<br>ออกจากระบบ (วัดนอมิไร้)<br>แก้ไขรนัสผ่าน | <b>ชอ ถ</b><br>สร้างขอ | าอนดีา<br><sub>และคำรา</sub> | นรายได้แผ่นดิน ( <sup>.</sup><br>อโล้แล่มดิน   | ขบ. 05)                              |                                     |                   |                                               |                           |
| ระบบเม็กร่าย                                                         | stauri                 | มหาย                         | 1205                                           |                                      | วันที่เอกสาร                        | 2                 | 7 มาราคม 2955                                 |                           |
| ขบ01 ขอเบ็กเงินงบประมาแพี่<br>จ้องอันงใบสั่งชื่อฯ                    |                        |                              | กรมพัฒนาพลั                                    | หานทดแทนอือบุร                       | N. A.                               |                   |                                               |                           |
| ขบ02 ขอเบ็กเงินงบประมาแท้<br>ไม่อ้างใบสั่งชื่อๆ                      | 20480404               | 30                           | 1000 - distan                                  | H 10                                 | ערפעראווער                          | nn <del>s</del> 2 | C 10/1714/00 2000                             |                           |
| ขม03 » ของมีกเงินเอกงบ<br>ปองบวลเพิ่มประปฏปเป็นชื่อข                 | ารก็สามาร์             | andrein                      | 1201500001                                     |                                      | 0.264                               |                   | 4                                             |                           |
| ขบ08 » ขอเปิกเงินการได้จัด                                           |                        | •                            | สานักงานเลข                                    | นุการกรม                             |                                     |                   |                                               |                           |
| สรร<br>ขบ05 » ขอดอนดินการได้แผ่แ                                     | การอาง                 | 00                           | 1231000000                                     | 5003                                 | ประเภทเอกส                          | ns K              | > - สิ่งเกินจารคิม(ออนค                       |                           |
| ลัน<br>ขม06 » ของอนสันงายได้เงิน<br>นอกงมประมาณ                      | เลขที่ใน               | เซอเน็ก                      | 3600000395                                     | 2012                                 | เลชที่เอกสา                         | รกลับรายการ       |                                               |                           |
| ເພງກົດໄາ ແລ້ງແຫ່ງາງລັກ                                               | ស៊ីរ៉ាំងអឹក            | รายการ                       | 12005000011                                    | 0                                    | construction Auto                   | • <u>u</u>        | <u>โลนอกสาร</u>                               |                           |
|                                                                      |                        | ข่อมูลทั่ว                   | 11                                             | รายการขอเม็ก                         |                                     |                   |                                               |                           |
|                                                                      | ຕມຄະ                   | าอียคเอก                     | าสาร 💌                                         |                                      |                                     |                   | a A                                           | ອນຫນ້າ 1/2 <b>ຄົດໃນ</b> ສ |
|                                                                      | เลือก                  | ลำดับที่                     | ชื่อบัญช                                       | รหัสบัญชีแยกประเภ                    | ท รหัสศูนย์ต้นทุน                   | รหัสงบประมาณ      | รหัสกิจกรรมหลัก                               | จำนวนเงิน                 |
|                                                                      |                        | 1                            | สมง เลขานุการกรม                               | A120500001                           | 1200500001                          | 12005             | P1000                                         | -20.00                    |
|                                                                      |                        | 2                            | รายได้ที่ไม่ใช่ภาษีจ่ายดิน                     | 4207010102                           | 1200500001                          | 12005             | P1000                                         | 20.00                     |
|                                                                      |                        |                              |                                                |                                      |                                     |                   | ราบวนเง่นขอเบค<br>ร่าบวนเงินกาษีนัก ณ ที่ร่าย | 0.40                      |
|                                                                      |                        |                              |                                                |                                      |                                     |                   | งานวนเวินล่าปรับ                              | 0.00                      |
|                                                                      |                        |                              |                                                |                                      |                                     |                   | สำนวนเงินขอรับ                                | 20.00                     |
|                                                                      | สาอธิบา                | e totea                      | 0019038955907559000                            | 5                                    | ະນຸດາສີຈັດ ແ ທີ່ຈ່ານ/ຄ່າຟຈັນ        |                   |                                               |                           |
|                                                                      |                        |                              |                                                |                                      |                                     |                   |                                               | 2-00                      |
|                                                                      |                        |                              |                                                |                                      |                                     |                   |                                               | /// « ก่อนหม่า            |
|                                                                      |                        |                              |                                                | สร้างเอกสารไหม่                      | นิมพ์รายงาน 🤇                       | Sap Log           |                                               |                           |
|                                                                      |                        |                              |                                                |                                      |                                     |                   |                                               |                           |

ภาพที่ 9

กดปุ่ม <sup>กลับหนาหลัก</sup> เพื่อกลับสู่หน้าจอหลัก

## 1.2 กรณีถอนคืนรายได้แผ่นดินที่เกิดจากน้ำเงินส่งคลังผิดหรือซ้ำ

ตัวอย่าง : เอกสารนำส่งเงินเลขที่ 1200000014 จำนวนเงิน 250 บาท ซึ่งได้ผ่านการกระทบยอดแล้ว

| GFMIS<br>WEBIONUNE<br>mainstrycf lanane                                    | SUUUSKISHISH                                    | จินการดลังกาดรัฐแ<br>MANAGEMENT INFO           | บบอิเล็กทรอนิ<br>RMATION SYST | ina<br>rem                        | K                         |                 |               |                   |                  |
|----------------------------------------------------------------------------|-------------------------------------------------|------------------------------------------------|-------------------------------|-----------------------------------|---------------------------|-----------------|---------------|-------------------|------------------|
| even 120020000110                                                          | ผู้บันทึก :                                     | ดำแหน่งงาน : -                                 |                               | สังกัด เ <mark>ส</mark> า<br>อนูเ | นักงานเลขานุการกร<br>ร    | เม กรมพัฒนาพลัง | งานทดแทน&     | สร้าง             | กลับรายการ  ค้นห |
| เข้าสู่ระบบเมื่อ: 14:22:00<br>ออกจากระบบ (ข้อมูลผู้ใช้)<br>แก้ไขรหัสต่าน   | <b>นำส่งเงินแบบ</b><br>สร้างข้อมูลการนำส่งเงินส | <b>ผ่านรายการ (</b> '<br>สำหรับเอกสารผ่านรายกา | นส. 02-1)<br>ร                |                                   |                           |                 |               |                   |                  |
| ระทุกรับและปาส่งรายได้                                                     | รหัสหน่วยงาน                                    | 1205                                           |                               |                                   | วันที่ในใบปาฝ             | าก              | 11 ตุลาคม     | 2554              |                  |
| นส่01 » การรับเงินของหน่วยงาน                                              |                                                 | กรมพัฒนาพลังงาน                                | เทดแทน&อนุร                   |                                   |                           |                 | 247           | 13                |                  |
| นส02-1 » ประสงเร็จแบบผ่าน<br>รายการ                                        | รหัสพื้นที่                                     | 1000 - ส่วนกลาง                                | *                             |                                   | ৩০০                       |                 | 1             |                   |                  |
| นส03 » การรับเงินแทนกัน                                                    | รหัสหน่วยเบิกจ่าย                               | 1200500001                                     |                               |                                   | ประเภทเงินที่             | ไาส่ง           | R1 - รายได่   | นผ่นดินของผนเอง 🖂 |                  |
| นส02-2 » ปาส่งเงินแบบพัก                                                   |                                                 | สำนักงานเลขานุก                                | ารกรม                         |                                   |                           |                 |               |                   |                  |
| รายการ<br>นส04-1 - การรับและนำส่งเงิน                                      | การอ้างอิง                                      | R550000011                                     |                               |                                   |                           |                 |               |                   |                  |
| แต่แบบคนคนอย<br>มส04-2 o การบันทึกพักปรับเพิ่ม<br>เงินฝากคลัง กรณีเช็ดข้อง | เลขที่ใบนำส่ง                                   | 1200000014 201                                 | 12                            |                                   | เลขที่เอกสารเ             | าลับรายการ      |               |                   |                  |
|                                                                            | ผู้บันทึกรายการ                                 | 120050000110                                   |                               |                                   |                           |                 |               |                   |                  |
|                                                                            | ข้อมูลทั่วไป                                    |                                                | รายการเ                       | ปาฝาก                             |                           |                 |               |                   |                  |
|                                                                            | รายละเอียดรายการนา                              | เฝาก                                           |                               |                                   |                           |                 |               |                   | ĺ                |
|                                                                            | ประเภทเงิน                                      | เงินสด/เซี้ย                                   | จผลประโยชน์                   | 199                               | <mark>แหล่งของเง</mark> ้ | u:              | 2655 😪 55     | 19400             |                  |
|                                                                            |                                                 |                                                |                               |                                   |                           |                 | งบรายได้อื่น  |                   |                  |
|                                                                            | เลขที่ใบนำฝาก                                   | 12005000                                       | 00000055                      |                                   |                           |                 |               |                   |                  |
|                                                                            | จำนวนเงิน                                       |                                                | רע 250.00                     | าท                                | วันที่คิดมูลค่            | 1               | 11 ตุลาคม 25: | 54                |                  |
|                                                                            | ล่าดับที่ PK                                    | ชื่อบัณชี                                      | รหัสบัญชีแห                   | ยกประเภท                          | รหัสศูนย์ต้นทุน           | แหล่งของเงิน    | รหัสงบประมาณ  | รหัสกิจกรรมหลัก   | จำนวนเงิน        |
|                                                                            | 1 50 เงินสดใน                                   | เมื่อ - ของส่วนราชการ.                         | 1101010101                    |                                   | 1200500001                | 5519400         | 12005         | P1000             | -250.00          |
|                                                                            | 2 40 บัญชีพักเ                                  | เงินนำส่ง                                      | 1101010112                    |                                   | 1200500001                | 5519400         | 12005         | P1000             | 250.00           |
|                                                                            |                                                 |                                                |                               |                                   |                           |                 |               |                   | < ก่อนหน้า       |
|                                                                            |                                                 | สร้าง                                          | เอกสารใหม่                    | กลับรายการเ                       | อกสารนี้ พื่ม             | เพรายงาน        | Sap Log       |                   |                  |
|                                                                            |                                                 |                                                |                               |                                   |                           |                 |               |                   |                  |

ภาพที่ 10

### ขั้นตอนการเข้าสู่ระบบ

เมื่อ Log on โดยระบุรหัสผู้ใช้และรหัสผ่านแล้ว ระบบแสดงหน้าจอระบบงานต่าง ๆ

- เพื่อเข้าสู่ระบบเบิกจ่าย ระบบเบิกจ่าย - กดปุ่ม
- » ขอถอนคืนรายได้ เพื่อเข้าสู่ประเภทการบันทึกรายการ - กดป่ม

ขบ05 » ขอถอนคืนรายได้แผ่นดิน » 🕺 รายงาน - กดปุ่ม

(ขบ05 ขอถอนคืนรายได้แผ่นดิน) เพื่อเข้าสู่หน้าจอบันทึก ขบ05

บันทึกรายการขอถอนคืนรายได้แผ่นดิน ตามภาพที่ 12

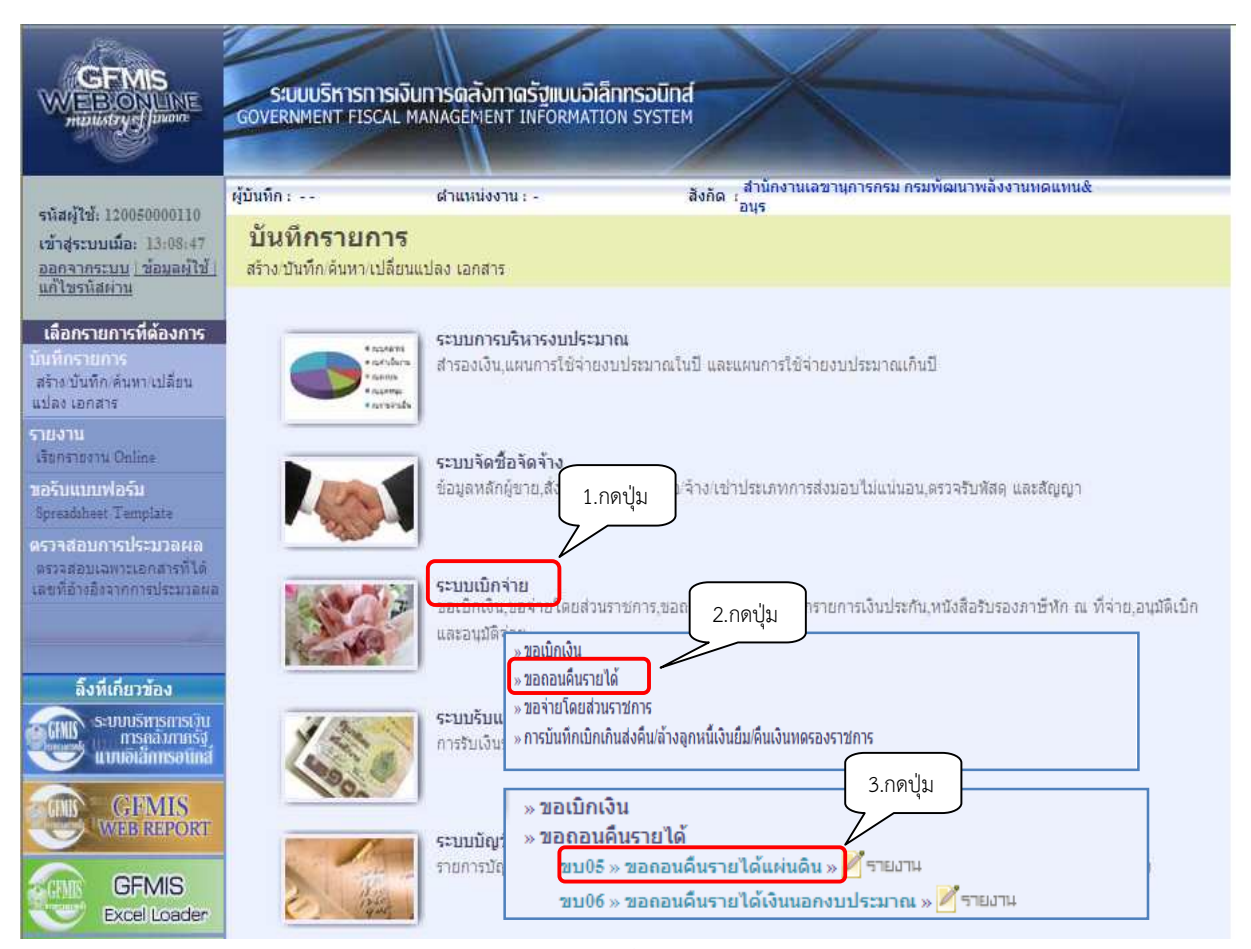

ภาพที่ 11

## ขั้นตอนการบันทึกรายการ

| GFMIS<br>WEB ONLINE<br>mustary flater                                              | SUUUSKIISIISINUMIS<br>GOVERNMENT FISCAL MARAC     | ดลังกาดรัฐแบบอิเล็กทรอบิท<br>sénekt INFORMATION SYSTE | đ                                                    |                  |             |
|------------------------------------------------------------------------------------|---------------------------------------------------|-------------------------------------------------------|------------------------------------------------------|------------------|-------------|
| รนัสต์ไว้: 120050000110                                                            | ឡ័ប័រណីត :                                        | aanierna : -                                          | สังกัฒ : สำนักงานเอขานการกรม กรมพัฒนาพลังงาน<br>อนุร | maumuk           | สร้าง (สมหา |
| เข้าสู่ระบบเมื่อ: 13:08:47<br><u>ออกจากระบบ (ช่อมลด้ไข้)</u><br><u>แก้โซรนสตาน</u> | ขอกอนดีนรายได้ม<br>สร้างขอกอนอินรายไอ้แผ่นอิน     | ແຜ່ນລິນ (ขบ. 05)                                      |                                                      |                  |             |
| ระบบเม็กจ่าย                                                                       | <u>รทัสหห่วยงาน</u>                               | 1205                                                  | วันที่เอกสาร                                         | 19 มีนาคม 2555 📰 |             |
| ขบ01 » ขอเม็กเงินเบประมาแที่<br>ต่องอ้างในสังชีอา                                  |                                                   | กรมต้อนาพอัหานทดแทนSอนร                               |                                                      |                  |             |
| ขบ02 » ขอเม็กเงินเบประมาแท้<br>ใบอ่างไขส่งต่อๆ                                     | <u>21)412110</u>                                  | 1000 - distanano 🥣                                    | <u>31894171878878</u>                                | 19 มีนาคม 2555   |             |
| ขบ03 » ขอเป็กเงินขอกงบ<br>ประมาณที่ไม่อ่างใบสิ่งชื่อข                              | <u>รหัสหน่วยเม็กจ่าย</u>                          | 1200500001                                            | 3.29                                                 | 6                |             |
| ขบ08 ขอเม็กเงินรายได้รัด<br>สรร                                                    | การอ้างอิง                                        | 121200000014001                                       |                                                      |                  |             |
| ขบ05 » ของอนดินกรได้แล่น<br>ด้น                                                    |                                                   |                                                       |                                                      |                  |             |
| ขบ06 » ของอบคืนกรได้เงิน                                                           | ข้อมูลทั่งไป                                      | 515/11526                                             | ân                                                   |                  |             |
|                                                                                    | ประเภทรายการขอเมิก / การข                         | กระเงิน<br>อาการของสามรับเราะให้แต่หลัง               |                                                      |                  |             |
|                                                                                    | วิธีการชำระเงิน                                   | ว่าอย่านขัญชีเห็นฝากธนาคารของหน่                      | iseenu                                               |                  |             |
|                                                                                    |                                                   |                                                       |                                                      |                  |             |
|                                                                                    | รายละเอยลงบประมาณ                                 | 1000 V 001000 0                                       | สารสาร                                               | 011              |             |
|                                                                                    | MARY DOVIN                                        | 2000 . 0010400                                        | 5.11975 Top We                                       |                  |             |
|                                                                                    | <u>เสขที่หนังสือกระบรางการคลัง</u>                | ที่ กล 0402.6/555                                     |                                                      |                  |             |
|                                                                                    | ນ່ອນເຫງ່ຈັນເຈີນ                                   |                                                       |                                                      |                  |             |
|                                                                                    | เลขประจำด้วยัดรประชาชน/<br>เลขประจำด้วตู้เสียภาษิ |                                                       | <u>ເລຂກໍນິດສີເຈັນຝາກຣນາຄາຣ</u>                       | 0010041099       |             |
|                                                                                    | สำอธิบายเอกสาร                                    |                                                       |                                                      |                  |             |
|                                                                                    |                                                   |                                                       |                                                      | ۵<br>۲           |             |
|                                                                                    |                                                   |                                                       |                                                      |                  | ติดไป ะ     |
|                                                                                    |                                                   |                                                       | สำลองการบันทึก                                       |                  |             |
|                                                                                    |                                                   |                                                       |                                                      |                  |             |

ภาพที่ 12

| ระบบแสดงรหัสหน่วยงาน จำนวน 4 หลัก                             |
|---------------------------------------------------------------|
| ให้อัตโนมัติตามสิทธิที่ใช้บันทึกข้อมูล                        |
| ระบบแสดงรหัสพื้นที่ จำนวน 4 หลั๊ก                             |
| ให้อัตโนมัติตามสิทธิที่ใช้บันทึกข้อมูล                        |
| ระบบแสดงรหัสหน่วยเบิกจ่าย จำนวน 10 หลัก                       |
| ให้อัตโนมัติตามสิทธิที่ใช้บันทึกข้อมูล                        |
| ระบุวันเดือนปีของเอกสารประกอบรายการขอเบิกเงิน                 |
| ให้กดปุ่ม 🏢 ระบบแสดง 🛄 (ปฏิทิน) เลือก เดือน ปี                |
| และดับเบิลคลิกที่วันที่ เพื่อให้ระบบแสดงค่าวันเดือนปีดังกล่าว |
| ระบุวันเดือนปีที่บันทึกรายการถอนคืนรายได้แผ่นดิน              |
| ให้กดปุ่ม 🏢 ระบบแสดง 🛄 (ปฏิทิน) เลือก เดือน ปี                |
| และดับเบิลคลิกที่วันที่ เพื่อให้ระบบแสดงค่าวันเดือนปีดังกล่าว |
|                                                               |

| - ଏጋଉ        | ระบบแสดงงวดบัญชีที่บันทึกรายการให้อัตโนมัติ                |
|--------------|------------------------------------------------------------|
| - การอ้างอิง | ระบุการอ้างอิงเป็นเลขที่เอกสาร จำนวน 15 หลัก คือ           |
|              | YY+XXXXXXXXX+LLL (Y คือ 2 หลักท้ายของปี ค.ศ.               |
|              | X คือ เลขที่เอกสารนำส่งเงินที่ผ่านการกระทบยอดแล้วสำหรับ    |
|              | การถอนคืนเงินที่นำส่งคลังผิด จำนวน 10 หลัก                 |
|              | L คือ บรรทัดรายการเงินสดสำหรับการถอนคืนเงินที่นำส่งคลังผิด |
|              | จำนวน 3 หลัก)                                              |

# ข้อมูลทั่วไป

้ประเภทรายการขอเบิก/การชำระเงิน

| - ประเภทรายการขอเบิก | ระบบแสดงประเภท "รายการข | อถอนคืนรายได้แผ่นดิน" ให้อัตโนมัติ |
|----------------------|-------------------------|------------------------------------|
| - วิธีการชำระเงิน    | ระบบแสดงวิธีการชำระเงิน | "จ่ายผ่านบัญชีเงินฝากธนาคารของ     |
|                      | หน่วยงาน" ให้อัตโนมัติ  |                                    |

## รายละเอียดงบประมาณ

| - แหล่งของเงิน                    | ระบุรหัสแหล่งของเงินในระดับย่อยให้ตรงกับรหัสรายได้ที่บันทึก    |
|-----------------------------------|----------------------------------------------------------------|
|                                   | ในเอกสารนำส่งเงิน                                              |
| - เลขที่หนังสือ                   | ระบุเลขที่หนังสือกระทรวงการคลังที่อนุญาตให้ถอนคืนรายได้แผ่นดิน |
| กระทรวงการคลัง                    |                                                                |
| - รหัสรายได้                      | ระบุรหัสรายได้ให้ตรงกับที่บันทึกในเอกสารนำส่งเงิน              |
| ข้อมูลผู้รับเงิน                  |                                                                |
| - เลขที่ประจำตัวประชาชน/          | ไม่ต้องระบุ                                                    |
| เลขที่ประจำตัวผู้เสียภาษี         |                                                                |
| - เลขที่บัญชีเงินฝากธนาคาร        | ระบุเลขที่บัญชีเงินฝากธนาคารของหน่วยงาน                        |
| คำอธิบายรายการ                    | ระบุคำอธิบายรายการ                                             |
| - กดปุ่ม รายการขอเม็ก เพื่อบันทึก | รายการต่อไป ตามภาพที่ 13                                       |

#### ข้อมูลรายการขอเบิก

| สะภัริษั: 120050000110                                                 | ผู้บันทึก :                                                                                                    | ดำแหน่งงาน : -                    | ลัง                               | กัด : สำนักงานเลขานการกรม กรมเ<br>อนุร | พัฒนาพลังงานทดแทเ           | <b>.</b> & | สร้าง (ค |
|------------------------------------------------------------------------|----------------------------------------------------------------------------------------------------|-----------------------------------|-----------------------------------|----------------------------------------|-----------------------------|------------|----------|
| าสู่ระบบเมือ: 13:08:47<br><u>คจากระบบ (ช่อมูลผู้ใช้)</u><br>ไชรนิสผ่าน | <b>ขอถอนดีนราย</b><br>สร้างขอถอนดีนรายได้แผ่                                                                                                    | บได้แผ่นดิน (ข<br><sup>นดิน</sup> | ขบ. 05)                           |                                        |                             |            |          |
| ระบบเมิกจ่าย                                                           | <u>รทัสหน่วยงาน</u>                                                                                                    | 1205                              |                                   | วันที่เอกสาร                           | 19 ม <del>ี</del>           | มาคม 2555  |          |
| 1 ของปัญเงินงบประมาณจ่                                                 | 5                                                                                                    | กรมพัฒนาพลัง                      | งานทดแทน&อนุร                     |                                        | 50                          | 1.0        |          |
| อางเบลงขอฯ<br>2 - ขอเบิคเงินงบประมาณา์                                 | <u>รหัสพื้นที</u> ่                                                                                                    | 1000 - ส่วนกล                     | ano 💌                             | วันที่ผ่านรายการ                       | 19 រ <del>រ</del> ិ         | มาคม 2555  |          |
| หเบสงขอา<br>3 ขอเบ็กเงินนอกุงบ                                         | <u>รทัสหน่วยเบิกจ่าย</u>                                                                                                    | 1200500001                        |                                   | งวด                                    |                             | 6          |          |
| าณที่เนอางเบลงขอา<br>1 ขอเบ็กเงินรายได้จัด                             | and the second second s | สำนักงานเลขา                      | นุการกรม                          |                                        |                             |            |          |
| 5                                                                      | การอางอง                                                                                                    | 12120000001                       | 4001                              |                                        |                             |            |          |
|                                                                        | ข้อมูลทั่วไป                                                                                                    |                                   | รายการขอเบิก                      |                                        |                             |            |          |
| ขอถอนคนรายไดเงน<br>บประมาณ                                             | รายละเอียดเอกสาร                                                                                                    |                                   |                                   |                                        |                             |            |          |
|                                                                        | <mark>สำดับที่</mark> 1                                                                                                    |                                   |                                   | <u>รหัสบัญชิแยกประเภท</u>              | 4207010102                  |            |          |
|                                                                        | n                                                                                                    |                                   |                                   |                                        |                             |            |          |
|                                                                        | <u>รหัสสุนย์ดันทุน</u>                                                                                                    | 1200500001                        | <u>S</u>                          | <u>รหัสงบประมาณ</u>                    | 12005                       | <u>S</u>   |          |
|                                                                        | รนัสกิจกรรมหลัก                                                                                                    | P1000                             |                                   | <u>จำนวนเงิน</u>                       |                             | 20 ארע     |          |
|                                                                        |                                                                                                    | ส่วนกลาง                          |                                   |                                        |                             |            |          |
|                                                                        |                                                                                                    | 500                               | วันธายเอาสนี้องในเกาสาง           | ວນຫຼວນອອກຄວອນ                          | ສ່ວນກ່ວຍວຽກແກະໃນ            |            |          |
|                                                                        |                                                                                                    | 40147                             | (1) 3 (1) ( 13 H M O F M M I 3 (0 | สมารณ์สรายการน                         | es in a singles intri is cu | <u>***</u> |          |

- ภาพที่ 13
- รหัสบัญชีแยกประเภท ระบุรหัสบัญชีแยกประเภท จำนวน 10 หลัก โดยให้ระบุ 4207010102 บัญชีรายได้ที่ไม่ใช่ภาษีจ่ายคืน
   รหัสศูนย์ต้นทุน ระบุรหัสศูนย์ต้นทุน จำนวน 10 หลัก
   รหัสงบประมาณ ระบุรหัสงบประมาณ 5 หลักแรกของศูนย์ต้นทุน
   รหัสกิจกรรมหลัก ระบบแสดง PXXXX โดย P คือ ค่าคงที่ X คือ รหัสพื้นที่ ให้อัตโนมัติตามสิทธิที่ใช้บันทึกข้อมูล
   จำนวนเงิน ระบุจำนวนเงินที่ขอถอนคืนรายได้แผ่นดิน
   กดปุ่ม โดยการน์แงนตารา

### การบันทึกรายการ

หลังจากกดปุ่ม "จัดเก็บรายการนี้ลงในตาราง" ระบบจะจัดเก็บข้อมูลรายการขอเบิกเงิน 1 บรรทัดรายการ โดยมีรายละเอียดประกอบด้วย ลำดับที่ ชื่อบัญชี รหัสบัญชีแยกประเภท รหัสศูนย์ต้นทุน รหัสงบประมาณ รหัสกิจกรรมหลัก จำนวนเงินขอเบิก และจำนวนเงินขอรับ ตามภาพที่ 14

| GEMIS                                                                                                 |                                         | -                                              |                       |                                    |                   |                                                 |                                                                                                    |
|----------------------------------------------------------------------------------------------------|-----------------------------------------|------------------------------------------------|-----------------------|------------------------------------|-------------------|-------------------------------------------------|----------------------------------------------------------------------------------------------------|
| WEBONUNE<br>mensfryglasow                                                                             | SUUUSKISHI<br>GOVERNMENT FISC           | AL MANAGEMENT INFO                             | RMATION SYSTEM        |                                    |                   |                                                 |                                                                                                    |
| รนัสต์ใช้: 120050000110                                                                               | ผู้บันทึก :                             | สาแหน่งงาน : -                                 | ຄັນກັດ :              | สำนักงานเอขานุการกรมกร<br>อนุร     | เมพิฒนาพลังงานทดเ | unté                                            | สร้าง (ดันทา                                                                                                    |
| เข้าสู่ระบบเมื่อ: 13:45:22<br>ออกจากระบบ (ช่อมูลยู่ใช้)<br>แก้ไขรนัสผ่าน                              | <b>ขอถอนคืนร</b><br>สร้างขอถองคับรายได้ | <b>ายได้แผ่นดิน (</b> ร<br><sub>ในมีนลิบ</sub> | บบ. 05)               |                                    |                   |                                                 |                                                                                                    |
| ระบบเม็กจ่าย                                                                                          | <u>รพิสพม่วยงาน</u>                     | 1205                                           | 2                     | วันที่เอกสาร                       | 19                | มีนาคม 2555                                     |                                                                                                    |
| ขบ01 × ขอเม็กเงินงบประมาแท้<br>ล้องอ้างใหล่งชื่อๆ<br>ขบ02 × ขอเม็กเงินงบประมาแท้<br>ไม่อ้างในว่งชื่อๆ | รมัสพื้นที                              | กรมพัฒนาพลัง<br>1000 - ส่วนกา                  | งานทอบเนลือนุร<br>ลาง | วันที่ผ่านรายก                     | 15                | มีนาคม 2555                                     |                                                                                                    |
| ขบ03 » ขอเม็กเงินนอกงบ<br>ประมวณที่ไม่อ้างไนนั้งชื่อข                                                 | <u>รทัสหน่วยเพิ่กจ่าย</u>               | 1200500001                                     |                       | ara a                              |                   | 6                                               |                                                                                                    |
| ขม08 » ขอเม็กเป็นการได้จัด<br>สรร                                                                     | <u>การอ้างอิง</u>                       | สำนักงานเลขา<br>12120000001                    | 4001                  |                                    |                   |                                                 |                                                                                                    |
| ชบ05 » ของอนคันการได้เงิน<br>ขับ06 » ของอนคันการได้เงิน                                               | ข้อมูลทั่วไป                            |                                                | ราชการขอเบิก          |                                    |                   |                                                 |                                                                                                    |
| นอดอาประมาณ                                                                                           | รายละเอียดเอกสา                         | 5                                              |                       |                                    |                   |                                                 |                                                                                                    |
| เราเอ้ตไป (กลังหน้าหลัก                                                                               | สำตามห 2                                |                                                |                       | รรมสมญชินยกประเภท                  |                   |                                                 |                                                                                                    |
|                                                                                                    | <u>รหัสสุนม์สันทุน</u>                  |                                                | 2                     | <u>รพัสงมประเทณ</u>                |                   | 2                                               |                                                                                                    |
|                                                                                                    | รรัสกิจกรรมหลัก                         | P1000                                          |                       | ร่านวนเงิน                         |                   | וורע                                            |                                                                                                    |
|                                                                                                    |                                         | dounane                                        |                       |                                    |                   |                                                 |                                                                                                    |
|                                                                                                    |                                         | วัดเ/                                          | ใบรายการนี้สะในสาราะ  | ลบข่อมูลรายการน์                   | สร้างข้อมูลรายกา  | lvai                                            |                                                                                                    |
|                                                                                                    | เงือก ลำดับที่                          | ชื่อบัญชั                                      | รหัสบัญชีแยกประห      | ท รหัสศูนย์ดันทุน                  | รหัสงบประมาณ      | รหัสกิจกรรมหลัก                                 | จำนวนเงิน                                                                                                    |
|                                                                                                    | 📄 1 តា                                  | ยได้ที่ไม่ใช่ภาษีจ่ายคืน                       | 4207010102            | 1200500001                         | 12005             | P1000<br>สามวามสีวิทยองมีค                      | 20.00                                                                                                    |
|                                                                                                    |                                         |                                                |                       |                                    |                   | จำนวนเงินอาษีนัก ณ ที่จ่าย<br>สามารถอินก่างได้เ | 0.40                                                                                                    |
|                                                                                                    |                                         |                                                |                       |                                    |                   | จำนวนเงินขอรับ<br>จำนวนเงินขอรับ                | 20.00                                                                                                    |
|                                                                                                    | ศาอธิบาย: เป็นคลิกเพื่                  | อแสดงราชการขอเม็ก                              |                       | านอาลีสัก ก ที่ว่าแต่องได้น        |                   |                                                 |                                                                                                    |
|                                                                                                    |                                         |                                                | 3                     | COLUMN AND DE LINE IN COLUMN AND A |                   |                                                 | 2 111                                                                                                    |
|                                                                                                    |                                         |                                                | C                     | ]                                  |                   |                                                 | (Interest and a second second |
|                                                                                                    |                                         |                                                |                       | สาลองการบันทึก                     |                   |                                                 |                                                                                                    |

ภาพที่ 14

กดปุ่ม <a>here</a>
 เพื่อตรวจสอบความถูกต้องของการบันทึก โดยระบบแสดงผลการตรวจสอบ
 ตามภาพที่ 15

ระบบแสดงผลการตรวจสอบ

หลังจากกดปุ่มจำลองการบันทึก ระบบแสดงรายละเอียดผลการตรวจสอบ ประกอบด้วย ผลการบันทึก รหัสข้อความ และคำอธิบาย ให้ตรวจสอบและดำเนินการ ดังนี้

| ผลการบันทึก | รหัสข้อความ | ศาอธิบาย                                           |
|-------------|-------------|----------------------------------------------------|
| สาเร็จ      | RW 614      | ตรวจสอบเอกสาร - ไม่มีข้อผิดพลาด :BKPFF\$QASCLNT250 |
| ศาอธิบาย    | YGFMIS 000  | A120500001 : สนง เลขานุการกรม                      |
|             | บ้า         | <b>เท็กข้อมูล</b> กลับไปแก้ไขข้อมูล                |
|             |             |                                                    |

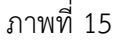

| - กดปุ่ม กลับไปแก้ไขข้อมูล) | กรณีที่มีรายการผิดพลาดให้กดปุ่มนี้ เพื่อย้อนกลับไปหน้าจอ       |
|-----------------------------|----------------------------------------------------------------|
|                             | "ขอถอนคืนรายได้แผ่นดิน" ตามภาพที่ 14 หรือ                      |
| - กดปุ่ม 🛛 บันทึกข้อมูล     | กรณีที่ไม่มีรายการผิดพลาดให้กดปุ่มนี้ เพื่อให้ระบบบันทึกรายการ |
|                             | ตามภาพที่ 16                                                   |

### ระบบบันทึกรายการขอเบิก

หลังจากกดปุ่ม "บันทึกข้อมูล" ระบบบันทึกรายการขอถอนคืนรายได้แผ่นดิน โดยแสดงผลการบันทึก เป็น "สำเร็จ" ได้เลขที่เอกสาร 36XXXXXXX ให้เลือกปุ่มใดปุ่มหนึ่งเพื่อแสดงรายการ ดังนี้

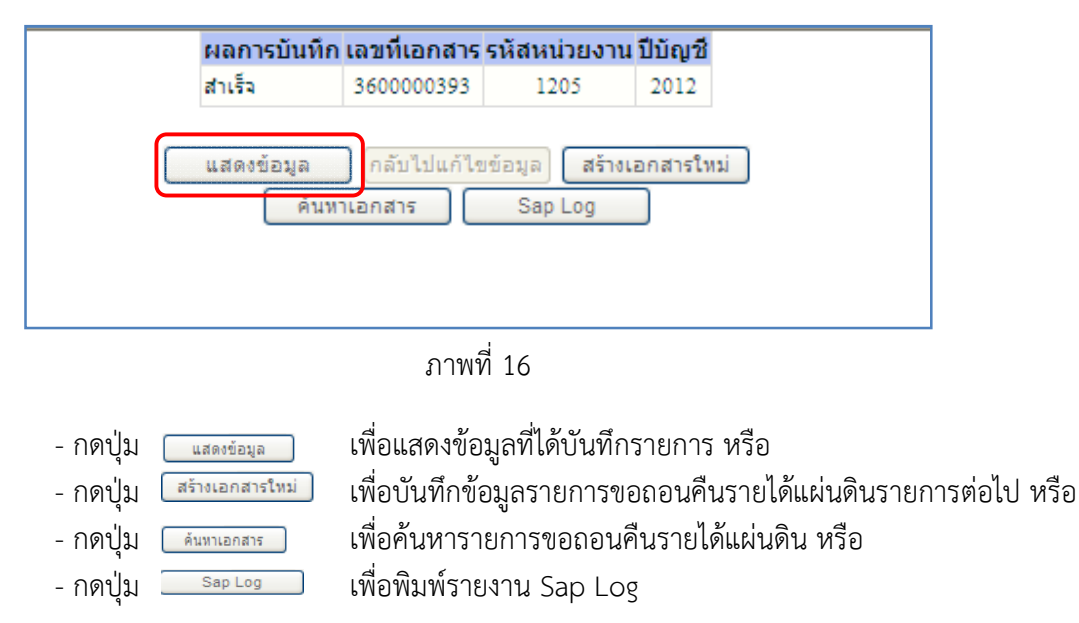

เพื่อแสดงข้อมูลที่ได้บันทึกรายการ ตามภาพที่ 17 เช่น กดปุ่ม 💷 📖 🛛

### แสดงการบันทึกรายการขอเบิกเงิน

เมื่อกดปุ่มแสดงข้อมูลจะปรากฏหน้าจอข้อมูลของเลขที่เอกสารขอเบิกดังกล่าว ให้เลือกแถบ "รายการขอเบิก" ระบบแสดงคู่บัญชีให้อัตโนมัติ ตามภาพที่ 18 แล้วจึงตรวจสอบความครบถ้วน ถูกต้องของข้อมูล ในรายการขอถอนคืนรายได้แผ่นดิน หากประสงค์จะพิมพ์รายงาน หรือ Sap Log ให้กดปุ่ม "พิมพ์รายงาน" หรือ "Sap Log"

|                                                     | ระบบบริการการเงินการ<br>GOVERNMENT FISCAL MANAG | ดสังกาดรัฐแบบอิเล็กกร<br>sement inFormation s | райла<br>узтем                                         |                           |              |
|-----------------------------------------------------|-------------------------------------------------|-----------------------------------------------|--------------------------------------------------------|---------------------------|--------------|
| · · · ·                                             | ผู้บันทึก: ตำ                                   | แหน่งงาน : -                                  | สังกัด สำนึกงานเลขานการกรม กรมพัฒนาพลังงาน<br>สังกัด : | เทดแทน&                   | สร้าง (ค้นหา |
| รหสดุเช: 120050000110<br>เข้าสระบบเมื่อ: 13:45:22   | ขอออนดีบรายได้แ                                 | ແມ່ນເລີນ (ຫນ. 05)                             | - <b>D H H</b>                                         |                           |              |
| <u>ออกจากระบบ   ข้อมูลผู้ใช้  </u><br>แก้ไขรนิสผ่วน | สร้างขอถอนคืนรายได้แผ่นดิน                      |                                               |                                                        |                           |              |
| ระบบเบิกจ่าย                                        | รหัสหน่วยงาน                                    | 1205                                          | วันที่เอกสาร                                           | 19 มีนาคม 2555            |              |
| ขน01 » ขอเม็กเงินงบประมาณที่                        |                                                 | กรมพัฒนาพลังงานทดแทน&ส                        | อนุร                                                   |                           |              |
| ามม02 -> ขอเบิกเงินงบประมาณที่<br>ไม่อ้างใบสังชื่อๆ | รหัสพื้นที                                      | 1000 - dinunans 🛛 🛛                           | วันที่ผ่านรายการ                                       | 19 มีนาคม 2555            |              |
| ໝ103 » ຫຼອເນັກເຈີນນອກຈນ                             | รหัสหน่วยเบิกจ่าย                               | 1200500001                                    | 470                                                    | 6                         |              |
| ประมาณที่ไม่อ่างใบสังชื่อจ                          |                                                 | สำนักงานเฉขานุการกรม                          |                                                        |                           |              |
| S22 CONTRACTOR OF CAME                              | การอ้า <mark>ง</mark> อิง                       | 121200000014001                               | ประเภทเอกสาร                                           | K6 - ส่งเกินจ่ายคืน(ถอนคื |              |
| <b>ขบ05</b> » ของอนดินรายได้แดน<br>ดัน              |                                                 |                                               |                                                        |                           |              |
| ขบ06 ∝ ขอถอนคืนรายใต้เงิน<br>นอกงบประมาณ            | เลขที่ใบขอเบิก                                  | 3600000393 2012                               | เลขที่เอกสารกลับรายการ                                 |                           |              |
| เมนติดไป เคลียมบ้านอัด                              | ผู้บันทึกรายการ                                 | 120050000110                                  | เอกสาร Auto                                            | แสดงเอกสาร                |              |
| to get all the level of the                         | ข้อมูลทั่วไป                                    | ราย/                                          | าารขอเมิก                                              |                           |              |
|                                                     | ประเภทรายการขอเบิก / การช                       | าระเงิน                                       | 17.                                                    |                           |              |
|                                                     | ประเภทรายการขอเบิก                              | รายการขอถอนดีนรายได้แผ่น                      | ดิน                                                    |                           |              |
|                                                     | วิธีการชำระเงิน                                 | จ่ายผ่านบัญชีเงินฝากธนาคารร                   | ของหน่วยงาน                                            |                           |              |
|                                                     | รายละเอียดงบประมาณ                              |                                               |                                                        |                           |              |
|                                                     | แหล่งของเงิน                                    | 2555 💉 5519400                                | รหัสรายได้                                             | 811                       |              |
|                                                     |                                                 | งบรายได้อื่น                                  |                                                        | เงินเหลือจ่ายปีเก่าส่งคืน |              |
|                                                     | เลขที่หนังสือกระทรวงการคลัง                     | ที่ กค 0402.6/555                             |                                                        |                           |              |
|                                                     | ข้อมูลผู้รับเงิน                                |                                               |                                                        |                           |              |
|                                                     | เลขประจำตัวบัตรประชาชน/                         |                                               | เลขที่บัญชีเงินฝากธนาคาร                               | 0010041099                |              |
|                                                     | เลยประจาด หรูเสยภาษ                             |                                               |                                                        | 1                         |              |
|                                                     | ์ คำอธิบายเอกสาร                                |                                               |                                                        |                           |              |
|                                                     |                                                 |                                               |                                                        |                           | N            |
|                                                     |                                                 | สร้างเ                                        | เอกสารโทม่ พิมพ์ราชงาน Sap Log                         |                           | อัตไป »      |
|                                                     | -                                               |                                               |                                                        |                           |              |

ภาพที่ 17

- กดปุ่ม 💶 เพื่อตรวจสอบบัญชีแยกประเภท ตามภาพที่ 18

# การบันทึกรายการบัญชีแยกประเภท

|                                                                         | SAL<br>GOVERI             | UUUSINI<br>NMENT I       | รการเงินการดสังภาตรัฐ<br>ISCAL MANAGEMENT INF | ขนมอิเล็าทรอนิกส์<br>ORMATION SYSTEM         |                                | $\left\langle \cdot \right\rangle$ |                   |                            |                           |
|-------------------------------------------------------------------------|---------------------------|--------------------------|-----------------------------------------------|----------------------------------------------|--------------------------------|------------------------------------|-------------------|----------------------------|---------------------------|
| <b>รพัสผู้ใช้:</b> 120050000110                                         | ผู้บันดีก :               |                          | สำนหน่องาน : -                                | ão                                           | กัดเ <mark>สาบิ</mark><br>อนุร | iกงานเอชาบุการกรม <i>เ</i>         | กรมพัฒนาพลังงานพร | aunuð:                     | สร้าง (ค่นหา              |
| เข้าสู่ระบบเมือง 13:48:22<br>ออกจากระบบ (ข้อมูลคู่ไข้)<br>แก้ไขะนัสผ่าน | <b>ชอ</b> 6<br>สร้างชะ    | <b>าอนดี</b><br>อถองคับร | <b>นรายได้แผ่นดิน (</b><br>ายได้แผ่นดิน       | (ขบ. 05)                                     |                                |                                    |                   |                            |                           |
| ระบบเน็กง่าย                                                            | รนัสหน่                   | inavana                  | 1205                                          |                                              |                                | วันที่เอกสาร                       | [                 | 9 มีนาคม 2555              |                           |
| ายบา » ขอเมคเงนงบยรมาแพ<br>ล้องอ้างไม่สิ่งชื่อๆ                         | รนัสพื้น                  | ส์                       | กระเพียงมาพ<br>100) - ส่วน                    | ลังงานทดแทนอีอนุร<br>กลาง 🖂                  |                                | วันก็ผ่านราย                       | inns -            | 9 มีมาคม 2555              |                           |
| ไม่อ้างไปสังชีอา<br>ขบ03 × รอเมิกเงินขอกงม                              | รหัสหน่                   | ไวยเม็กจ่า               | a 1200500001                                  | 1                                            |                                | RED                                |                   | 6                          |                           |
| ประมาณที่ไม่อ้างใบสังชื่อฯ<br>ขบ08 » ขอเม็กเงินรายได้รัด                | สำนักงานเลขา              |                          | มานุการกรม                                    |                                              |                                |                                    |                   |                            |                           |
| สรร<br>ชุบ05 » ขอดอนดินสายได้แผ่น                                       | การอ้างอิง 12120000001    |                          |                                               | 144001 ประเภทเอกสาร K6 - องเกินว่ายดิน(ตอนดิ |                                |                                    |                   |                            |                           |
| คม<br>ขบ06 » ขอดอนดินกอได้เงิน<br>นอกงบประมาณ                           | เลขที่ใบขอเบิก 3600000393 |                          |                                               | 393 2012 เลขที่เอกสารคลีบรายการ              |                                |                                    |                   |                            |                           |
| เหนูอัดไป คลับหน้าหลัก                                                  | ญับันที่ก                 | กรายการ                  | 1200500001                                    | 0050000110                                   |                                | เอกสาร Auto 😐                      |                   | <u>สดแอกสาร</u>            |                           |
|                                                                         |                           | ข้อมูลทั่<br>ส           |                                               | รายการขอเมิก                                 |                                |                                    |                   |                            |                           |
|                                                                         | รายละ                     | ะเอยดเอ                  | nans (8)                                      |                                              |                                |                                    |                   | *                          | กอนพนา 1/2 <b>กตุไป</b> » |
|                                                                         | เสือก                     | สำคัญร                   | 1 ชื่อบัญชิ                                   | ទម័រប័ណ្ឌទីលោកជ                              | seunn                          | รพัสศูนย์ดันทุน                    | รหัสงบประมาณ      | รพัสกิจกรรมหลัก            | ร้านวนเงิน                |
|                                                                         |                           | 1                        | สมง เลขาชุการกรม                              | A120500001                                   |                                | 1200500001                         | 12005             | P1000                      | -20.00                    |
|                                                                         | les.                      | - 2                      | รายาดทานเขภาษาขดบ                             | 4207010102                                   |                                | 1200300001                         | 12005             | P1000<br>สำนวนเงินของมือ   | 20.00                     |
|                                                                         |                           |                          |                                               |                                              |                                |                                    |                   | จำนวนเงินกาษีนัก ณ ที่จ่าย | 0.00                      |
|                                                                         |                           |                          |                                               |                                              |                                |                                    |                   | < <b>กมวนเงิน</b> ส่วปรับ  | 0.00                      |
|                                                                         | สาอสิมา                   | no: 🖾 ei                 | ໂຕເທີ່ອນສອະຫາຍກາງອອລເບີກ                      |                                              |                                |                                    |                   | จานวนเงนขอรบ               | 20.00                     |
|                                                                         |                           |                          |                                               |                                              | ระบุภา                         | ชีทัก ณ ที่จ่าง/ค่าปรับ            | )                 |                            |                           |
|                                                                         |                           |                          |                                               |                                              |                                |                                    |                   |                            | < ก่อนหน้า                |
|                                                                         |                           |                          |                                               | สารเอาสารไหว                                 |                                | ทีมพีรายงาน                        | Gao Log           |                            |                           |

ภาพที่ 18

กดปุ่ม กลับหนาหลัก เพื่อกลับสู่หน้าจอหลัก

### 2. สำหรับหน่วยงานจัดเก็บภาษี

## 2.1 กรณีถอนคืนรายได้แผ่นดินที่เกิดจากการบันทึกค่าปรับในรายการขอเบิกเงินผิดพลาด ขั้นตอนการเข้าสู่ระบบ

เมื่อ Log on โดยระบุรหัสผู้ใช้และรหัสผ่านแล้ว ระบบแสดงหน้าจอระบบงานต่าง ๆ

- เพื่อเข้าสู่ระบบเบิกจ่าย - กดปุ่ม ระบบเบิกจ่าย
- เพื่อเข้าสู่ประเภทการบันทึกรายการ » ขอถอนคืนรายได้ - กดปุ่ม

ขบ05 » ขอถอนคืนรายได้แผ่นดิน » 🚩 รายงาน

(ขบ05 ขอถอนคืนรายได้แผ่นดิน) เพื่อเข้าสู่หน้าจอบันทึก ขบ05 - กดปุ่ม

บันทึกรายการขอถอนคืนรายได้แผ่นดิน ตามภาพที่ 20

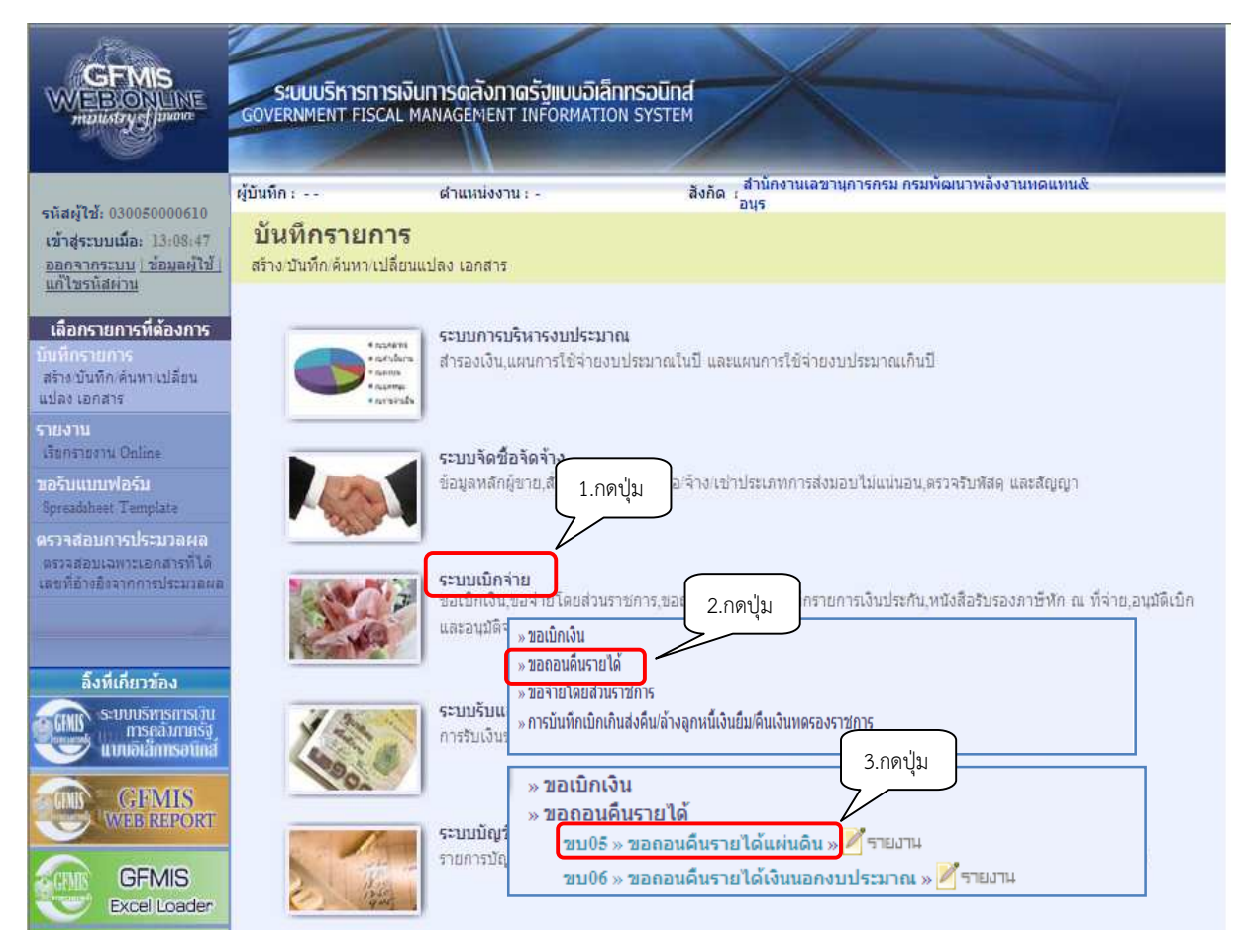

ภาพที่ 19

#### -21-

## ขั้นตอนการบันทึกรายการ

|                                                                                       | รสมมุมจีหารการเงินการ<br>GOVERNMENT FISCAL MANAG                   | ดสังกาดรัฐแบบอิเล็กทรอนิก<br>EMENT INFORMATION SYSTE | d M                             |                |              |
|---------------------------------------------------------------------------------------|--------------------------------------------------------------------|------------------------------------------------------|---------------------------------|----------------|--------------|
| รหัสผู้ใช้: 030050000610                                                              | ผู้บันทึก:- ตำ                                                     | แหน่งงาน : -                                         | สังกัด : กองคลัง กรมศุลกากร     |                | สร้าง (คันหา |
| เข้าสู่ระบบเมื่อ: 13:40:28<br><u>ออกจากระบบไข้อมูลผู้ใช้ไ</u><br><u>แก้ไขรนิสผ่าน</u> | ขอถอนดีนรายได้แ<br>สร้างขอถอนคืนรายได้แผ่นดิน                      | .ผ่นดิน (ขบ. 05)                                     |                                 |                |              |
| ระบบเบิกจ่าย                                                                          | รหัสหน่วยงาน                                                       | 0305                                                 | วันที่เอกสาร                    | 27 มกราคม 2555 | 1            |
| ามบ01 » ขอเบิคเงินงบประมาณที่<br>ต่องอ่างใบสิ่งชื่อๆ                                  |                                                                    | กรมศุลกากร                                           |                                 |                |              |
| ขบ02 ∞ ขอเบิคเงินงบประมาณที่<br>ไม่อ้างใบสั่งชื่อฯ                                    | รหัสพินที                                                          | 1000 - สานกลาง 🛛 👻                                   | <u>วันที่ผ่านรายการ</u>         | 27 มกราคม 2555 |              |
| ขบ03 ขอเบ็กเงินนอกงบ<br>ประมาณที่ไม่อ้างใหล้งชื่อข                                    | รหัสหน่วยเบิกจ่าย                                                  | 0300500006                                           | <b>37</b> 0                     | 4              |              |
| ขบ08 ⇒ขอเบ็กเงินรายได้จัด                                                             | and the second second                                              | กองคลัง                                              |                                 |                |              |
| สรร<br>20105 แขอกอนดินรายได้แผ่น                                                      | <u>การอ่างอิง</u>                                                  | 99999999999999999                                    |                                 |                |              |
| ดัน                                                                                   | ข้อมูลทั่วไป                                                       | รายการขอเ                                            | เม็ก                            |                |              |
| มมของขับอออนคนราย เดเงน<br>นอกงบประมาณ                                                | ประเภทรายการขอเบิก / การช่<br>ประเภทรายการขอเบิก<br>วิธีอาณประเวิน | <b>าระเงิน</b><br>รายการขอลอนคืนรายได้แผ่นดิน        | lan mar                         |                |              |
|                                                                                       | 150 152 152101                                                     | 4 เอต เมษญชงงนต เกษน เค เจษยงทา                      | 1100111                         |                |              |
|                                                                                       | รายละเอียดงบประมาณ                                                 |                                                      | eñ reud á                       | 810            | a            |
|                                                                                       | RHAU BENNA                                                         | 2555 0 5515200                                       | 21462 12 121                    | 610            |              |
|                                                                                       | <u>เลขที่หนังสือกระทรวงการคลัง</u>                                 | ที่ กด 0440/556                                      |                                 |                |              |
|                                                                                       | ข้อมูลผู้รับเงิน                                                   |                                                      |                                 |                |              |
|                                                                                       | เลขประจำด้วบัตรประชาชน/<br>เลขประจำตัวผู้เสียภาษิ                  |                                                      | <u>เลขที่บัญชีเงินฝากธนาคาร</u> | 1816002208     |              |
|                                                                                       | ศำอธิบายเอกสาร                                                     |                                                      |                                 |                |              |
|                                                                                       |                                                                    |                                                      |                                 |                | 8            |
|                                                                                       |                                                                    |                                                      |                                 |                | อัตไป »      |
|                                                                                       |                                                                    |                                                      | สาลองการบันทึก                  |                |              |

ภาพที่ 20

| ข้อมูลส่วนหัว       |                                                               |
|---------------------|---------------------------------------------------------------|
| - รหัสหน่วยงาน      | ระบบแสดงรหัสหน่วยงาน จำนวน 4 หลัก                             |
|                     | ให้อัตโนมัติตามสิทธิที่ใช้บันทึกข้อมูล                        |
| - รหัสพื้นที่       | ระบบแสดงรหัสพื้นที่ จำนวน 4 หลัก                              |
|                     | ให้อัตโนมัติตามสิทธิที่ใช้บันทึกข้อมูล                        |
| - รหัสหน่วยเบิกจ่าย | ระบบแสดงรหัสหน่วยเบิกจ่าย จำนวน 10 หลัก                       |
|                     | ให้อัตโนมัติตามสิทธิที่ใช้บันทึกข้อมูล                        |
| - วันที่เอกสาร      | ระบุวันเดือนปีของเอกสารประกอบรายการขอเบิกเงิน                 |
|                     | ให้กดปุ่ม 🏢 ระบบแสดง 🛄 (ปฏิทิน) เลือก เดือน ปี                |
|                     | และดับเบิลคลิกที่วันที่ เพื่อให้ระบบแสดงค่าวันเดือนปีดังกล่าว |
| - วันที่ผ่านรายการ  | ระบุวันเดือนปีที่บันทึกรายการถอนคืนรายได้แผ่นดิน              |
|                     | ให้กดปุ่ม 🏢 ระบบแสดง 💼 (ปฏิทิน) เลือก เดือน ปี                |
|                     | และดับเบิลคลิกที่วันที่ เพื่อให้ระบบแสดงค่าวันเดือนปีดังกล่าว |

| - งวด                                               | ระบบแสดงงวดบัญชีที่บันทึกรายการให้อัตโนมัติ                  |
|-----------------------------------------------------|--------------------------------------------------------------|
| - การอ้างอิง                                        | ระบุการอ้างอิงเลข 9 จำนวน 16 หลัก                            |
| ข้อมูลทั่วไป                                        |                                                              |
| ประเภทรายการขอเบิก/การชำระ                          | เงิน                                                         |
| - ประเภทรายการขอเบิก                                | ระบบแสดงประเภท "รายการขอถอนคืนรายได้แผ่นดิน"                 |
|                                                     | ให้อัตโนมัติ                                                 |
| - วิธีการชำระเงิน                                   | ระบบแสดงวิธีการชำระเงิน "จ่ายผ่านบัญชีเงินฝากธนาคารของ       |
|                                                     | หน่วยงาน" ให้อัตโนมัติ                                       |
| รายละเอียดงบประมาณ                                  |                                                              |
| - แหล่งของเงิน                                      | ระบุรหัสแหล่งของเงิน YY19200                                 |
|                                                     | (Y คือ 2 หลักท้ายของปีงบประมาณ พ.ศ.)                         |
| - เลขที่หนังสือ                                     | - กรณีรายได้แผ่นดิน ประเภทอื่นที่มิใช่ภาษี ระบุเลขที่หนังสือ |
| กระทรวงการคลัง                                      | กระทรวงการคลังที่อนุญาตให้ถอนคืนรายได้แผ่นดิน                |
|                                                     | - กรณีรายได้แผ่นดิน ประเภทภาษี ระบุเลข 9 จำนวน 16 หลัก       |
| - รหัสรายได้                                        | ระบุรหัสรายได้ 810                                           |
| ข้อมูลผู้รับเงิน                                    |                                                              |
| - เลขที่ประจำตัวประชาชน/                            | ไม่ต้องระบุ                                                  |
| เลขที่ประจำตัวผู้เสียภาษี                           |                                                              |
| - เลขที่บัญชีเงินฝากธนาคาร                          | ระบุเลขที่บัญชีเงินฝากธนาคารของหน่วยงาน                      |
| คำอธิบายรายการ                                      | ระบุคำอธิบายรายการ                                           |
| <ul> <li>กดปุ่ม รายการขอเมิก เพื่อบันทึก</li> </ul> | รายการต่อไป ตามภาพที่ 21                                     |

## ข้อมูลรายการขอเบิก

| W MARY CONTRACTOR                                                                                               | ผู้บันทึก: -                                  | ตำแหน่งงาน : -                        | สิ่งกัด : กองคลัง กรมศุลกากร |                      | สร้าง (ค |
|----------------------------------------------------------------------------------------------------|-----------------------------------------------|---------------------------------------|------------------------------|----------------------|----------|
| ผัสผู้ใช่: 030050000610<br>ข้าสู่ระบบเมื่อ: 14:06:04<br><u>อกจากระบบ [ช่อมูลผู้ใช้  </u><br><u>ก็ใชรหัสผ่าน</u> | <b>ขอถอนดีนราย</b><br>สร้างขอถอนคินรายได้แผ่น | ได้แผ่นดิน (ขบ. 05)<br><sup>ดัน</sup> |                              |                      |          |
| ระบบเบิกจ่าย                                                                                                    | รหัสหน่วยงาน                                  | D305                                  | <u>วันที่เอกสาร</u>          | 27 มกราคม 2555       |          |
| 01 -> ขอเบ็กเงินงบประมาณที่<br>งอ้างใบสั่งชื่อๆ<br>                                                             | รหัสพื้นที                                    | กรมศุลกากร<br>1000 - ส่วนกลาง         | <u>วันที่ผ่านรายการ</u>      | 27 มกราคม 2555       |          |
| 16 เมืองของ<br>03 ขอเม็คเงินนอกูงบ                                                                              | รหัสนน่วยเบิกจ่าย                             | 0300500006                            | ace                          | 4                    |          |
| เกณฑใมอางใบสงชอา<br>8 - ขอเบ็กเงินรายได้จัด                                                                     | <u>การอ้างอิง</u>                             | กองคลัง<br>999999999999999999         |                              |                      |          |
| )ธี » ของอนดินราชได้แผ่น                                                                                        |                                               | -                                     |                              |                      |          |
| 6 ขอถอนดินรายใต้เงิน<br>มาประมาณ                                                                                | <u>ข้อมูลทั่วไป</u><br>ธายอะเอียดเอกสาร       | ราชก                                  | รขอเบิก                      |                      |          |
|                                                                                                    | สาดับที่ 1                                    |                                       | <u>รหัสมัณชิแยกประเภท</u>    | 4207010102           | l        |
|                                                                                                    | รหัสศูนย์ต้นทุน                               | 0300500000                            | รนัสงบประมาณ                 | 03005                |          |
|                                                                                                    | รนัสกิจกรรมหลัก                               | P1000                                 | สำนวนเงิน                    | 30 u-                | M        |
|                                                                                                    |                                               | ส่วนกลาง                              |                              |                      |          |
|                                                                                                    |                                               | ( To furning to the                   | เมาราง อาซ์อนอราชการนี้      | สร้างข้อมอราชการไหม่ |          |

## ภาพที่ 21

| - รหัสบัญชีแยกประเภท                 | ระบุรหัสบัญชีแยกประเภท จำนวน 10 หลัก                  |
|--------------------------------------|-------------------------------------------------------|
|                                      | โดยให้ระบุ 4207010102 บัญชีรายได้ที่ไม่ใช่ภาษีจ่ายคืน |
| - รหัสศูนย์ต้นทุน                    | ระบุรหัสศูนย์ต้นทุน จำนวน 10 หลัก                     |
| - รหัสงบประมาณ                       | ระบุรหัสงบประมาณ 5 หลักแรกของศูนย์ต้นทุน              |
| - รหัสกิจกรรมหลัก                    | ระบบแสดง PXXXX โดย P คือ ค่าคงที่ X คือ รหัสพื้นที่   |
|                                      | ให้อัตโนมัติตามสิทธิที่ใช้บันทึกข้อมูล                |
| - จำนวนเงิน                          | ระบุจำนวนเงินที่ขอถอนคืนรายได้แผ่นดิน                 |
| - กดปุ่ม 🛛 จัดเก็บรายการนี้ลงในตาราง | เพื่อบันทึกข้อมูลลงในตาราง ตามภาพที่ 22               |
|                                      |                                                       |

#### การบันทึกรายการ

หลังจากกดปุ่ม "จัดเก็บรายการนี้ลงในตาราง" ระบบจะจัดเก็บข้อมูลรายการขอเบิกเงิน 1 บรรทัดรายการ โดยมีรายละเอียดประกอบด้วย ลำดับที่ ชื่อบัญชี รหัสบัญชีแยกประเภท รหัสศูนย์ต้นทุน รหัสงบประมาณ รหัสกิจกรรมหลัก จำนวนเงินขอเบิกและจำนวนเงินขอรับ ตามภาพที่ 22

|                                                                          | S:UUL<br>GOVERNM         | JSK1SF<br>ENT FIS       | ารเงินการดลังกาดรัฐ<br>cal management เทค       | ขม <mark>นเวิเล็กทรอนิกส์</mark><br>ormation system | ×                                |                  |                                  | 1               |                |
|--------------------------------------------------------------------------|--------------------------|-------------------------|-------------------------------------------------|-----------------------------------------------------|----------------------------------|------------------|----------------------------------|-----------------|----------------|
| รนัสผ้ให้: 030050000610                                                  | ผู้บันทึก : -            |                         | สาแหน่งงาน : -                                  | สังกัด : เ                                          | เองคลัง <mark>กรมศุ</mark> ลกากร |                  |                                  |                 | สร้าง (ค้นทา   |
| เข้าสู่ระบบเมื่อ: 14:06:04<br>ออกจากระบบ (ช่อมูลผู้ใช้)<br>แก้ไขรหัสผ่าน | <b>ขอถอ</b><br>สร้างขอถอ | <b>นดีน</b><br>นคืนรายไ | <b>รายได้แผ่นดิน (</b><br><sup>ได้แผ่นดิน</sup> | (ขบ. 05)                                            |                                  |                  |                                  |                 |                |
| ระบบเบิกจ่าย                                                             | รหัสหน่วยง               | งาน                     | 0305                                            |                                                     | วันที่เอกสาร                     | 21               | 7 มกราคม 2555                    | ]               |                |
| ชม01 ขอเม็คเงินงบประมาณที่                                               |                          |                         | กรมศุลกากร                                      |                                                     |                                  |                  |                                  |                 |                |
| หองอางโบลงชอา<br>1880 - ขอเบิกเงินงบประมาณที่<br>ในอ้างในสั่งชื่อๆ       | รหัสพื้นที่              |                         | 1000 - ส่วน <i>เ</i>                            | าลาง                                                | <u>วันที่ผ่านราย</u>             | 21               | 7 มกราคม 2555                    | ]               |                |
| ໝ103 ∞ ขอเบ็คเงินนอกงบ<br>ประมาณที่ไม่อ้างใบสั่งชื่อฯ                    | รหัสหน่วยเ               | บิกจ่าย                 | 0300500006                                      |                                                     | 470                              |                  | .4                               |                 |                |
| ามม08 ⇒ ขอเม็กเงินรายได้จัด<br>สรร                                       | การอ้างอิง               |                         | 99999999999                                     | 999999                                              |                                  |                  |                                  |                 |                |
| ขม05 » ขององคินราชได้แต่น                                                |                          |                         |                                                 |                                                     |                                  |                  |                                  |                 |                |
| ดัน<br>ราย06 - ขอของดังรายใต้เงิน                                        | 0                        | อมูลทั่วไป              |                                                 | รายการขอเบิก                                        |                                  |                  |                                  |                 |                |
| นอกงบประมาณ                                                              | รายละเอี                 | ยดเอกส                  | 15                                              |                                                     |                                  |                  |                                  |                 |                |
|                                                                          | สำดับที่                 | 2                       |                                                 |                                                     | <u>รหัสบัญชีแยกประเภท</u>        |                  | 8                                |                 |                |
|                                                                          | <u>รหัสสุนย์ต่</u>       | ในทุน                   |                                                 |                                                     | <u>รหัสงบประมาณ</u>              |                  | 2                                |                 |                |
|                                                                          | รนัสกิจกร                | รมหลัก                  | P1000                                           |                                                     | <u> สานวนเงิน</u>                | i I              | บาท                              |                 |                |
|                                                                          |                          |                         | ส่วนกลาง                                        |                                                     |                                  |                  |                                  |                 |                |
|                                                                          |                          |                         | ุ จัดเ                                          | เก็บรายการนี้ลงในตาราง                              | ลมข้อมูลรายการนี้                | สร้างข้อมูลรายกา | รังหม่                           |                 |                |
|                                                                          | เลือก ล่                 | าดับที่                 | ชื่อบัญชี                                       | รหัสบัญชีแยกประเภา                                  | เ รหัสศูนย์ต้นทุน                | รหัสงบประมาณ     | รหัสกิจก                         | รรมหลัก         | จำนวนเงิน      |
|                                                                          |                          | 1 3                     | ายได้ที่ไม่ใช่ภาษีจ่ายคืน                       | 4207010102                                          | 0300500000                       | 03005            | P1000                            | -               | 30.00          |
|                                                                          |                          |                         |                                                 |                                                     |                                  |                  | จานวนเงนขอเบก<br>จำนวนเงินภาษีหั | เ<br>กณ.ที่จ่าย | 0.00           |
|                                                                          |                          |                         |                                                 |                                                     |                                  |                  | สานวนเงินค่าปรับ                 | 1               | 0.00           |
|                                                                          | daatuan                  |                         | ร้อนสองสายความเมือ                              |                                                     |                                  |                  | จานวนเงนขอรบ                     |                 | 30.00          |
|                                                                          | WIEDDIG.                 | Carlo Process           | NDWWWWWIDT (YDDCDT)                             | 521                                                 | อาซิทัก แ ที่ล่าย/ค่าปรับ        |                  |                                  |                 |                |
|                                                                          |                          |                         |                                                 |                                                     |                                  |                  |                                  | -               | /// < ก่อนหน้า |
|                                                                          |                          |                         |                                                 |                                                     | 411111111                        |                  |                                  |                 | ///            |
|                                                                          |                          |                         |                                                 |                                                     | จาลองการบนทก                     |                  |                                  |                 |                |
|                                                                          |                          |                         |                                                 |                                                     |                                  |                  |                                  |                 |                |

ภาพที่ 22

- กดปุ่ม 💷 เพื่อตรวจสอบความถูกต้องของการบันทึก โดยระบบแสดงผลการตรวจสอบ

ตามภาพที่ 23

#### ระบบแสดงผลการตรวจสอบ

หลังจากกดปุ่มจำลองการบันทึก ระบบแสดงรายละเอียดผลการตรวจสอบ ประกอบด้วย ผลการบันทึก รหัสข้อความ และคำอธิบาย ให้ตรวจสอบและดำเนินการ ดังนี้

| ผลการบันทึก                          | รหัสข้อความ      | ศาอธิบาย                                                                                                    |                            |
|--------------------------------------|------------------|----------------------------------------------------------------------------------------------------|----------------------------|
| สำเร็จ                               | RW 614           | ตรวจสอบเอกสาร - ไม่มีข้อผิดพลาด :BKPFF\$QASCLNT250                                                                                                    |                            |
| ศำอธิบาย                             | YGFMIS 000       | A030500006 : กองคลัง                                                                                                    |                            |
|                                      | ມ້າ              | <b>กลับไปแก้ไขข้อมูล</b>                                                                                                    |                            |
|                                      |                  | ภาพที่ 23                                                                                                    |                            |
| าปุ่ม คลับไปแก้<br>- กดปุ่ม บันทึกข้ | ไขข้อมูล<br>อมูล | กรณีที่มีรายการผิดพลาดให้กดปุ่มนี้ เพื่อย้อนกลั<br>"ขอถอนคืนรายได้" ตามภาพที่ 23 หรือ<br>กรณีที่ไม่มีรายการผิดพลาดให้กดปุ่มนี้ เพื่อให้ระบบ<br>ตามภาพที่ 25 | ับไปหน้าจอ<br>เขันทึกรายกา |

### ระบบบันทึกรายการขอเบิก

หลังจากกดปุ่ม "บันทึกข้อมูล" ระบบบันทึกรายการขอถอนคืนรายได้แผ่นดิน โดยแสดงผลการบันทึก เป็น "สำเร็จ" ได้เลขที่เอกสาร 36XXXXXXX ให้เลือกปุ่มใดปุ่มหนึ่ง เพื่อแสดงรายการ ดังนี้

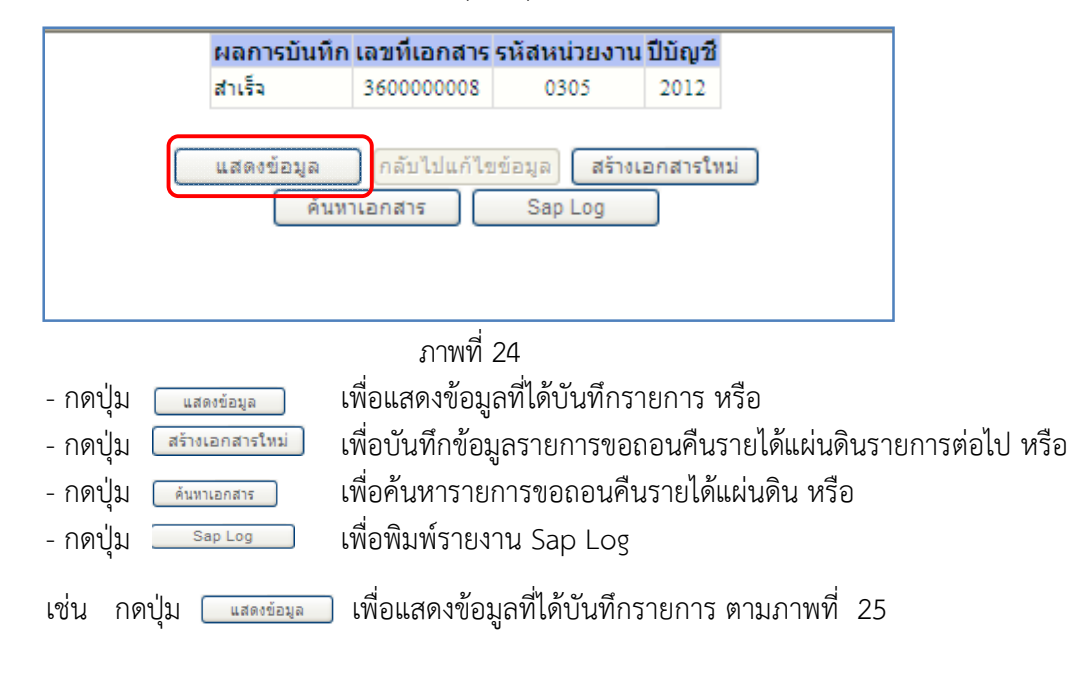

### แสดงการบันทึกรายการขอเบิกเงิน

เมื่อกดปุ่มแสดงข้อมูลจะปรากฏหน้าจอข้อมูลของเลขที่เอกสารขอเบิกดังกล่าว ให้เลือกแถบ "รายการขอเบิก" ระบบแสดงคู่บัญชีให้อัตโนมัติ ตามภาพที่ 26 แล้วจึงตรวจสอบความครบถ้วนถูกต้องของข้อมูล ในรายการขอถอนคืนรายแผ่นดิน หากประสงค์จะพิมพ์รายงาน หรือ Sap Log ให้กดปุ่ม "พิมพ์รายงาน" หรือ "Sap Log"

|                                                                                                    | SUUUSINISINISINUNIS<br>GOVERNMENT FISCAL MANAC       | ดลังกาดรัฐแบนอิเล็กทรอนิก<br>sement INFORMATION SYSTEM | a de la constante de la constante de la consta |                           |              |
|----------------------------------------------------------------------------------------------------|------------------------------------------------------|--------------------------------------------------------|----------------------------------------------------------------------------------------------------|---------------------------|--------------|
| and a 12 and a 200 a 200 a 200 a 200 a 200 a 200 a 200 a 200 a 200 a 200 a 200 a 200 a 200 a 200 a 200 a 200 a | ผู้บันทึก:- ตำ                                       | แหน่งงาน : -                                           | สังกัด : กองคลัง กรมศุลกากร                                                                                                    |                           | สร้าง (ดันทา |
| รนสมุเล: 05005000010<br>เข้าสู่ระบบเมื่อ: 14:06:04<br>ออกจากระบบ (ช่อมูลผู้ใช้)<br>แก้ไขรนัสผ่าน               | <b>ขอถอนดีนรายได้แ</b><br>สร้างขอถอนดีนรายได้แผ่นดิน | เผ่นดิน (ขบ. 05)                                       |                                                                                                    |                           |              |
| ระบบเบิกจ่าย                                                                                                   | รหัสหน่วยงาน                                         | 0305                                                   | วันที่เอกสาร                                                                                                    | 27 มกราคม 2555            |              |
| ขบ01 - ขอเบิกเงินงบประมาณที่<br>ต้องอ้างใบสิ่งชื่อๆ                                                            |                                                      | กรมศุลกากร                                             |                                                                                                    |                           |              |
| ามบ02 - ขอเบิกเงินงบประมาณที่<br>ไม่อ้างใบสั่งชื่อฯ                                                            | รหัสพื้นที                                           | 1000 - ส่วนกลาง 🔛                                      | วันที่ผ่านรายการ                                                                                                    | 27 มกราคม 2555            |              |
| ขม03 » ขอเบ็กเงินนอกงบ<br>ประมาณที่ไม่อ้างใหลังชื่อข                                                           | รหัสหน่วยเบิกจ่าย                                    | 0300500006                                             | งวด                                                                                                    | 4                         |              |
| ามบ08 ∞ ขอเม็กเงินรายได้จัด                                                                                    |                                                      | กองคลัง                                                |                                                                                                    |                           |              |
| สรร<br>121105 -> ของอนดินราชได้แต่น                                                                            | การอ้างอิง                                           | 99999999999999999                                      | ประเภทเอกสาร                                                                                                    | K6 - ส่งเกินจ่ายคืน(ถอนคื |              |
| ดัน<br>ขน06 ขอถอนคินรายได้เงิน<br>นอกงบประมาณ                                                                  | เลขที่ใบขอเบิก                                       | 360000008 2012                                         | เฉขที่เอกสารกลับรายการ                                                                                                    |                           |              |
|                                                                                                    | ผู้บันทึกรายการ                                      | 030050000610                                           |                                                                                                    |                           |              |
|                                                                                                    | ข้อมูลทั่วไป                                         | รายการของ                                              | ม็ก                                                                                                    |                           |              |
|                                                                                                    | ประเภทรายการขอเบิก / การช                            | าระเงิน                                                |                                                                                                    |                           |              |
|                                                                                                    | ประเภทรายการขอ <mark>เ</mark> บิก                    | รายการขอถอนดินรายได้แผ่นดิน                            |                                                                                                    |                           |              |
|                                                                                                    | วิธีการชำระเงิน                                      | จ่ายผ่านบัญชีเงินฝากธนาคารของหน่                       | นางของ                                                                                                    |                           |              |
|                                                                                                    | รายละเอียดงบประมาณ                                   |                                                        |                                                                                                    |                           |              |
|                                                                                                    | แหล่งของเงิน                                         | 2555 💉 5519200                                         | รหัสรายได้                                                                                                    | 810                       |              |
|                                                                                                    |                                                      | งบจากการขายสิ่งของแล                                   |                                                                                                    | ด่าปรับอื่น               |              |
|                                                                                                    | เลขที่หนังสือกระทรวงการคลัง                          | ที่ กด 0440/556                                        |                                                                                                    |                           |              |
|                                                                                                    | ข้อมูลผู้รับเงิน                                     |                                                        |                                                                                                    |                           |              |
|                                                                                                    | เลขประจำดัวบัตรประชาชน/<br>เลขประจำดัวผู้เสียภาษี    |                                                        | <mark>เล</mark> ชที่บัญชีเงินฝากธนาคาร                                                                                                    | 1816002208                |              |
|                                                                                                    | ด่าอริบายเอกสาร                                      |                                                        |                                                                                                    |                           |              |
|                                                                                                    |                                                      |                                                        |                                                                                                    |                           | ()           |
|                                                                                                    |                                                      | สร้างเอกสาร                                            | รัทม่ พิมพ์ราชงาน Sap Log                                                                                                    | ]                         | อัตโป »      |

ภาพที่ 25

- กดปุ่ม 🚺 💼 เพื่อตรวจสอบบัญชีแยกประเภท ตามภาพที่ 26

-27-

# การบันทึกรายการบัญชีแยกประเภท

| GEMIS<br>WEBIONUME<br>manustryg Jakone                                                                                                    | S:U<br>GOVERN                                     | UUSR19                                       | ธการเงินการดลังกาดรัฐ<br>ISCAL MANAGEMENT INFO                                      | เบบอิเล็กทรอนิทส์<br>RMATION SYSTEM                        |                                   | $\leftarrow$                                                                            |                                                                  | 1                                                                                |                                                                |
|----------------------------------------------------------------------------------------------------|---------------------------------------------------|----------------------------------------------|-------------------------------------------------------------------------------------|------------------------------------------------------------|-----------------------------------|-----------------------------------------------------------------------------------------|------------------------------------------------------------------|----------------------------------------------------------------------------------|----------------------------------------------------------------|
| รหัสผู้ใช้: 030050000610<br>เข้าสู่ระบบเมื่อ: 14:06:04<br>ออกจากระบบ (ช้อมลผู้ใช้)                                                         | ผู้บันทึก :<br><b>ขอถ</b><br>สร้างขอ              | -<br><b>าอนดี</b> เ<br>ถอมคืนรา              | ศาแหน่งงาน : -<br>นรายได้แผ่นดิน (จ<br>ยได้แผ่นดิน                                  | ล<br>ขบ. 05)                                               | งกัด : กอง                        | เคลิง กรมศุลกากร                                                                        |                                                                  |                                                                                  | สร้าง (ดันหา                                                   |
| <u>แก้ไขราหิสตาบ</u><br>ระบบเบิกจ่าย<br>ขบ01 ขอเม็กเริ่นงบประมาณที่<br>ต้องอ้างโบสิ่งชื่อๆ                                                 | รหัสหน่<br>รหัสพื้น                               | วยงาน<br>ที                                  | 0305<br>กรมศุลกากร<br>1000 - ส่วนก                                                  | ato 🔍                                                      |                                   | วันที่เอกสาร<br>วันที่ผ่านราย                                                           | ם<br>חזק [2                                                      | 7 มกราคม 2555<br>7 มกราคม 2555                                                   |                                                                |
| ามมข2 - ของมกเสนงบประมาณท<br>ใม่อ่างใบสั่งชื่อๆ<br>ชมบิจิ - ของมึกเจ็นนอกงบ<br>ประมาณที่ใน่อ่างใบสั่งชื่อๆ<br>ชมบิจิ - ของมึกเจ็นรายได้จัด | รทัสหม่วยเปิกจ่าย 0300500006<br>กองคลัง           |                                              |                                                                                     | λ <u>ο</u>                                                 |                                   |                                                                                         | 4                                                                |                                                                                  |                                                                |
| พรร<br>ขม05 » ของอนคืนรายได้แผ่น<br>ต้น<br>ขม06 » ของอนดินรายได้เงิน<br>นอกงมประมาณ                                                        | การอ้างอิง 999999999<br>เลขที่ใบขอเบิก 360000008  |                                              |                                                                                     | 8 2012 เลขที่เอกสารคลับรายการ                              |                                   |                                                                                         | о - аустны цини(прым                                             |                                                                                  |                                                                |
| เมนูสัดใน คลับหน้าหลัก                                                                                                    | ท<br><mark>ชัมนุลทำใป รายละเอียดเอกสาร[⊗] </mark> |                                              | 3050000610<br>รายการขอเม็ก                                                          |                                                            |                                   |                                                                                         |                                                                  | . ก่อนหน้า 1/2 ถัดไป »                                                           |                                                                |
|                                                                                                    | <b>เลือก</b>                                      | <mark>สำคับที่</mark><br>1<br>2<br>ย: โฮ คลิ | <b>ชื่อบัญชี</b><br>กองคลัง<br>รายได้ที่ไม่ใช่ภาษีจ่ายคืน<br>กเพื่อแสดงรายการขอเมิก | รหัสบัญชินยกว<br>A030500006<br>4207010102<br>สร้างเอกสารโท | <mark>ระเภท</mark><br>ระบุภา<br>ม | รหัสศูนย์ต้นทุน<br>0300500000<br>0300500000<br>ธิรัก ณ ที่จ่าย/ค่าปรับ<br>พิมพ์รายงาน [ | <mark>รหัสงบประมาณ<br/>03005</mark><br>03005<br>03005<br>Sap Log | รนัสกิจกรรมหลัก<br>P1000<br>จำนวนเงินซอเบ็ก<br>จำนวนเงินซอเบ็ก<br>จำนวนเงินซอรับ | รำนวนเงิน<br>-30.00<br>30.00<br>0.00<br>0.00<br>30.00<br>30.00 |

ภาพที่ 26

- กดปุ่ม <sup>กลับหน้าหลัก</sup> เพื่อกลับสู่หน้าจอหลัก

## 2.2 กรณีถอนคืนรายได้แผ่นดินที่เกิดจากนำเงินส่งคลังผิดหรือซ้ำ ขั้นตอนการเข้าสู่ระบบ

เมื่อ Log on โดยระบุรหัสผู้ใช้และรหัสผ่านแล้ว ระบบแสดงหน้าจอระบบงานต่าง ๆ

- กดปุ่ม ระบบเบิกจ่าย เพื่อเข้าสู่ระบบเบิกจ่าย
- กดปุ่ม "ขอถอนคืนรายได้ เพื่อเข้าสู่ประเภทการบันทึกรายการ

บันทึกรายการขอถอนคืนรายได้แผ่นดิน ตามภาพที่ 28

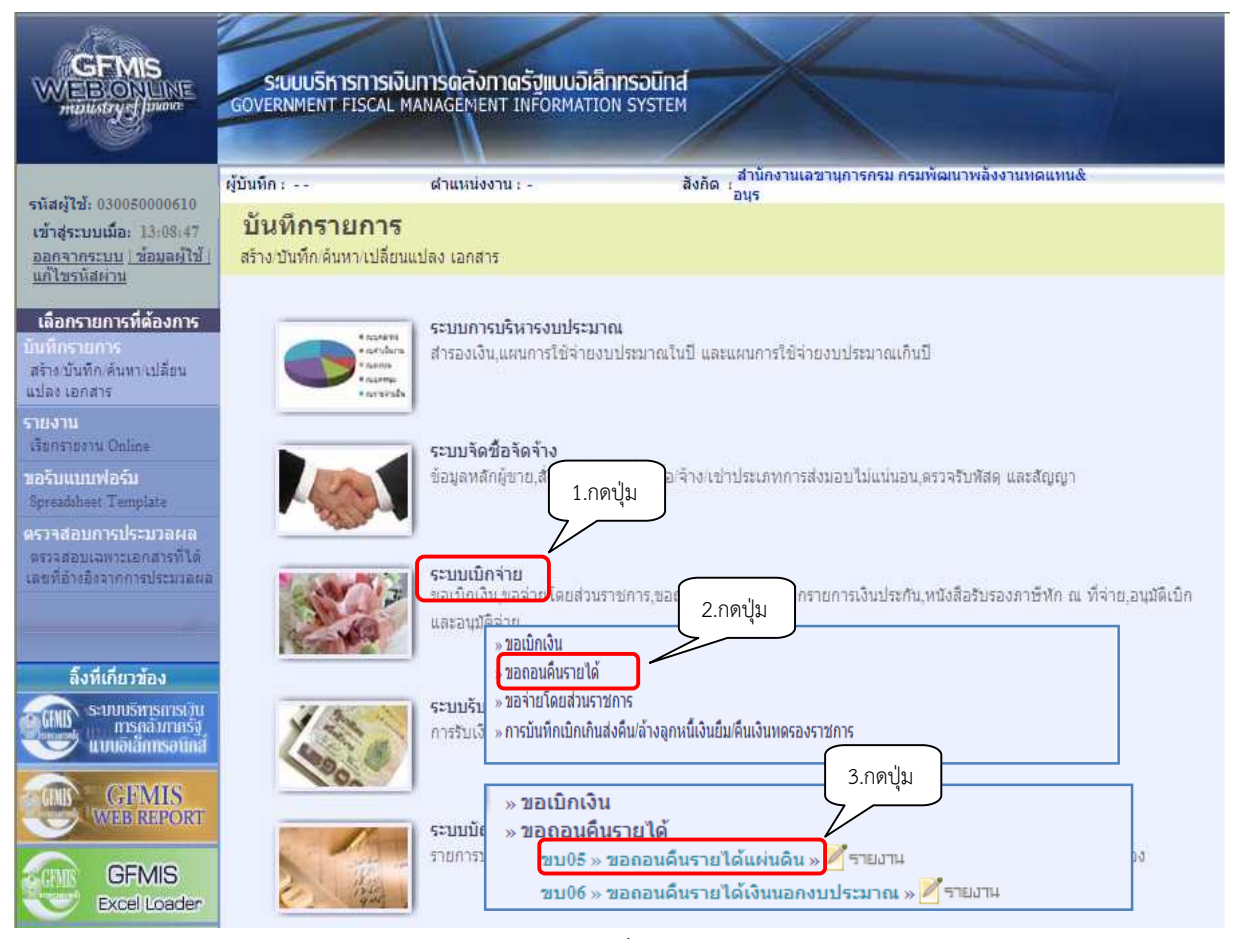

ภาพที่ 27

#### -29-

## ขั้นตอนการบันทึกรายการ

|                                                                      | SUUUSHISIISIJUIIIS<br>GOVERNMENT FISCAL MANA                                          | งดูสังกาดรัฐแบบอิเล็กกรอบิท<br>GEMENT INFORMATION SYSTE | et de la constante de la constante |               |              |  |  |  |  |  |
|----------------------------------------------------------------------|---------------------------------------------------------------------------------------|---------------------------------------------------------|----------------------------------------------------------------------------------------------------|---------------|--------------|--|--|--|--|--|
| รนัสผู้ใช้: 030050000610                                             | ស៊ីរ៉េហើក : - ៨                                                                       | าแหน่งงาน : -                                           | สิงกัด : กองคอัง กรมสุงกากร                                                                                                    |               | สจ้าง (ลังหา |  |  |  |  |  |
| เข้าสู่ระบบเมื่อ: 9:54:43<br>ออกจากระบบ (ช่อขอดไข้)<br>แก้ไขรนัสต่าน | <b>ขอถอนคืนรายได้เ</b><br>สร้างขอตองคินรายได้แต่นดิน                                  | ແຍ່ນລິນ (ขบ. 05)                                        |                                                                                                    |               |              |  |  |  |  |  |
| ระบบเบ็กร่าย                                                         | รรโสรงบ่วยงาน                                                                         | 0305                                                    | วังที่เอกสาร                                                                                                    | 9 มีนาคม 2555 |              |  |  |  |  |  |
| ขบ01 » ขอเม็กเงินเบประมาลที่<br>ก้องอ้างไหสั่งชื่อา                  |                                                                                       | กรมรุลกากร                                              |                                                                                                    |               |              |  |  |  |  |  |
| ขบ02 ขอเม็กเงินงบประมาณที่<br>ไม่อ้างใบสั่งชื่อๆ                     | รษสทีมที                                                                              | 1000 - abunana 🥂                                        | วินที่ผ่านรายการ                                                                                                    | 9 มีนาคม 2555 |              |  |  |  |  |  |
| ນນ03 ແລະນຶກເຈັນນວກຈນ<br>ປະເພາແທ້ໄມ່ວ່າຈໃນຂໍ້ເພື່ອໆ                   | รนัสนน่วยเข้กจ้าย                                                                     | 030(500006                                              | 479                                                                                                    | 6             |              |  |  |  |  |  |
| ขบ08 ขอเม็กเว็บเรายได้รัด<br>สรร                                     | การก้างอิง                                                                            | ମଇବନ୍ଧିବ<br>ସହସଥ୍ୟରସ୍ପର୍ବର୍ବର                           |                                                                                                    |               |              |  |  |  |  |  |
| ขบ05 » รอกคนสำนารได้แต่น<br>สำน                                      |                                                                                       |                                                         |                                                                                                    |               |              |  |  |  |  |  |
| ขบ06 » รอดอนดินกรได้เงิน                                             | ข้อมูลทั่วไป                                                                          | ย่อยู่องไวไป ตอกาสอเบิก                                 |                                                                                                    |               |              |  |  |  |  |  |
|                                                                      | ประเภทรายการขอเมิก / การข่าระเงิน<br>ประเภทรายการขอเมิก รายการขององอื่นรายไม่แม่นอื่น |                                                         |                                                                                                    |               |              |  |  |  |  |  |
|                                                                      | วิธีการชาระเงิน                                                                       | สายสามบัญชีพิมฝากธนาคารของขน                            | ม่อยงาณ                                                                                                    |               |              |  |  |  |  |  |
|                                                                      | ດແລະເລີຍອາກາໄດ້ກາວຍ                                                                   |                                                         |                                                                                                    |               |              |  |  |  |  |  |
|                                                                      | underspeidu                                                                           | 2555 💌 5519100 🖳                                        | <u>รหัสรายได้</u>                                                                                                    | 302           |              |  |  |  |  |  |
|                                                                      |                                                                                       |                                                         |                                                                                                    |               |              |  |  |  |  |  |
|                                                                      | เสขทีมมิงสือกระทรวงการคลิง                                                            | 5i na 0440/557                                          |                                                                                                    |               |              |  |  |  |  |  |
|                                                                      | <b>ช้อมูล</b> ผู้รับเงิน                                                              |                                                         |                                                                                                    |               |              |  |  |  |  |  |
|                                                                      | เลขประจำด้วบัตรประชาชน/<br>เลขประจำด้วผู้เสียภาษี                                     |                                                         | <u>เลขที่มัญชีเงินฝากสนาคา</u>                                                                                                    | 1816002208    |              |  |  |  |  |  |
|                                                                      | ด้าอธิบายเอกสาร                                                                       |                                                         |                                                                                                    |               |              |  |  |  |  |  |
|                                                                      |                                                                                       |                                                         |                                                                                                    | 8             |              |  |  |  |  |  |
|                                                                      |                                                                                       |                                                         |                                                                                                    |               | /// ēnīul.»  |  |  |  |  |  |
|                                                                      |                                                                                       |                                                         | สาดองการบันทัก                                                                                                    |               |              |  |  |  |  |  |
|                                                                      |                                                                                       |                                                         |                                                                                                    |               |              |  |  |  |  |  |

ภาพที่ 28

| ข้อมูลส่วนหัว       |                                                               |
|---------------------|---------------------------------------------------------------|
| - รหัสหน่วยงาน      | ระบบแสดงรหัสหน่วยงาน จำนวน 4 หลัก                             |
|                     | ให้อัตโนมัติตามสิทธิที่ใช้บันทึกข้อมูล                        |
| - รหัสพื้นที่       | ระบบแสดงรหัสพื้นที่ จำนวน 4 หลั้ก                             |
|                     | ให้อัตโนมัติตามสิทธิที่ใช้บันทึกข้อมูล                        |
| - รหัสหน่วยเบิกจ่าย | ระบบแสดงรหัสหน่วยเบิกจ่าย จำนวน 10 หลัก                       |
|                     | ให้อัตโนมัติตามสิทธิที่ใช้บันทึกข้อมูล                        |
| - วันที่เอกสาร      | ระบุวันเดือนปีของเอกสารประกอบรายการขอเบิกเงิน                 |
|                     | ให้กดปุ่ม 🏢 ระบบแสดง 🛄 (ปฏิทิน) เลือก เดือน ปี                |
|                     | และดับเบิลคลิกที่วันที่ เพื่อให้ระบบแสดงค่าวันเดือนปีดังกล่าว |
| - วันที่ผ่านรายการ  | ระบุวันเดือนปีที่บันทึกรายการถอนคืนรายได้แผ่นดิน              |
|                     | ให้กดปุ่ม 🏢 ระบบแสดง 🛄 (ปฏิทิน) เลือก เดือน ปี                |
|                     | และดับเบิลคลิกที่วันที่ เพื่อให้ระบบแสดงค่าวันเดือนปีดังกล่าว |

| - ୬วิด                                              | ระบบแสดงงวดบัญซีที่บันทึกรายการให้อัตโนมัติ                  |
|-----------------------------------------------------|--------------------------------------------------------------|
| - การอ้างอิง                                        | ระบุการอ้างอิงเลข 9 จำนวน 16 หลัก                            |
| ข้อมูลทั่วไป                                        |                                                              |
| ประเภทรายการขอเบิก/การชำระ                          | ะเงิน                                                        |
| - ประเภทรายการขอเบิก                                | ระบบแสดงประเภท "รายการขอถอนคืนรายได้แผ่นดิน" ให้อัตโนมัติ    |
| - วิธีการชำระเงิน                                   | ระบบแสดงวิธีการชำระเงิน "จ่ายผ่านบัญชีเงินฝากธนาคาร          |
|                                                     | ของหน่วยงาน" ให้อัตโนมัติ                                    |
| รายละเอียดงบประมาณ                                  |                                                              |
| - แหล่งของเงิน                                      | ระบุรหัสแหล่งของเงินในระดับย่อยให้ตรงกับรหัสรายได้ที่บันทึก  |
|                                                     | ในเอกสารนำส่งเงิน                                            |
| - เลขที่หนังสือ                                     | - กรณีรายได้แผ่นดิน ประเภทอื่นที่มิใช่ภาษี ระบุเลขที่หนังสือ |
| กระทรวงการคลัง                                      | กระทรวงการคลังที่อนุญาตให้ถอนคืนรายได้แผ่นดิน                |
|                                                     | - กรณีรายได้แผ่นดิน ประเภทภาษี ระบุเลข 9 จำนวน 16 หลัก       |
| - รหัสรายได้                                        | ระบุรหัสรายได้ให้ตรงกับที่บันทึกในเอกสารนำส่งเงิน            |
| ข้อมูลผู้รับเงิน                                    |                                                              |
| - เลขที่ประจำตัวประชาชน/                            | ไม่ต้องระบุ                                                  |
| เลขที่ประจำตัวผู้เสียภาษี                           |                                                              |
| - เลขที่บัญชีเงินฝากธนาคาร                          | ระบุเลขที่บัญชีเงินฝากธนาคารของหน่วยงาน                      |
| คำอธิบายรายการ                                      | ระบุคำอธิบายรายการ                                           |
| <ul> <li>กดปุ่ม รายการขอเมิก เพื่อบันทึก</li> </ul> | รายการต่อไป ตามภาพที่ 29                                     |

## ข้อมูลรายการขอเบิก

|                                                                       | SAUJUSIKIISIIISI<br>GOZERNMENT FISCAL     | เงินการดลังกาดรัฐเบบอิเล็กกร<br>เพลงAgenent เพร็ดสุทสาเอง ร | DUNA<br>ITSTEM              |                       |              |
|-----------------------------------------------------------------------|-------------------------------------------|-------------------------------------------------------------|-----------------------------|-----------------------|--------------|
| รนัสผ้ให้ 030050000610                                                | ผู้บันลึก: -                              | สาแหน่งงาน : -                                              | สิงกัด : กองคลัง กรมสุงกากร |                       | สร้าง (คันหา |
| เข้าสู่ระบบเมือง 2.64.43<br>ออกจากระบบ [ข้อมูลคัไข้]<br>แก้ไขรนัสค่าน | <b>ขอถอนคืนรา</b><br>สร้างขอถองคับราชได้แ | ยได้แผ่นดิน (ขบ. 05)<br><sup>สมดับ</sup>                    |                             |                       |              |
| ระบบเม็กจ่าย                                                          | รนัสหน่วยงาน                              | 0305                                                        | วันที่เอกสาร                | 9 มีนาคม 2555         |              |
| ขบ01 » ขอเบิกเงินงบประมาณที่<br>ล้องอ้างใหส่งชื่อๆ                    |                                           | กรมสุดภาคร                                                  |                             |                       |              |
| ขบ02 – ขอเม็กเงินยบประมาแพ้<br>ไม่อ้างใบสั่งชื่อๆ                     | รมัสพื้นที                                | 1000 - ส่วนกลาง 🕅                                           | <u>วับที่ผ่านรายการ</u>     | 9 มีนาคม 2555         |              |
| ขบ03 » ขอเบิกเงินนอกงบ<br>ประมาณที่ไม่อ้างในจังชื่อข                  | รหัสหน่วยเม็กจ่าย                         | 0300500006                                                  | 438                         | 6                     |              |
| ขบ08 ขอเบิกเงินกะได้รัด                                               | anninata                                  | กองหลัง                                                     |                             |                       |              |
| ขบ05 » ของอนดินกรได้แผ่แ                                              | T NO INCO                                 | **********************                                      |                             |                       |              |
| ล่น<br>ขบ06 » ของอนดันกอได้เงิน                                       | ช่อมูลทั่วไป                              | รายก                                                        | ารขอเน็ก                    |                       |              |
|                                                                       | รายละเอียดเอกสาร                          |                                                             |                             |                       |              |
|                                                                       | สำดับที่ 1                                |                                                             | <u>รพัสมัญชินยาประเภท</u>   | 4102030103            |              |
|                                                                       | รหัสสุบบัต้นทุน                           | 0310500000                                                  | รมัสงบประเภณ                | 03005                 |              |
|                                                                       | รหัสกิจกรรมหลัก                           | P1000                                                       | <u>ร่านวนเงิน</u>           | 30 บาท                |              |
|                                                                       |                                           | ส่วนกลาง                                                    |                             |                       |              |
|                                                                       |                                           | รัตเป <sub>็นรายการนี้ตะไ</sub>                             | มตรพ คมข่อมูลรายการนี้      | สร้างข้อมูลลายการใหม่ |              |
|                                                                       |                                           |                                                             | สารระการนับนัก              |                       | < ก่อนหน้า   |
|                                                                       |                                           |                                                             | A DESCRIPTION               |                       |              |

ภาพที่ 29

| - รหัสบัญชีแยกประเภท                 | ระบุรหัสบัญชีแยกประเภทตามประเภทของรายได้ที่กำหนด    |
|--------------------------------------|-----------------------------------------------------|
|                                      | จำนวน 10 หลัก                                       |
| - รหัสศูนย์ต้นทุน                    | ระบุรหัสศูนย์ต้นทุน จำนวน 10 หลัก                   |
| - รหัสงบประมาณ                       | ระบุรหัสงบประมาณ 5 หลักแรกของศูนย์ต้นทุน            |
| - รหัสกิจกรรมหลัก                    | ระบบแสดง PXXXX โดย P คือ ค่าคงที่ X คือ รหัสพื้นที่ |
|                                      | ให้อัตโนมัติตามสิทธิที่ใช้บันทึกข้อมูล              |
| - จำนวนเงิน                          | ระบุจำนวนเงินที่ขอถอนคืนรายได้แผ่นดิน               |
| - กดปุ่ม 🛛 จัดเก็บรายการนี้ลงในตาราง | เพื่อบันทึกข้อมูลลงในตาราง ตามภาพที่ 30             |
|                                      | -                                                   |

#### การบันทึกรายการ

หลังจากกดปุ่ม "จัดเก็บรายการนี้ลงในตาราง" ระบบจะจัดเก็บข้อมูลรายการขอเบิกเงิน 1 บรรทัดรายการ โดยมีรายละเอียดประกอบด้วย ลำดับที่ ชื่อบัญชี รหัสบัญชีแยกประเภท รหัสศูนย์ต้นทุน รหัสงบประมาณ รหัสกิจกรรมหลัก จำนวนเงินขอเบิก และจำนวนเงินขอรับ ตามภาพที่ 30

| สสมูรถางของของของข้าสู่ระบบเมือง 9:544:43<br>สร้างของอนได้<br>สร้างของอนได้<br>ระบบเปิกจ่าย<br>01. ของมีกเงินงบประมาณที่<br>อร้างไม่ส่งชื่อา<br>02. ของมีกเงินงบประมาณที่<br>อร้างไม่ส่งชื่อา<br>03. ของมีกเงินงบประมาณที่<br>อร้าสหน้ายะป้า<br>สร้าสหน้ายะป้า<br>การอ้างอิง | <b>ดีนรายได้แผ่น</b><br>นรายได้แต่นดิน<br>กรม<br>[100<br>เจ้าย 0300 | เดิน (ขบ. 05)<br>5<br>ฟลากร<br>10 - ส่วนกลาง | <u>วันที่เอ</u> กง                                                                                              | <u>15</u>             | 9 มีนาคม 2555                                                                                                    |           |
|----------------------------------------------------------------------------------------------------|---------------------------------------------------------------------|----------------------------------------------|----------------------------------------------------------------------------------------------------|-----------------------|----------------------------------------------------------------------------------------------------|-----------|
| ระบบเปิกจ่าย ถ้าสำเม่วยงา<br>1 ของปักเงิงเงบประมาณที่<br>ก้อ้างใบสิ่งชื่อๆ<br>02 ของปักเงิงเงบประมาณที่<br>ก้านให้เชื่อว่า<br>03 ของปักเงิงเบอกงบ<br>มาณที่ไปอ่าเป็นสั่งชื่อๆ<br>05 ของปักเงิงเรายได้จัด<br>การอ้างอิง                                                       | เ 030:<br>กรม<br>100<br>เจ้าย 0300                                  | 5<br>ศุลกากร<br>10 - ส่วนกลาง                | วันที่เอกง                                                                                                    | <u>15</u>             | 9 มีนาคม 2555                                                                                                    |           |
| <ol> <li>ของเป็กเงินงบประมาณที่<br/>อ้างไม่สังชื่อๆ</li> <li>ของเป็กเงินงบประมาณที่<br/>กับไม่สังชื่อๆ</li> <li>ของเป็กเงินนอกงบ<br/>มาณที่ไม่อ่างไปสั่งชื่อๆ</li> <li>พองเป็กเงินรายได้งัด</li> <li><u>การอ้างอิง</u></li> </ol>                                            | กรม<br>100<br>เจ้าย 0300                                            | ศุลกากร<br>0 - ส่วนกลาง 🛛 😰                  |                                                                                                    |                       | Contraction and Addition to Addition to Additi |           |
| างเปลงขอา<br>2. ขอเป็กเงินขบประมาณ ที่ รนัสหันที่<br>รน้องข้อา<br>3. ขอเป็กเงินขอกงบ<br>รนที่ไม่อ้างใบสังอีอา<br>5. ขอเป็กเงินรายได้จิด<br><u>การอ้างอิง</u>                                                                                                    | 100                                                                 | 0 - ส่วนกลาง  🗹                              | 1000 COM 00 COM 00 COM 00 COM 00 COM 00 COM 00 COM 00 COM 00 COM 00 COM 00 COM 00 COM 00 COM 00 COM 00 COM 00 C |                       |                                                                                                    |           |
| 3 ขอเม็กเงินนอกงบ รหัสหน่วยเมื่<br>าแท้ไม่อ้างใบสั่งชื้อฯ<br>5 ขอเม็กเงินรายได้จัด <u>การอ้างอิง</u>                                                                                                    | เ <del>จ่าย</del> 0300                                              |                                              | <u>วันที่ผ่าน</u>                                                                                               | <u>รายการ</u>         | 9 มีนาคม 2555                                                                                                    |           |
| าแถง เมื่อ พ.เมลงขอยา<br>I ∞ ขอเบ็กเงินรายได้จัด<br><u>การอ้างอิง</u>                                                                                                    |                                                                     | 0500006                                      | 47 <b>0</b>                                                                                                    |                       | 6                                                                                                    |           |
| <u>การอ้างอิง</u>                                                                                                    | กอง                                                                 | คลัง                                         |                                                                                                    |                       |                                                                                                    |           |
|                                                                                                    | 999                                                                 | 9999999999999                                |                                                                                                    |                       |                                                                                                    |           |
| .» ของอนดินรายได้แต่น                                                                                                    |                                                                     |                                              |                                                                                                    |                       |                                                                                                    |           |
| ขอถอนคืนรายได้เงิน                                                                                                    | ลหัวไป                                                              | รายการขอเบิก                                 | B                                                                                                    |                       |                                                                                                    |           |
| ประมาณ รายละเอียด                                                                                                    | เอกสาร                                                              |                                              |                                                                                                    |                       |                                                                                                    |           |
| สาดบท                                                                                                    |                                                                     |                                              | รหสบญชแยกประเภ                                                                                                  | <u>m</u>              |                                                                                                    |           |
| เมนูลต เบ คลบทนาหลก<br><u>รหัสสุนย์ดับ</u>                                                                                                    | ш                                                                   |                                              | <u>รหัสงบประมาณ</u>                                                                                             |                       |                                                                                                    |           |
| รหัสกิจกรรม                                                                                                    | หลัก P1000<br>ส่วนกลาง                                              |                                              | <u> จำนวนเงิน</u>                                                                                               |                       | וורע                                                                                                    |           |
|                                                                                                    |                                                                     | <b>จัดเก็บรายการนี้ลงในตาราง</b>             | ลบข้อมูลรายการนี้                                                                                               | สร้างข้อมูลราย        | การไหม                                                                                                    |           |
| เลือก ลำเ                                                                                                    | ับที่ ชื่อบัญชี                                                     | รหัสบัญชีแยกประเภ                            | ท รหัสศูนย์ต้นทุน                                                                                               | รหัสงบประมาณ<br>02005 | รหัสกิจกรรมหลัก                                                                                                    | จำนวนเงิน |
|                                                                                                    | รายเดภาษสงออก                                                       | 4102030103                                   | 0300300000                                                                                                    | 05003                 | F1000<br>ส่วนวนเงินขอเบิก                                                                                                    | 30.00     |
|                                                                                                    |                                                                     |                                              |                                                                                                    |                       | จำนวนเงินภาษินัก ณ ที่จ่าย                                                                                                    | 0.00      |
|                                                                                                    |                                                                     |                                              |                                                                                                    |                       | จำนวนเงินต่าปรับ<br>สามานเงินขอรับ                                                                                                    | 0.00      |
| สาวธิบาย:                                                                                                    | ดอื่อเพื่อแสดงราชการขอเ                                             | บื้อ                                         |                                                                                                    |                       | 4111701012030                                                                                                    | 30.00     |
|                                                                                                    |                                                                     |                                              | ระบอาษีทัก แ ที่จ่าย/ค่าปรั                                                                                     | <u>1</u>              |                                                                                                    |           |

ภาพที่ 30

กดปุ่ม เพื่อตรวจสอบความถูกต้องของการบันทึกโดยระบบแสดงผลการตรวจสอบ

ตามภาพที่ 31

#### ระบบแสดงผลการตรวจสอบ

หลังจากกดปุ่มจำลองการบันทึก ระบบแสดงรายละเอียดผลการตรวจสอบ ประกอบด้วย ผลการบันทึก รหัสข้อความ และคำอธิบาย ให้ตรวจสอบและดำเนินการ ดังนี้

| ผลการบันทึก                                                      | รหัสข้อความ | ศาอธิบาย |  |  |  |  |
|------------------------------------------------------------------|-------------|----------|--|--|--|--|
| สำเร็จ RW 614 ตรวจสอบเอกสาร - ไม่มีข้อผิดพลาด :BKPFF\$QASCLNT250 |             |          |  |  |  |  |
| ศาอธิบาย YGFMIS 000 A030500006 : กองคลัง                         |             |          |  |  |  |  |
| <b>บันทึกข้อมูล</b> กลับไปแก้ไขข้อมูล                            |             |          |  |  |  |  |
| กาพที่ 31                                                        |             |          |  |  |  |  |

| - กดปุ่ม กลับไปแก้ไขข้อมูล) | กรณีที่มีรายการผิดพลาดให้กดปุ่มนี้ เพื่อย้อนกลับไปหน้าจอ       |
|-----------------------------|----------------------------------------------------------------|
|                             | "ขอถอนคืนรายได้" ตามภาพที่ 30 หรือ                             |
| - กดปุ่ม 🚺 บันทึกข้อมูล     | กรณีที่ไม่มีรายการผิดพลาดให้กดปุ่มนี้ เพื่อให้ระบบบันทึกรายการ |
|                             | ตามภาพที่ 32                                                   |

### ระบบบันทึกรายการขอเบิก

หลังจากกดปุ่ม "บันทึกข้อมูล" ระบบบันทึกรายการขอถอนคืนรายได้แผ่นดิน โดยแสดงผลการบันทึก เป็น "สำเร็จ" ได้เลขที่เอกสาร 36XXXXXXXX ให้เลือกปุ่มใดปุ่มหนึ่ง เพื่อแสดงรายการ ดังนี้

|                                              | ผลการบัน                                                | ทึก เลขที่เอกสาร                                                         | รหัสหน่วยงาเ                                               | เ ปีบัญชี                                     |                                |
|----------------------------------------------|---------------------------------------------------------|--------------------------------------------------------------------------|------------------------------------------------------------|-----------------------------------------------|--------------------------------|
|                                              | สำเร็จ                                                  | 360000007                                                                | 0305                                                       | 2012                                          |                                |
|                                              | แสดงข้อมูล<br>ค้                                        | กลับไปแก้ไข<br>นหาเอกสาร                                                 | ข้อมูล สร้าง<br>Sap Log                                    | เอกสารใหม่                                    |                                |
|                                              |                                                         | ภาพที่ :                                                                 | 32                                                         |                                               |                                |
| - กดปุ่ม<br>- กดปุ่ม<br>- กดปุ่ม<br>- กดปุ่ม | แสดงข้อมูล<br>สร้างเอกสารใหม่<br>ค้นหาเอกสาร<br>Sap Log | เพื่อแสดงข้อมูเ<br>เพื่อบันทึกข้อมู<br>เพื่อค้นหารายก<br>เพื่อพิมพ์รายงา | ลที่ได้บันทึกร<br> ลรายการขอเ<br>าารขอถอนคืา<br>าน Sap Log | ายการ หรือ<br>ถอนคืนรายได้แ<br>นรายได้แผ่นดิน | ผ่นดินรายการต่อไป หรือ<br>หรือ |

เช่น กดปุ่ม 💷 แพื่อแสดงข้อมูลที่ได้บันทึกรายการ ตามภาพที่ 33

### แสดงการบันทึกรายการขอเบิกเงิน

เมื่อกดปุ่มแสดงข้อมูลจะปรากฏหน้าจอข้อมูลของเลขที่เอกสารขอเบิกดังกล่าว ให้เลือกแถบ "รายการขอเบิก" ระบบแสดงคู่บัญชีให้อัตโนมัติ ตามภาพที่ 34 แล้วจึงตรวจสอบความครบถ้วน ถูกต้องของข้อมูล ในรายการขอถอนคืนรายได้แผ่นดิน หากประสงค์จะพิมพ์รายงาน หรือ Sap Log ให้กดปุ่ม "พิมพ์รายงาน" หรือ "Sap Log"

| 825                                                |                             |                               |                             |                           |              |
|----------------------------------------------------|-----------------------------|-------------------------------|-----------------------------|---------------------------|--------------|
| GFMIS                                              |                             |                               |                             |                           |              |
| WEBIONLINE                                         | GOVERNMENT FISCAL MANA      | SEMENT INFORMATION SYSTEM     |                             |                           |              |
|                                                    |                             |                               |                             |                           |              |
|                                                    | សូំរ៉េរតាំពៈ - ផា           | แม่นังงาน : -                 | สังกัด : กองคลัง กรมสุงกากร |                           | สร้าง (ดันหา |
| รนสมุเร: 030050000510<br>เข้าสระบบเมื่อ: 9:54:43   | ขอกอนดีบรายได้เ             | เผ่นดิน (ขน. 05)              |                             |                           |              |
| <u>ออกจากระบบ (ข้อมูลผู้ใช้)</u><br>แก้ไขรนัสผ่าน  | สร้างขอกอนคืนรายได้แผ่นดิน  |                               |                             |                           |              |
| ระบบเม็กจ่าย                                       | รพิสหน่วยงาน                | 0305                          | วิมทีเอกสาร                 | 9 มีนาคม 2555             |              |
| ขบ01 » ขอเม็กเงินเบประมาแท้<br>อ้างก้างให้สำนักท   |                             | กรมสุดภากร                    |                             |                           |              |
| ขบ02 » ขอเบ็กเงินงบประมาแท้<br>ไม่อ้างไบส่งชื่อฯ   | รหัสทั้นที                  | 1000 - ส่วนกลาง 💙             | วันที่ผ่านรายการ            | 9 มีนาคม 2555             |              |
| าบ03 » รอเม็กเงินนอกงบ                             | รหัสหน่วยเม็กจ่าย           | 0300500006                    | 4766                        | 6                         |              |
| รระมาณหนมอาจเบจจะอา<br>หายริพ ขอเพิ่อเงินรายได้อัด |                             | กองหลัง                       |                             |                           |              |
| 495                                                | การอ้างอิง                  | 9999999999999999              | ประเภทเอกสาร                | K6 - ส่งเกินจ่างคืน(ดอนคื |              |
| ชบ05 » ขอดอนดินกรได้แผ่แ<br>ด้น                    |                             |                               |                             |                           |              |
| ขบ06 » รอดอนดินกอได้เงิน<br>นอกงบประมาณ            | เลขที่ใบขอเบิก              | 360000007 2012                | เลขที่เอกสารกลับรายการ      |                           |              |
| เมนูอัดไป (กลับหน้าหลัก                            | ผู้มันทึกรายการ             | 030050000610                  | เอกสาร Auto                 | <u>uastonats</u>          |              |
|                                                    | ย์อนุลทั่วไป                | รายการของ                     | üe                          |                           |              |
|                                                    | ประเภทรายการขอเมิก / การจ   | กระเงิน                       |                             |                           |              |
|                                                    | ประเภทรายการขอเม็ก          | รายการของอนคินรายได้แต่นดิน   |                             |                           |              |
|                                                    | วริการชำระเงิน              | จารมานปัญชีเงินฝากธนาคารของหน | 20/07/1                     |                           |              |
|                                                    | รายละเอียดงบประมาณ          |                               |                             |                           |              |
|                                                    | แหล่งของอิน                 | 2665 9 5519100                | จาไสรายได้                  | 302                       |              |
|                                                    |                             | งบภาษ์อากร                    |                             | อากระวงอำ                 |              |
|                                                    | เลขที่หนังสือกระทรวงการคลัง | ที่ กล 0440/557               |                             |                           |              |
|                                                    | ส่งหมายให้แป้น              |                               |                             |                           |              |
|                                                    | เลขประจำดัวบัตรประชาชน/     |                               | เอาซึ่งโคซีเงินปากสมาคาร    | 1816002208                |              |
|                                                    | เลขประจำดัวผู้เสียภาษี      |                               |                             |                           |              |
|                                                    | ตำอธิบายเอกสาร              |                               |                             |                           |              |
|                                                    |                             |                               |                             |                           | ×            |
|                                                    |                             |                               |                             |                           | รัตไป»       |
|                                                    |                             | สร้างเลกสาร                   | tesi éssíesen SapLog        |                           |              |
|                                                    |                             |                               |                             |                           |              |

ภาพที่ 33

- กดปุ่ม 🚺 💼 เพื่อตรวจสอบบัญชีแยกประเภท ตามภาพที่ 34

-35-

# การบันทึกรายการบัญชีแยกประเภท

|                                                                         | S:U<br>GOVERN                                | UUSH1S                          | การเงินการดลังกา<br>SCAL MANAGEMENT                   | ดรัฐแบบอิเล็กทรอนิกส์<br>เทFORMATION SYSTEM | $\times$                  |                            |                                                 |                        |
|-------------------------------------------------------------------------|----------------------------------------------|---------------------------------|-------------------------------------------------------|---------------------------------------------|---------------------------|----------------------------|-------------------------------------------------|------------------------|
| รหัสผู้ใช้: 030050000610                                                | ผู้บันทึก :                                  | -                               | ตำแหน่งงา                                             | น:- สี                                      | งกัด : กองคลัง กรมศุลกาก  | 15                         |                                                 | สร้าง (คันทา           |
| เข้าสู่ระบบเมื่อ: 9:54:43<br>ออกจากระบบ (ข้อมูลผู้ใช้)<br>แก้ไขรนัสผ่าน | ขอถอนดีนรายได้<br>สร้างขอถอนคืนรายได้แผ่นดิน |                                 | <mark>เรายได้แผ่นด</mark> ิ<br><sup>บได้แผ่นดิน</sup> | น (ขบ. 05)                                  |                           |                            |                                                 |                        |
| ระบบเบิกจ่าย                                                            | รหัสหน่า                                     | รหัสหน่วยงาน 0305               |                                                       | 5 วันที่                                    |                           | วันที่เอกสาร 9.มีนาคม 2555 |                                                 |                        |
| ชน01 » ขอเม็กเงินงบประมาณที่<br>ต่องอ้างใหล่งชื่อๆ                      |                                              |                                 | กรมศุล                                                | กากร                                        |                           |                            |                                                 |                        |
| พองอารามสรรม<br>พบ02 - ขอเบิกเริ่นงบประมาณที่<br>ไม่อ้างไปสั่งชื่อๆ     | รหัสพื้น                                     | ที                              | 1000 -                                                | ส่วนกลาง                                    | วันที่ผ่า                 | นรายการ                    | 9 มีนาคม 2555                                   |                        |
| ขน03 » ขอเม็กเงินนอกุงบ                                                 | รหัสหน่วยเบิกจ่าย                            |                                 | 030050                                                | 0300500006                                  |                           |                            | 6                                               |                        |
| ประมาณทโมอางไบสงชอว<br>มนบิรี เขอเมืองวิทรายได้วัด                      |                                              |                                 | ಗವಾಗವಿ                                                | กองคลัง                                     |                           |                            |                                                 |                        |
| 455                                                                     | การอ้างอิง                                   |                                 | 99999                                                 | 999999999999999999                          |                           | าเอกสาร                    | K6 - ส่งเกินจ่ายคืน(ถอนคื                       |                        |
| ขบ05 » ของอนดินรายได้แต่น<br>ดัน                                        |                                              |                                 |                                                       |                                             |                           |                            |                                                 |                        |
| ขน06 ∞ ขอถอนดินรายใต้เงิน<br>นอกงบประมาณ                                | เลขที่ใบ                                     | <b>เลขที่ใบขอเบิก</b> 360000007 |                                                       | 00007 2012 เลขที่เอกสารกลับรายการ           |                           |                            |                                                 |                        |
| เมนถัดไป                                                                | ผู้บันทึก                                    | รายการ                          | 030050                                                | 000610                                      | เอกสาร                    | i Auto                     | แสดงเอกสาร                                      |                        |
|                                                                         |                                              | ข้อมูลทั่ว                      | al                                                    | รายการขอเบิก                                |                           |                            |                                                 |                        |
|                                                                         | รายละ                                        | ะเอียดเอก                       | สาร 🗵                                                 |                                             |                           |                            |                                                 | < ก่อนหน้า 1/2 ถัดไป » |
|                                                                         | เลือก                                        | ลำดับที่                        | ชื่อบัณชี                                             | รหัสบัญชีแยกประเภ                           | พ รหัสศนย์ต้นทน           | รหัสงบประมาณ               | รหัสกิจกรรมหลัก                                 | จำนวนเงิน              |
|                                                                         |                                              | 1                               | กองคลัง                                               | A030500006                                  | 0300500000                | 03005                      | P1000                                           | -30.00                 |
|                                                                         |                                              | 2                               | รายได้ภาษีส่งออก                                      | 4102030103                                  | 0300500000                | 03005                      | P1000                                           | 30.00                  |
|                                                                         |                                              |                                 |                                                       |                                             |                           |                            | สำนวนเงินขอเม็ก                                 | 30.00                  |
|                                                                         |                                              |                                 |                                                       |                                             |                           |                            | จำนวนเงินภาษีนัก ณ ที่จ่าย<br>ร่วมวนเงินถ่าปรับ | 0.00                   |
|                                                                         |                                              |                                 |                                                       |                                             |                           |                            | จำนวนเงินขอรับ<br>จำนวนเงินขอรับ                | 30.00                  |
|                                                                         | ต่าอธิบาย                                    | n: 🖾 คลิ/                       | าเพื่อแสดงรายการขอเบิด                                |                                             |                           |                            | Balance and a second second                     |                        |
|                                                                         |                                              |                                 |                                                       |                                             | ระบุภาษีหัก ณ ที่จำย/ค่าม | ປຈັນ                       |                                                 |                        |
|                                                                         |                                              |                                 |                                                       |                                             |                           |                            |                                                 | <i>แก้</i> อนหน้า      |
|                                                                         | _                                            |                                 |                                                       | สร้างเอกสารให                               | ม่ พิมพ์รายงาน            | Sap Log                    | ]                                               |                        |
|                                                                         |                                              |                                 |                                                       | สร้างเอกสารให                               | ม่ พิมพ์รายงาน            | Sap Log                    | ]                                               |                        |

ภาพที่ 34

กดปุ่ม <sup>กลับหนาหลัก</sup> เพื่อกลับสู่หน้าจอหลัก